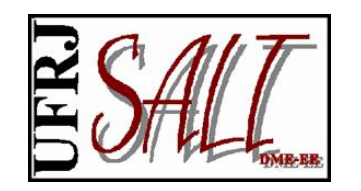

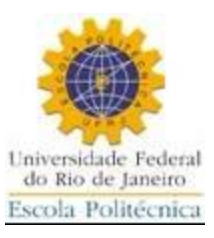

# Interface Gráfica

A Interface Gráfica (IG) é a única forma de gerar modelos, fazer análises e visualizar resultados. Representa uma forma amigável e intuitiva de comunicação entre o usuário e o Sistema. Para acessar a IG, e ter acesso aos recursos do sistema, basta clicar no ícone na área de trabalho ou no menú iniciar na pasta SALT.

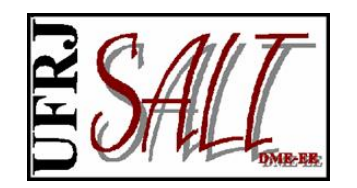

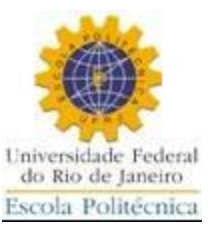

Tela inicial da IG:

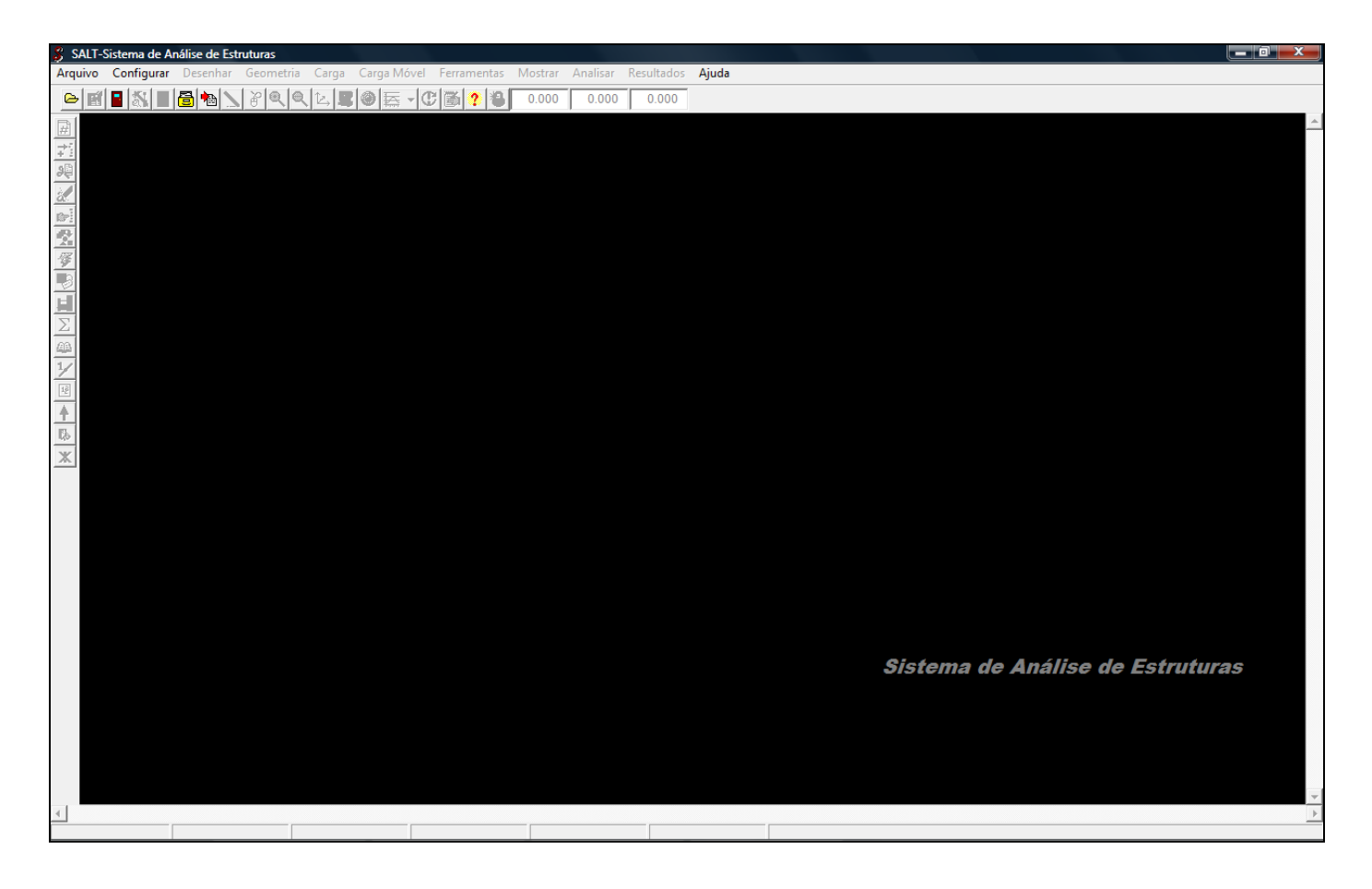

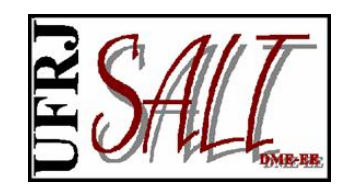

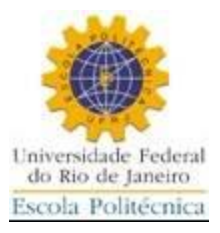

Para a geração de modelos três possibilidades estão disponíveis, a saber:

- 1. A partir de modelos parametrizados préexistentes;
- 2. Importando um arquivo DXF, gerado pelo AutoCAD;
- 3. Desenhando o modelo diretamente na Galeria.

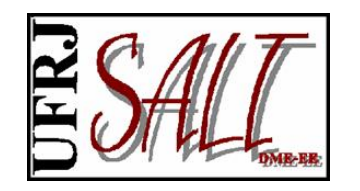

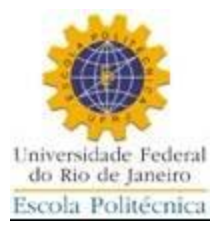

1. Partindo de modelos parametrizados préexistentes.

Na opção "Arquivo" no menú da IG, fazer a opção "Galeria de Modelos", conforme mostrado na figura a seguir. Na sequência serão exibidas as opções de modelos parametrizados.

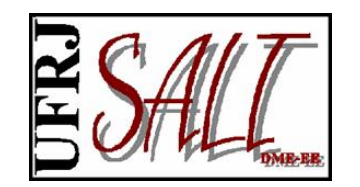

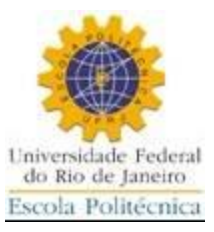

| SALI-Sistema de Analise de Estruturas | etria Carga Carga Móvel Ferramentas | Mostrar Analisar Resultade | Itados Aiuda                  |                      |
|---------------------------------------|-------------------------------------|----------------------------|-------------------------------|----------------------|
| Galeria de Modelos                    |                                     |                            |                               |                      |
| Novo                                  |                                     | 0.000 0.000 0.000          | .000                          |                      |
| Importar •                            |                                     |                            |                               |                      |
| 🗁 Abrir                               |                                     |                            |                               |                      |
| Ler Arquivo de Versões Anteriores 🔸   |                                     |                            |                               |                      |
| Gerar Arquivo de Dados                |                                     |                            |                               |                      |
| Salvar                                |                                     |                            |                               |                      |
| Copiar                                |                                     |                            |                               |                      |
| E Fim                                 |                                     |                            |                               |                      |
|                                       |                                     |                            |                               |                      |
| ٩                                     |                                     |                            | Sistema de Análise de Estrutu | <i>Tas</i><br>▼<br>▶ |

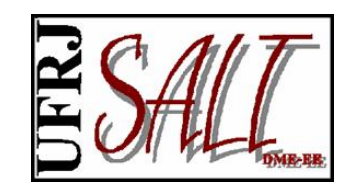

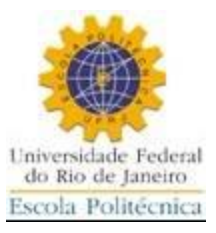

| 🖇 salt                                                                                                    | -Sistema de A | nálise de Es | truturas |                    |         |                  |                     |                     |                |                            |                           |          |          |           | _ 0 X |
|----------------------------------------------------------------------------------------------------|---------------|--------------|----------|--------------------|---------|------------------|---------------------|---------------------|----------------|----------------------------|---------------------------|----------|----------|-----------|-------|
| Arquivo                                                                                                    | Configurar    | Desenhar     | Geometr  | ia Carga<br>⊛lt.l∎ | Carga M | ovel Ferramentas | Mostrar             | Analisar Resulta    | dos Ajuda      |                            |                           |          |          |           |       |
|                                                                                                    |               |              | <u> </u> |                    |         |                  | 0.000               | 0.000 0.0           | 00             |                            |                           |          |          |           |       |
| #<br>*1                                                                                                    |               |              |          |                    |         |                  |                     |                     |                |                            |                           |          |          |           |       |
| 90                                                                                                    |               |              |          |                    |         |                  |                     |                     |                |                            |                           |          |          |           |       |
| in the second second se |               |              |          |                    |         |                  |                     |                     |                |                            |                           |          |          |           |       |
|                                                                                                    |               |              |          |                    |         |                  |                     |                     |                |                            |                           |          |          |           |       |
| <b>F</b>                                                                                                    |               |              |          |                    |         | SALT-UFRJ-Mod    | lelos               |                     |                |                            |                           |          |          |           |       |
|                                                                                                    |               |              |          |                    |         |                  | 1                   |                     | _              | 1                          |                           |          |          |           |       |
| Σ                                                                                                    |               |              |          |                    |         | <u>~~~~</u>      |                     |                     |                |                            |                           |          |          |           |       |
| 1/                                                                                                    |               |              |          |                    |         | Viga<br>Contínua |                     |                     | Pórtico Plano  | ≻  I I<br>•  pórtico plano |                           |          |          |           |       |
| 1,2                                                                                                    |               |              |          |                    |         |                  |                     |                     |                |                            |                           |          |          |           |       |
| <b></b>                                                                                                    |               |              |          |                    |         |                  |                     |                     | /4 🖽           | preq                       |                           |          |          |           |       |
| *                                                                                                    |               |              |          |                    |         | Treliça Plana    | Pórtico E           | spacial Pórtico Esp | Grelha         | treliça plana              | Estado Plano<br>de Tensão |          |          |           |       |
|                                                                                                    |               |              |          |                    |         |                  |                     |                     |                |                            |                           |          |          |           |       |
|                                                                                                    |               |              |          |                    |         |                  |                     |                     | rio Domo       |                            |                           |          |          |           |       |
|                                                                                                    |               |              |          |                    |         | Placa            | Pla                 | ca Cilindrico       |                | Casca                      |                           |          |          |           |       |
|                                                                                                    |               |              |          |                    |         |                  | _                   | 1                   |                |                            |                           |          |          |           |       |
|                                                                                                    |               |              |          |                    |         |                  | '∋ <u>A</u> nterior |                     | <u>F</u> echar | Próximo                    |                           |          |          |           |       |
|                                                                                                    |               |              |          |                    |         |                  |                     |                     |                |                            |                           |          |          |           |       |
|                                                                                                    |               |              |          |                    |         |                  |                     |                     |                |                            | Sister                    | na de An | álise de | e Estruti | uras  |
|                                                                                                    |               |              |          |                    |         |                  |                     |                     |                |                            |                           |          |          |           |       |
|                                                                                                    |               |              |          |                    |         |                  |                     |                     |                |                            |                           |          |          |           |       |
|                                                                                                    |               |              |          |                    |         |                  |                     |                     |                |                            |                           |          |          |           |       |

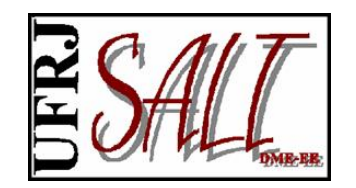

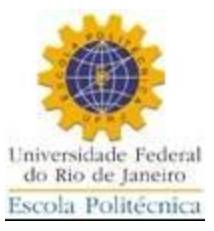

Fazendo-se, por exemplo, a opção pelo pórtico plano, tem-se:

| 💲 SA                      | LT-Sistema d | e Análise de | Estruturas   |          |              |              |             |             |         |                             |               |           |          |                 |      |             |          |         | . 0 X |
|---------------------------|--------------|--------------|--------------|----------|--------------|--------------|-------------|-------------|---------|-----------------------------|---------------|-----------|----------|-----------------|------|-------------|----------|---------|-------|
| Arqui                     | vo Configu   | rar Desenh   | ar Geom      | etria Ca | irga Carg    | a Móvel      | Ferramentas | Mostrar     | Analisa | r Resultados                | : Ajuda       |           |          |                 |      |             |          |         |       |
| ۵                         | e 🛛 🖉        | II 🔁 🍋       | <u>)</u> & @ | 1 2 12   | , <b>R</b> 🕘 | <b>⊼</b> • € | / 🗃 🤶 🐿     | 0.000       | 0.00    | 0 0.000                     |               |           |          |                 |      |             |          |         |       |
| #                         |              |              |              |          |              |              |             |             |         |                             |               |           |          |                 |      |             |          |         |       |
| $\rightarrow \frac{1}{2}$ |              |              |              |          |              |              |             |             |         |                             |               |           |          |                 |      |             |          |         |       |
| 90                        |              |              |              |          |              |              |             |             |         |                             |               |           |          |                 |      |             |          |         |       |
| 2                         |              |              |              |          |              |              |             |             |         |                             |               |           |          |                 |      |             |          |         |       |
| rep]                      |              |              |              |          |              |              |             |             |         |                             |               |           |          |                 |      |             |          |         |       |
|                           |              |              |              |          |              |              |             |             |         |                             |               |           |          |                 |      |             |          |         |       |
| <b>*</b>                  |              |              |              |          |              | S            | ALT-UFRJ-Mo | delos       |         |                             |               |           |          |                 |      |             |          |         |       |
| Ē                         |              |              |              |          |              |              |             |             | 1       |                             | 1             | 1         |          |                 |      |             |          |         |       |
| $\Sigma$                  |              |              |              |          |              |              | <u>~~~~</u> | ,  [        |         | $\square \boxtimes \square$ |               | pru       | 9        |                 |      |             |          |         |       |
| <u> 66</u>                |              |              |              |          |              |              | Viga        |             |         | HXH I                       |               | -         |          |                 |      |             |          |         |       |
| 1/                        |              |              |              |          |              |              | Contínua    | Pórtico     | Plano   | Pórtico Plano               | Portico Planc | pórtico p | plano Pó | órtico Espacial |      |             |          |         |       |
| 12                        |              |              |              |          |              |              |             | 1           |         | 1                           |               |           | _        |                 |      |             |          |         |       |
| +                         |              |              |              |          |              |              | SALT-UFRJ-  | Galeria de  | Modelos | 134                         | 10000         | pears     |          |                 |      |             |          |         |       |
| 140                       |              |              |              |          |              |              |             |             |         |                             |               |           |          |                 |      |             |          |         |       |
| <u></u>                   |              |              |              |          |              |              | Número      | de andares: | 2       | Altura do an                | dar: 3.0      |           | X (      | Cancela         |      |             |          |         |       |
|                           |              |              |              |          |              |              | Número      | te vãos:    | 2       | Vão:                        | 8.0           |           | (******* |                 |      |             |          |         |       |
|                           |              |              |              |          |              |              |             |             |         |                             |               |           | <u> </u> |                 |      |             |          |         |       |
|                           |              |              |              |          |              |              |             |             |         |                             |               |           |          | ]               |      |             |          |         |       |
|                           |              |              |              |          |              |              | _           | -           | 1       |                             | 1             |           |          | _               |      |             |          |         |       |
|                           |              |              |              |          |              |              |             | <⇒ Anterior |         | 🗶 Ee                        | echar         | 🔶 Pr      | róximo   |                 |      |             |          |         |       |
|                           |              |              |              |          |              |              |             |             |         |                             |               |           |          |                 |      |             |          |         |       |
|                           |              |              |              |          |              |              |             |             |         |                             |               |           |          | Siste           | m    | a de Anális | e de Fsi | ruturac |       |
|                           |              |              |              |          |              |              |             |             |         |                             |               |           |          | 015101          | 1116 |             |          |         |       |
|                           |              |              |              |          |              |              |             |             |         |                             |               |           |          |                 |      |             |          |         |       |
|                           |              |              |              |          |              |              |             |             |         |                             |               |           |          |                 |      |             |          |         |       |
|                           |              |              |              |          |              |              |             |             |         |                             |               |           |          |                 |      |             |          |         |       |
|                           |              |              |              |          |              |              |             |             |         |                             |               |           |          |                 |      |             |          |         |       |
| 4                         |              |              |              |          |              |              |             |             |         |                             |               |           |          |                 |      |             |          |         | •     |
|                           |              |              |              |          |              |              |             |             |         |                             |               |           |          |                 |      |             |          |         | _     |

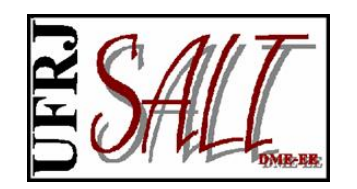

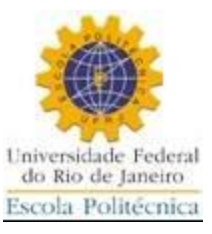

## Modelo obtido.

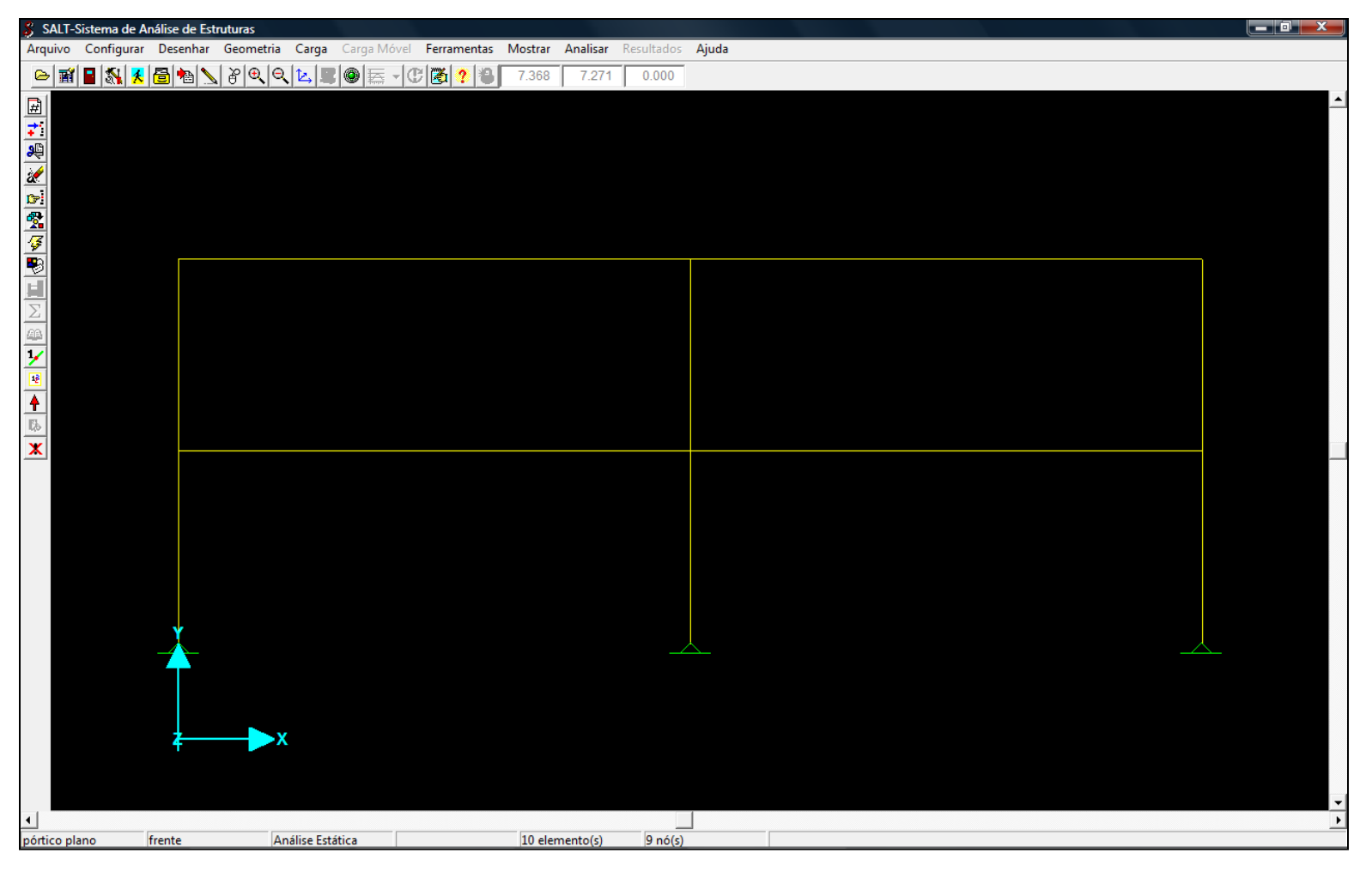

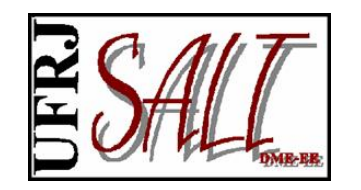

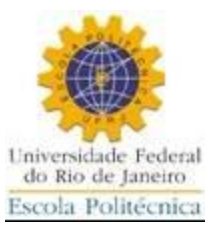

Vários recursos para visualização e construção do modelo estão disponíveis. Por exemplo selecionar elemento(s), nó(s) e carregamento, numerar nós e elementos, zoom, eliminar elementos, eliminar nós desnecessários, selecionar o tipo de análise, etc. As telas a seguir mostram alguns destes recursos.

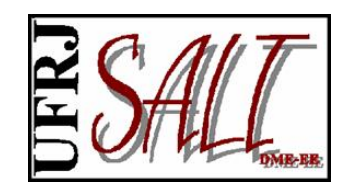

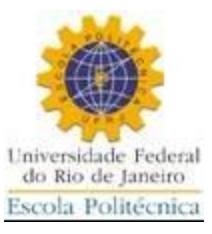

## Selecionando o tipo de análise.

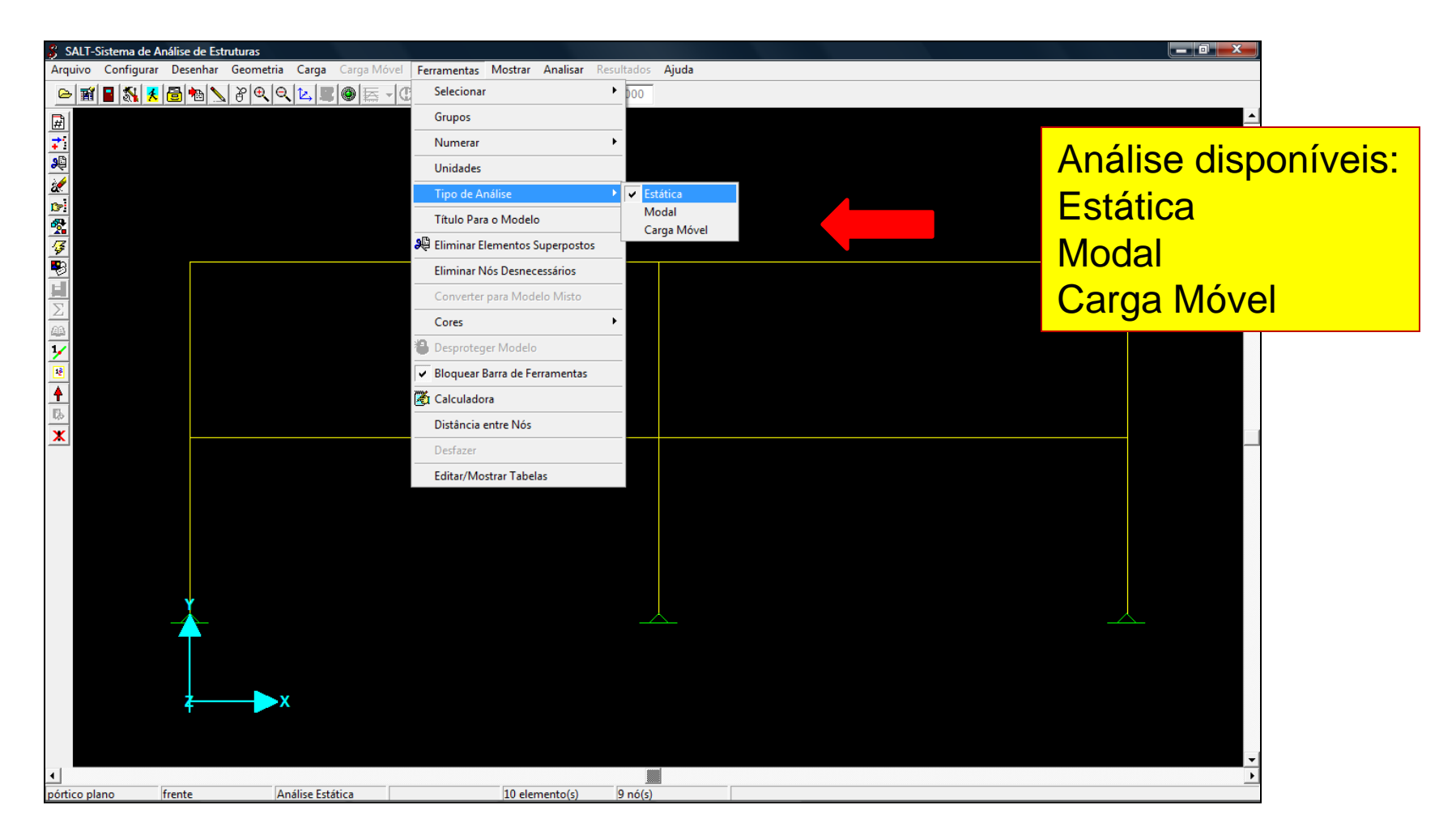

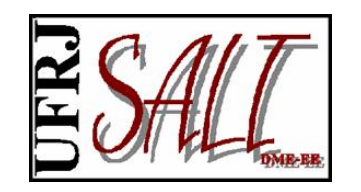

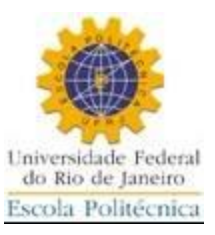

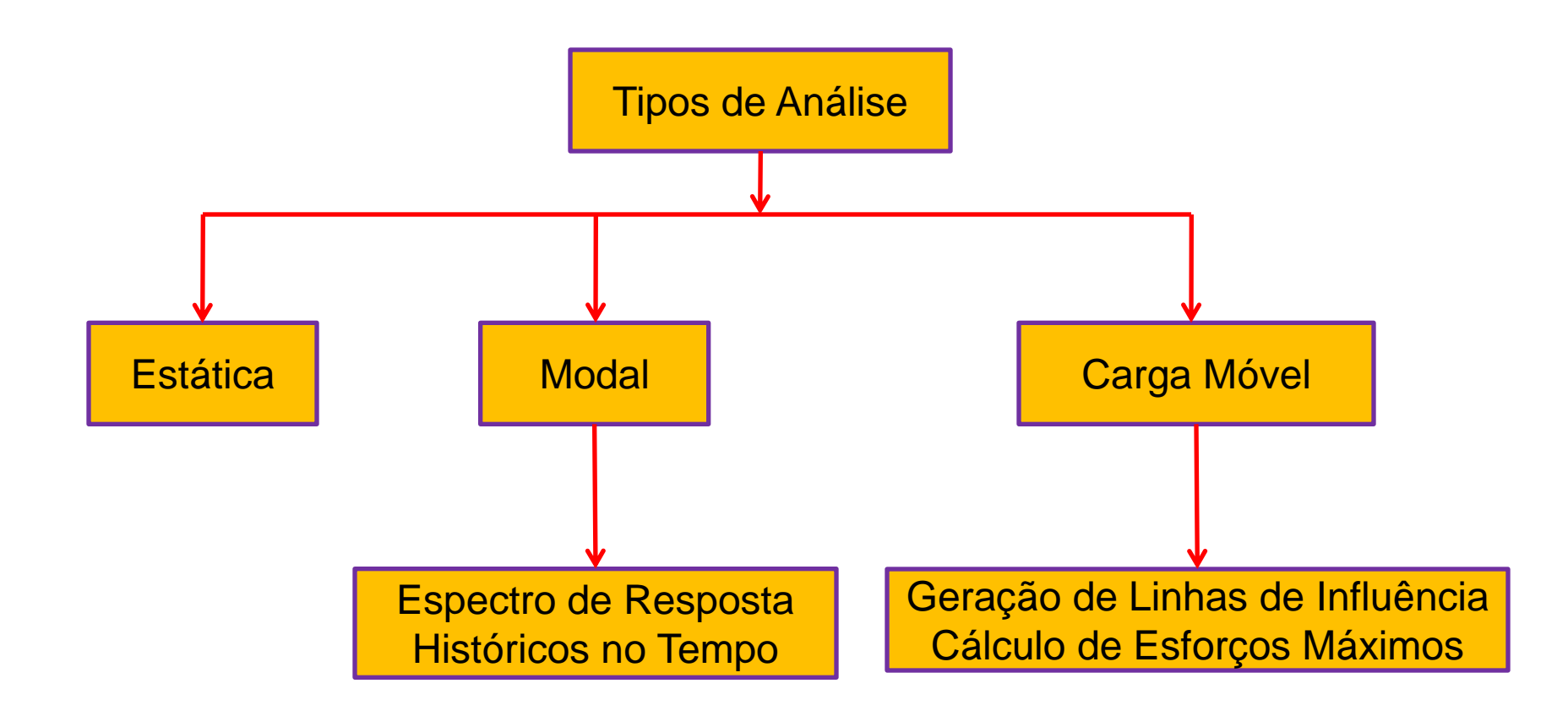

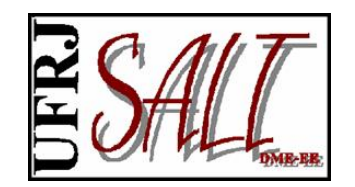

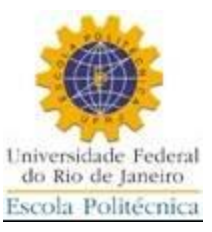

## Definindo propriedades de seção.

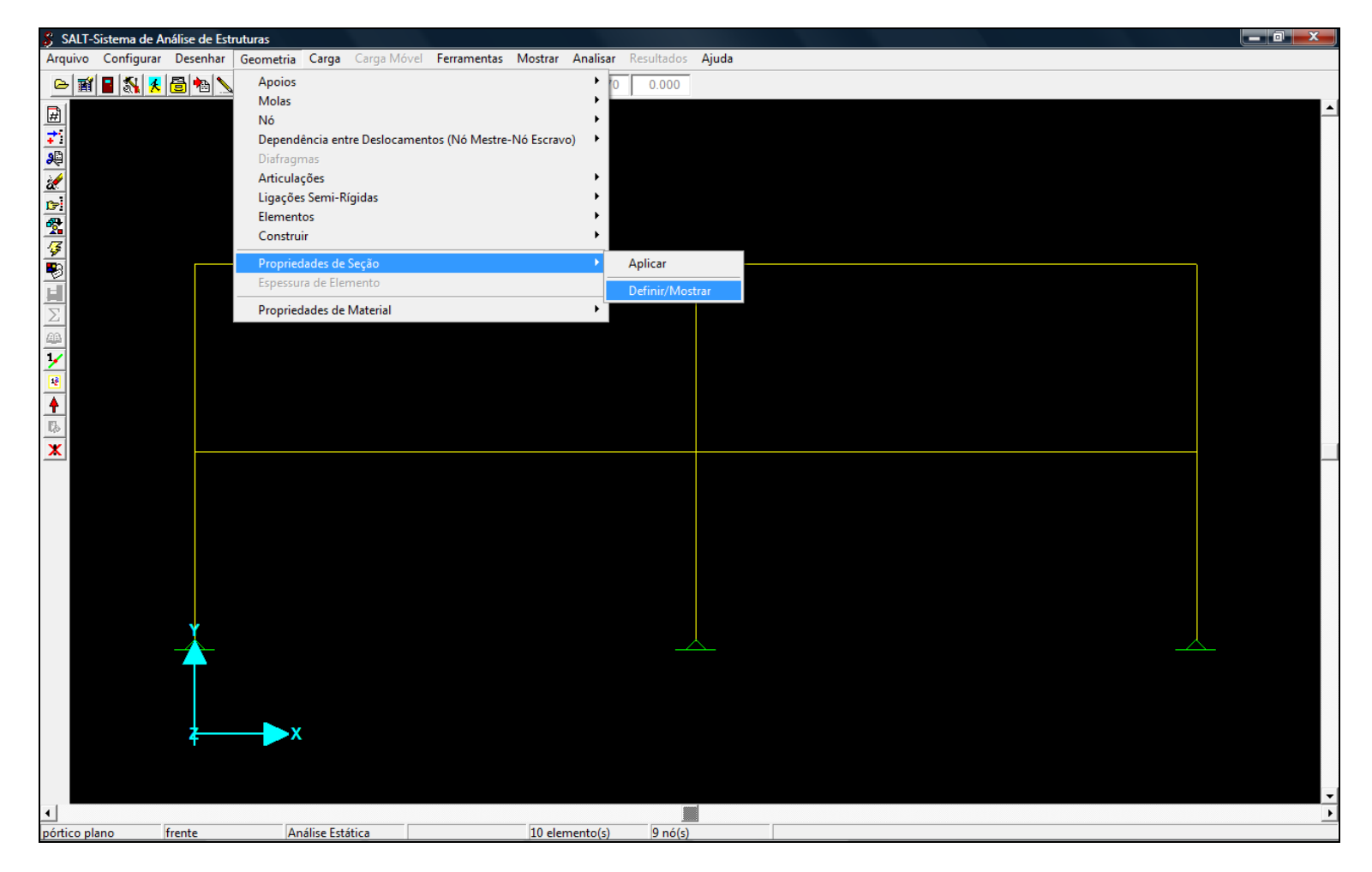

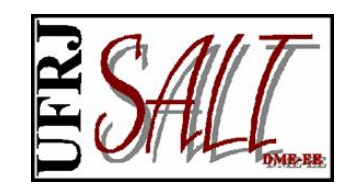

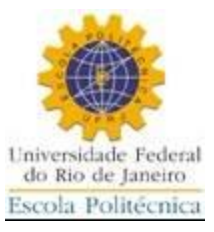

| BBEC1     Ação     Nova     Editar/Mostrar     Propriedades        Excluir        Propriedades     Dimensões        Dimensões        Dimensões     Largura:     0 6     SALT- Propriedades     Nome da Seção     VIGAS     Oriensões     Largura:     0 6     SALT- Propriedades     Area x:   1.00000E-0001   M. Inércia x:   1.260435E-0003   Area x:   1.00000E-0001   M. Inércia z:   3.60000E-0002   Vy:   4.00000E-0003   Wz:   1.20000E-0002     Vy: | SALT-Sistem:         Arquivo       Confi         Image: Same Signal Signal Sig | a de Análise de Estrutura<br>igurar Desenhar Geor<br>SALT- Propriedade de<br>Seção | s<br>metria Carga Carg<br>QQL IIIIIIIIIIIIIIIIIIIIIIIIIIIIIIIIIII   | a Móvel Ferrament<br>- C C C C C                                     | as Mostrar Analisar<br>1.955 8.616                                                  | Resultados                                                    | Ajuda                                                        |                     |      |  |
|----------------------------------------------------------------------------------------------------|----------------------------------------------------------------------------------------------------|------------------------------------------------------------------------------------|---------------------------------------------------------------------|----------------------------------------------------------------------|-------------------------------------------------------------------------------------|---------------------------------------------------------------|--------------------------------------------------------------|---------------------|------|--|
| Nome da Seção       VIGAS         Propriedades                                                                                                    |                                                                                                    | BSEC1                                                                              | de Seção - Barra                                                    |                                                                      | Nova<br>Editar/Mostrar<br>Excluir<br>X Cancela ✓ Q                                  | SALT - Seçã<br>Nome<br>Propried<br>Dimens<br>Largur<br>Altura | io Retangular<br>e da Seção<br>dades<br>Propriec<br>ões<br>: | dades<br>0.2<br>0.6 |      |  |
|                                                                                                    | •                                                                                                    | Propriedades<br>Área x: 1<br>Área y: 1<br>Área z: 1<br>Wy: 4                       | Nome da Seção VI<br>.200000E-0001<br>.000000E-0001<br>.000000E-0001 | GAS<br>M. Inércia x:<br>M. Inércia y:<br>M. Inércia z:<br>Wz:<br>Vz: | 1.264345E-0003         4.000000E-0004         3.600000E-0003         1.200000E-0002 |                                                               |                                                              | X Cancela           | Cor: |  |

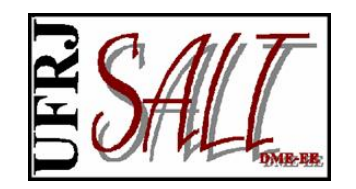

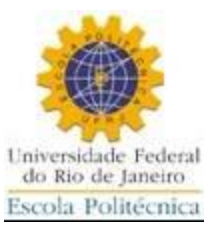

## Selecionando elementos.

| 🖇 SALT-Sis        | stema de A | Análise de Est | truturas  |                 |          |                                                   |      |                     |           | _ 0 <u>_ x</u> |
|-------------------|------------|----------------|-----------|-----------------|----------|---------------------------------------------------|------|---------------------|-----------|----------------|
| Arquivo (         | Configurar | Desenhar       | Geometria | Carga Carg      | ga Móvel | Ferramentas Mostrar Analisar F                    | Resu | ltados <b>Ajuda</b> |           |                |
| ۵ 🖬 🕒             | 🖬 🚮 🕺      | 8              | \ } @ Q   | (L) <b>(</b> )  | ≣-C      | Selecionar                                        | ►    | Elementos           | Alguns    |                |
| <b>#</b>          |            |                |           |                 |          | Grupos                                            |      | Nós I               | Cursor    | <b>_</b>       |
| 71                |            |                |           |                 |          | Numerar                                           | •    | Grupos              | Todos     |                |
| <b></b>           |            |                |           |                 |          | Unidades                                          |      | 🗶 Cancelar Todas    | Por Seção |                |
| 2                 |            |                |           |                 |          | Tipo de Análise                                   | •    |                     | Nenhum    |                |
|                   |            |                |           |                 |          | Título Para o Modelo                              |      | _                   |           |                |
| <i>4</i>          |            |                |           |                 |          | 🔑 Eliminar Elementos Superpostos                  |      |                     |           |                |
| <b>1</b>          |            |                |           |                 |          | Eliminar Nós Desnecessários                       |      |                     |           |                |
| 2                 |            |                |           |                 |          | Converter para Modelo Misto                       |      |                     |           |                |
| <u>AB</u>         |            |                |           |                 |          | Cores                                             | •    |                     |           |                |
| 1⁄                |            |                |           |                 |          | Desproteger Modelo                                |      | _                   |           |                |
| 12                |            |                |           |                 |          | <ul> <li>Bloquear Barra de Ferramentas</li> </ul> |      |                     |           |                |
| <b>+</b>          |            |                |           |                 |          | 🏹 Calculadora                                     |      |                     |           |                |
| *                 |            |                |           |                 |          | Distância entre Nós                               |      |                     |           |                |
|                   |            |                |           |                 |          | Desfazer                                          |      |                     |           |                |
|                   |            |                |           |                 |          | Editar/Mostrar Tabelas                            |      |                     |           |                |
|                   |            |                |           |                 |          |                                                   |      |                     |           |                |
|                   |            |                |           |                 |          |                                                   |      |                     |           |                |
|                   |            |                |           |                 |          |                                                   |      |                     |           |                |
|                   |            |                |           |                 |          |                                                   |      |                     |           |                |
|                   |            | Ý              |           |                 |          |                                                   |      |                     |           |                |
|                   |            | -              |           |                 |          |                                                   |      |                     |           |                |
|                   |            |                |           |                 |          |                                                   |      |                     |           |                |
|                   |            |                |           |                 |          |                                                   |      |                     |           |                |
|                   |            | 4              |           | (               |          |                                                   |      |                     |           |                |
|                   |            |                |           |                 |          |                                                   |      |                     |           |                |
|                   |            |                |           |                 |          |                                                   |      |                     |           | -              |
| ▲<br>nórtico nlan |            | frente         |           | nálice Ectático |          | 10 elemento/c)                                    | _    |                     |           | •              |
| portico plan      | 10         | nente          | A         | nanse estatica  |          | to elemento(s)                                    |      | 5110(5)             |           |                |

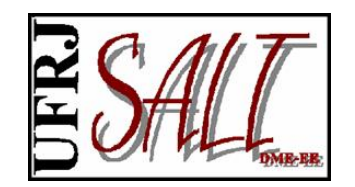

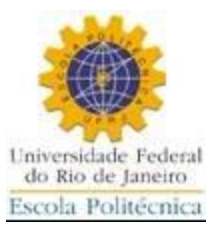

Aplicando propriedade de seção aos elementos selecionados.

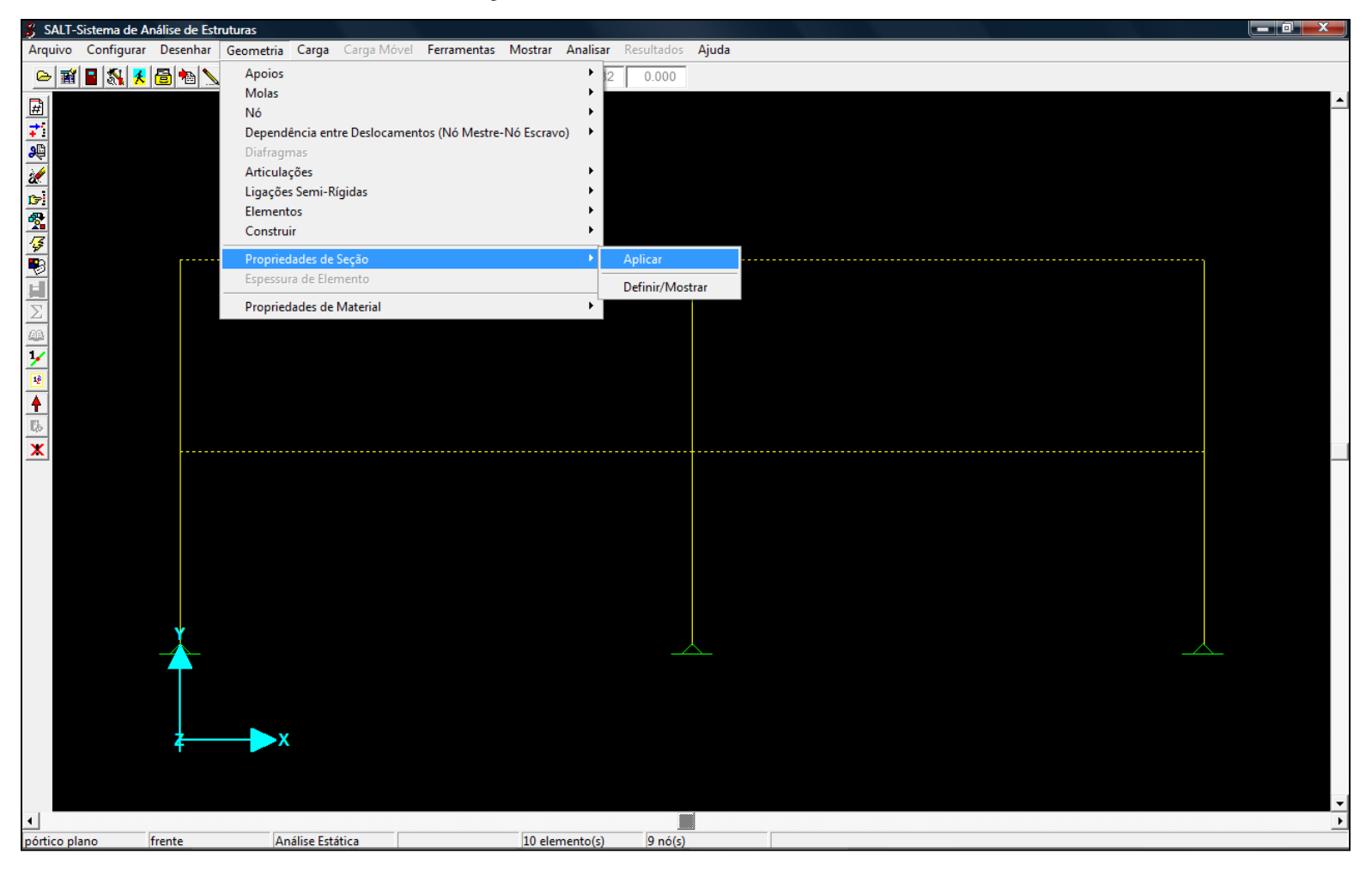

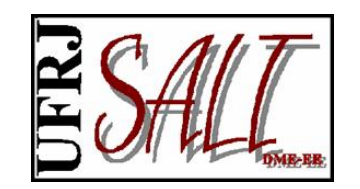

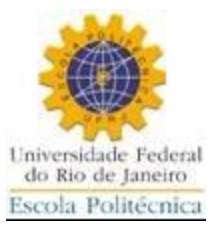

| SALT-Sister | ma de Análise de E | struturas               | Music Francisco Masters Andres Basell      | tedar Atuda                                            |  |
|-------------|--------------------|-------------------------|--------------------------------------------|--------------------------------------------------------|--|
| Arquivo Con | ntigurar Desenna   | r Geometria Carga Carga | viovel Ferramentas Mostrar Analisar Result | tados Ajuda                                            |  |
| 🗠 📓 📕       | 🔊 🕺 🔁 🌆            | ◣₿ᅊੑਞੑਞਫ਼               | 🔄 🕐 🏝 ? 🐮 1.533   8.502   0.1              | 000                                                    |  |
|             |                    |                         | SALT- Propriedade de Seção - Barras        | Тіро                                                   |  |
|             |                    |                         | VIGAS<br>BSEC1<br>COLUNAS<br>VIGAS         | Ação<br>Ação<br>Editar/Mostrar<br>Excluir<br>X Cancela |  |
|             | 2                  | <b>x</b>                |                                            |                                                        |  |
| 4           |                    |                         |                                            |                                                        |  |

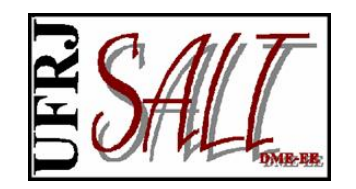

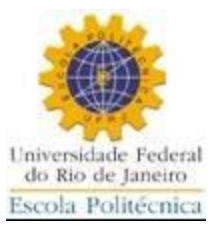

Vendo a distribuição de propriedades de seção pelos elementos.

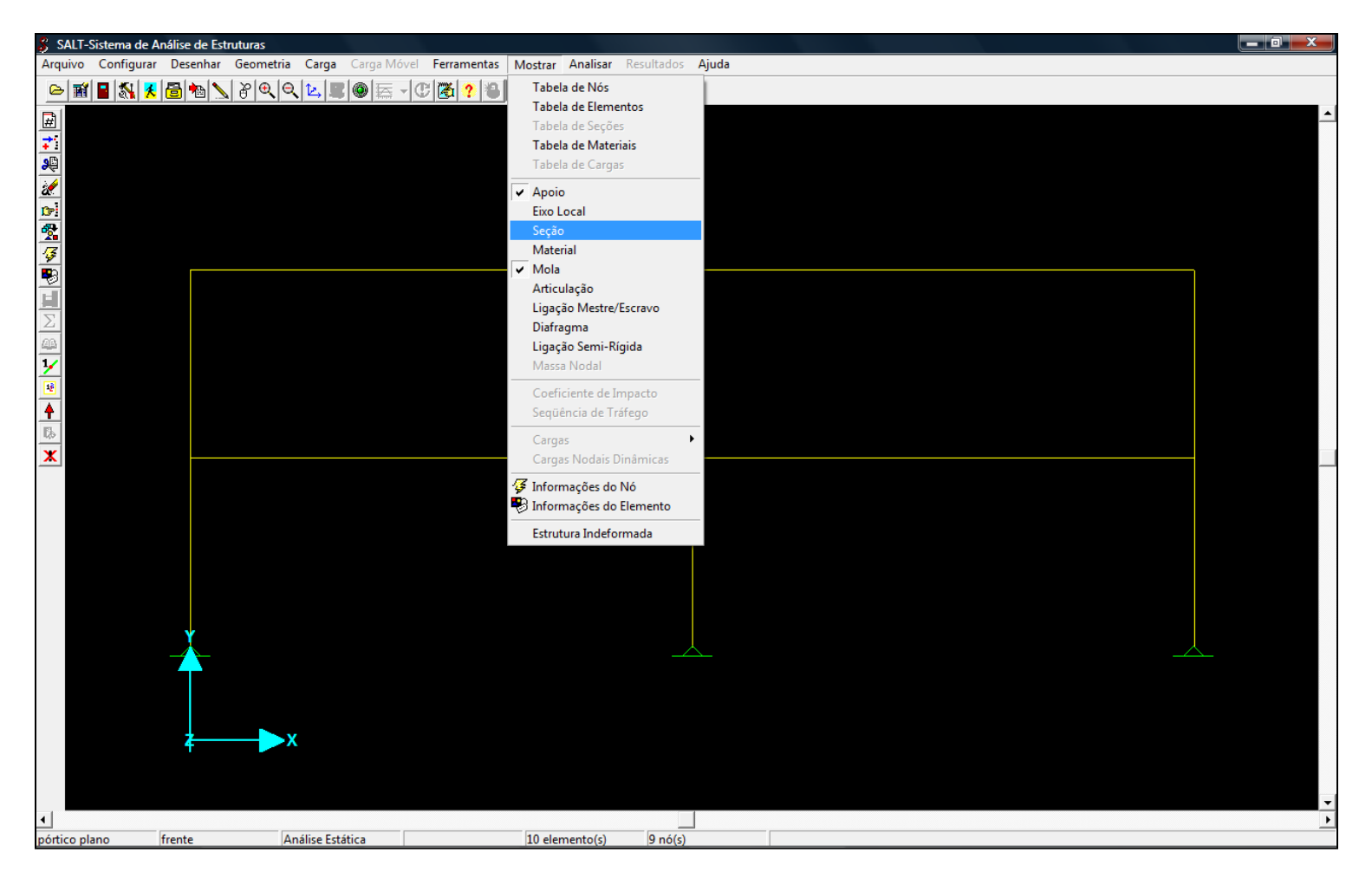

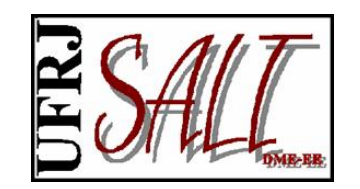

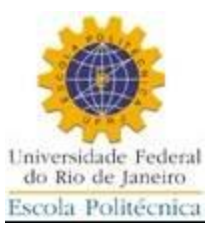

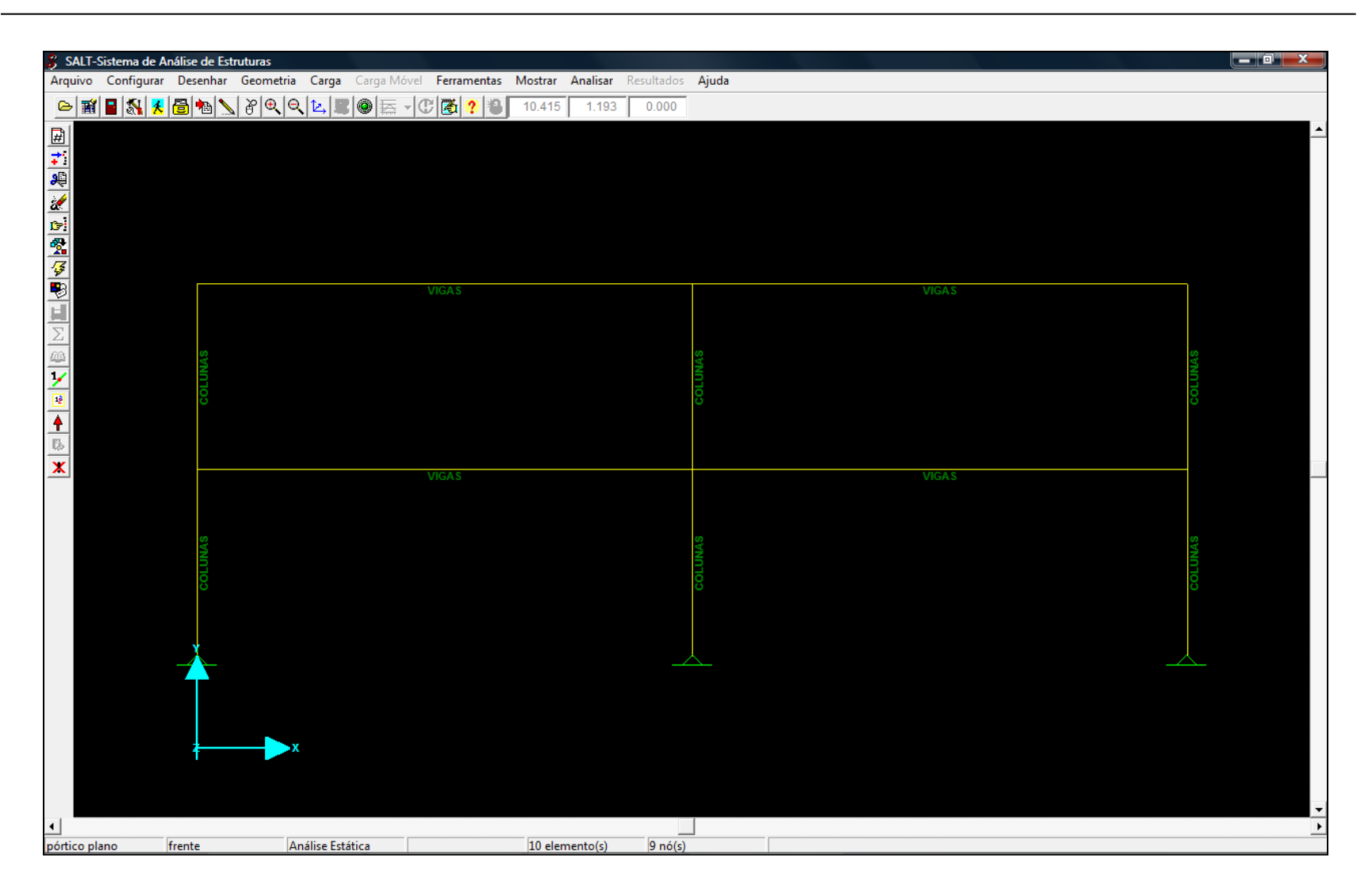

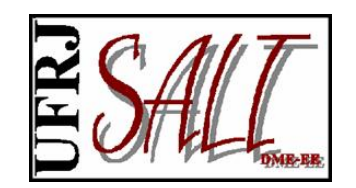

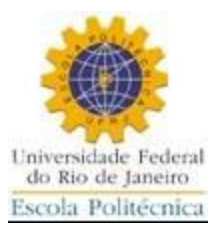

Vendo a distribuição de propriedades de seção pelos elementos, por cores.

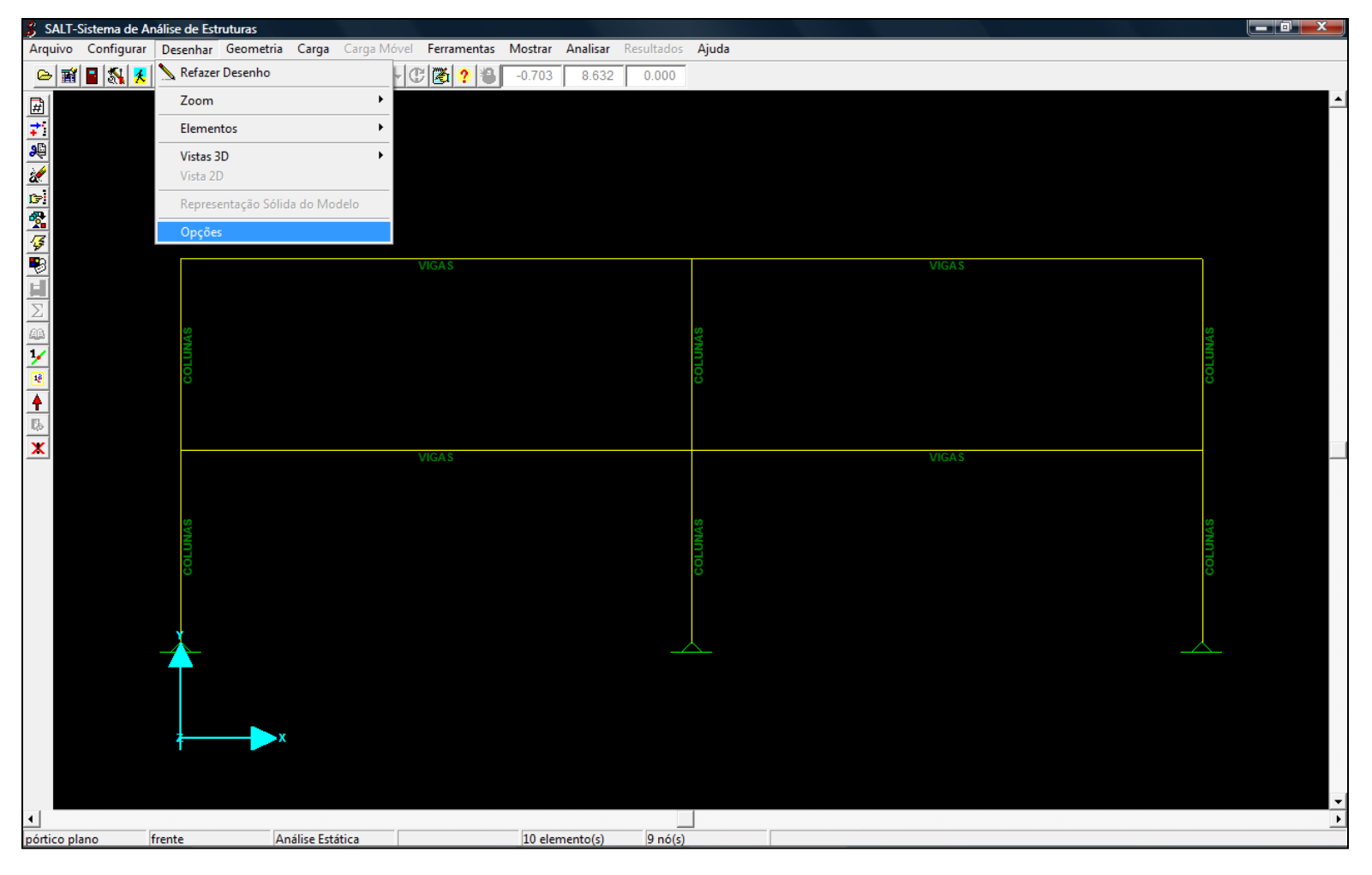

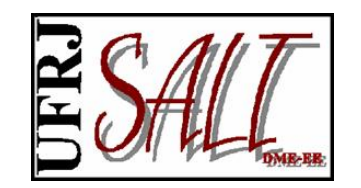

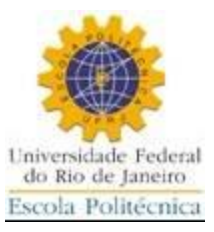

| CALT C.                       |                                                          |                            |                              |                  |       |                                       |
|-------------------------------|----------------------------------------------------------|----------------------------|------------------------------|------------------|-------|---------------------------------------|
| SALI-Sistema<br>Arquivo Confi | a de Analise de Estruturas<br>igurar Desenhar Geometria  | Carga Carga Móvel Ferramen | as Mostrar Analisar Resultad | los Ajuda        |       |                                       |
| e 🖬 🖬 🕺                       | -<br>\ <mark>                                    </mark> |                            | -0.071 8.551 0.00            | 0                |       |                                       |
|                               |                                                          |                            |                              |                  |       | 4                                     |
|                               |                                                          |                            |                              |                  |       |                                       |
| 20                            |                                                          |                            | -                            |                  |       |                                       |
| 2                             |                                                          |                            | SALT-Galeria de Mo           | delos            |       |                                       |
|                               |                                                          |                            | ⊂Usar cores                  | para representar |       |                                       |
| <u>×</u>                      |                                                          |                            | Materia                      |                  |       |                                       |
|                               |                                                          | VIGAS                      |                              |                  | VIGAS |                                       |
|                               |                                                          |                            |                              |                  |       |                                       |
| $\Sigma$                      |                                                          |                            | Numerar -                    |                  |       |                                       |
| <u>AB</u>                     | INAS                                                     |                            | Elemer                       | itos             |       | INAS                                  |
| 18                            | SOLU                                                     |                            | 🗖 Nós                        |                  |       | solution                              |
|                               | Ŭ                                                        |                            | Desenhar e                   | elemento         |       | Ŭ                                     |
| E25                           |                                                          |                            | 🔽 Barra                      |                  |       |                                       |
| x                             |                                                          | VIGAS                      | 🗖 Casca                      |                  | VIGAS |                                       |
|                               |                                                          |                            | ⊢Miscelânea                  |                  |       |                                       |
|                               |                                                          |                            | 🔽 Apoio                      |                  |       |                                       |
|                               | INAS                                                     |                            | 🗔 Articula                   | ção              |       | INAS                                  |
|                               | SOLL                                                     |                            | Eixo loc                     | al               |       | 1100                                  |
|                               | Ĩ                                                        |                            | 🔲 Ligação                    | ) semi-rígida    |       |                                       |
|                               |                                                          |                            | Ligação                      | ) mestre-escravo |       |                                       |
|                               |                                                          |                            |                              |                  |       |                                       |
|                               | <b>•</b>                                                 |                            | <u>X</u> <u>F</u> echar      |                  |       |                                       |
|                               |                                                          |                            |                              |                  |       |                                       |
|                               |                                                          |                            |                              |                  |       |                                       |
|                               | 1                                                        |                            |                              |                  |       |                                       |
|                               |                                                          |                            |                              |                  |       |                                       |
| 1                             |                                                          |                            |                              |                  |       | · · · · · · · · · · · · · · · · · · · |
| pórtico plano                 | frente A                                                 | nálise Estática            | 10 elemento(s) 9 no          | 5(s)             |       |                                       |

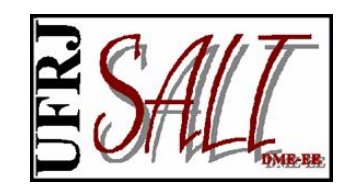

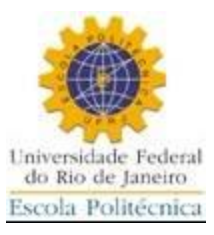

| 💲 SALT     | -Sistema de A | nálise de Est | truturas  |            |         |       |            |           |          |       |          |       |
|------------|---------------|---------------|-----------|------------|---------|-------|------------|-----------|----------|-------|----------|-------|
| Arquivo    | Configurar    | Desenhar      | Geometria | Carga      | Carga N | Nóvel | Ferramenta | s Mostrar | Analisa  | r Res | sultados | Ajuda |
| 🗁 👔        | 1 🖬 🔣 🕺       | 8 🔊           | \$ B @ e  | \ 🗠 🔳      |         | -C    | 🏹 ? 🕷      | 7.579     | 7.33     | 5     | 0.000    |       |
|            |               |               |           |            |         |       |            |           | ,        | ,     |          | ·     |
| <u>#</u>   |               |               |           |            |         |       |            |           |          |       |          |       |
| +          |               |               |           |            |         |       |            |           |          |       |          |       |
|            |               |               |           |            |         |       |            |           |          |       |          |       |
| 2          |               |               |           |            |         |       |            |           |          |       |          |       |
| <u>C71</u> |               |               |           |            |         |       |            |           |          |       |          |       |
| 2          |               |               |           |            |         |       |            |           |          |       |          |       |
| <i>\$</i>  |               |               |           |            |         |       |            |           |          |       |          |       |
|            |               |               |           |            |         |       |            |           |          |       |          |       |
|            |               |               |           |            |         |       |            |           |          |       |          |       |
| $\sum$     |               |               |           |            |         |       |            |           |          |       |          |       |
| <u>A</u> A |               |               |           |            |         |       |            |           |          |       |          |       |
| 1/         |               |               |           |            |         |       |            |           |          |       |          |       |
| 12         |               |               |           |            |         |       |            |           |          |       |          |       |
| •          |               |               |           |            |         |       |            |           |          |       |          |       |
| Es.        |               |               |           |            |         |       |            |           |          |       |          |       |
| ×          |               |               |           |            |         |       |            |           |          |       |          |       |
|            |               |               |           |            |         |       |            |           |          |       |          |       |
|            |               |               |           |            |         |       |            |           |          |       |          |       |
|            |               |               |           |            |         |       |            |           |          |       |          |       |
|            |               |               |           |            |         |       |            |           |          |       |          |       |
|            |               |               |           |            |         |       |            |           |          |       |          |       |
|            |               |               |           |            |         |       |            |           |          |       |          |       |
|            |               |               |           |            |         |       |            |           |          |       |          |       |
|            |               |               |           |            |         |       |            |           |          |       |          |       |
|            |               |               |           |            |         |       |            |           |          |       |          |       |
|            |               |               |           |            |         |       |            |           |          |       |          |       |
|            |               |               |           |            |         |       |            |           |          |       |          |       |
|            |               |               |           |            |         |       |            |           |          |       |          |       |
|            |               |               |           |            |         |       |            |           |          |       |          |       |
|            |               | f             |           | <b>`</b>   |         |       |            |           |          |       |          |       |
|            |               |               |           |            |         |       |            |           |          |       |          |       |
|            |               |               |           |            |         |       |            |           |          |       |          |       |
| •          |               |               |           |            |         |       |            |           |          |       |          |       |
| pórtico p  | lano          | frente        | A         | nálise Est | ática   |       |            | 10 ele    | mento(s) |       | 9 nó(s)  |       |

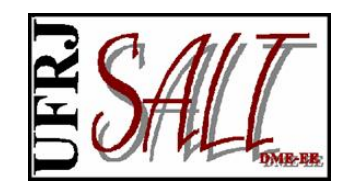

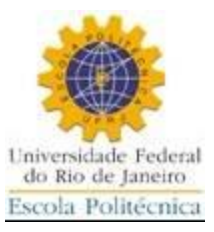

# Fazendo Análise Estática

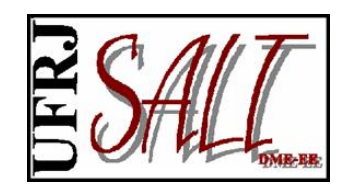

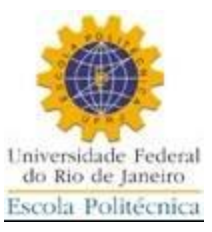

## Criando carregamento.

| 🖇 SALT-Sis   | stema de A | nálise de Est | ruturas   |                          |              |         |            |            |              |  |  |  |          |          |
|--------------|------------|---------------|-----------|--------------------------|--------------|---------|------------|------------|--------------|--|--|--|----------|----------|
| Arquivo (    | Configurar | Desenhar      | Geometria | Carga Carga Móvel        | Ferramentas  | Mostrar | Analisar   | Resultados | Ajuda        |  |  |  |          |          |
| 🖻 🖬 🖌        | 3 🔊        | 🗟 🐿 🔪         | 80,0      | Nodal                    |              | .809    | 8.43       | в 0.000    |              |  |  |  |          |          |
| #            |            |               |           | Elemento                 |              |         |            |            |              |  |  |  |          | <u>+</u> |
| 71           |            |               |           | A Peso Próprio           |              |         |            |            |              |  |  |  |          |          |
| <b></b>      |            |               |           | Recalque                 |              |         |            |            |              |  |  |  |          |          |
| 2            |            |               |           | Carregamento             |              | 🕨 🔚 Se  | lecionar   |            |              |  |  |  |          |          |
|              |            |               |           | $\Sigma$ Combinação de C | arregamentos | Ib Ac   | dicionar/E | xcluir     |              |  |  |  |          |          |
|              |            |               |           |                          |              |         |            |            |              |  |  |  |          |          |
|              |            |               |           |                          |              |         |            |            |              |  |  |  |          |          |
|              |            |               |           |                          |              |         |            |            |              |  |  |  |          |          |
| $\Sigma$     |            |               |           |                          |              |         |            |            |              |  |  |  |          |          |
| <u>63</u>    |            |               |           |                          |              |         |            |            |              |  |  |  |          |          |
| 1⁄           |            |               |           |                          |              |         |            |            |              |  |  |  |          |          |
| 12           |            |               |           |                          |              |         |            |            |              |  |  |  |          |          |
| +            |            |               |           |                          |              |         |            |            |              |  |  |  |          |          |
| Els.         |            |               |           |                          |              |         |            |            |              |  |  |  |          |          |
| <u>×</u>     |            |               |           |                          |              |         |            |            |              |  |  |  |          |          |
|              |            |               |           |                          |              |         |            |            |              |  |  |  |          |          |
|              |            |               |           |                          |              |         |            |            |              |  |  |  |          |          |
|              |            |               |           |                          |              |         |            |            |              |  |  |  |          |          |
|              |            |               |           |                          |              |         |            |            |              |  |  |  |          |          |
|              |            |               |           |                          |              |         |            |            |              |  |  |  |          |          |
|              |            |               |           |                          |              |         |            |            |              |  |  |  |          |          |
|              |            | Ý             |           |                          |              |         |            |            |              |  |  |  |          |          |
|              |            |               |           |                          |              |         |            |            | $\Delta_{-}$ |  |  |  | <u> </u> |          |
|              |            |               |           |                          |              |         |            |            |              |  |  |  |          |          |
|              |            |               |           |                          |              |         |            |            |              |  |  |  |          |          |
|              |            | ź             | X         |                          |              |         |            |            |              |  |  |  |          |          |
|              |            |               |           |                          |              |         |            |            |              |  |  |  |          |          |
|              |            |               |           |                          |              |         |            |            |              |  |  |  |          |          |
| 1            |            |               |           |                          |              |         |            |            |              |  |  |  |          | ÷        |
| pórtico plan | 10         | frente        | A         | nálise Estática          |              | 10 eler | mento(s)   | 9 nó(s     |              |  |  |  | -        | -        |

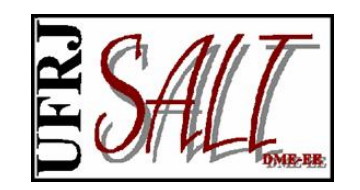

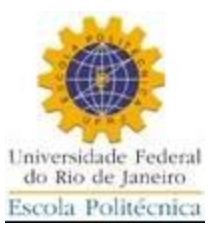

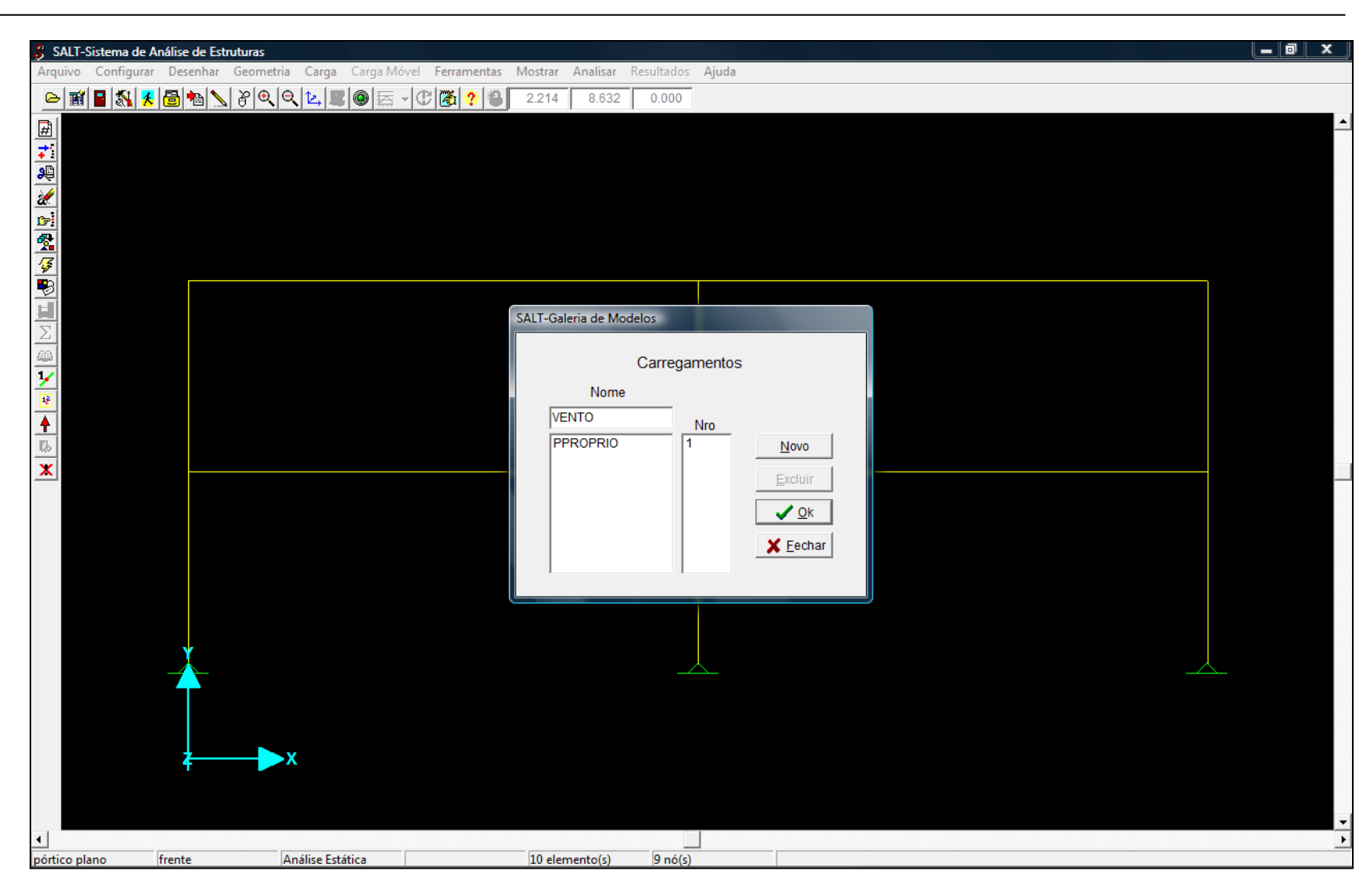

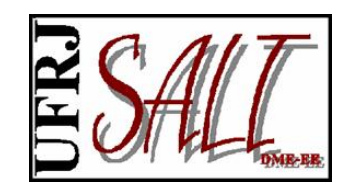

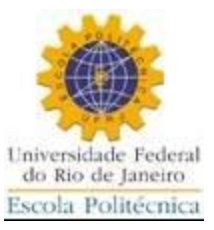

Criando combinação de carregamentos.

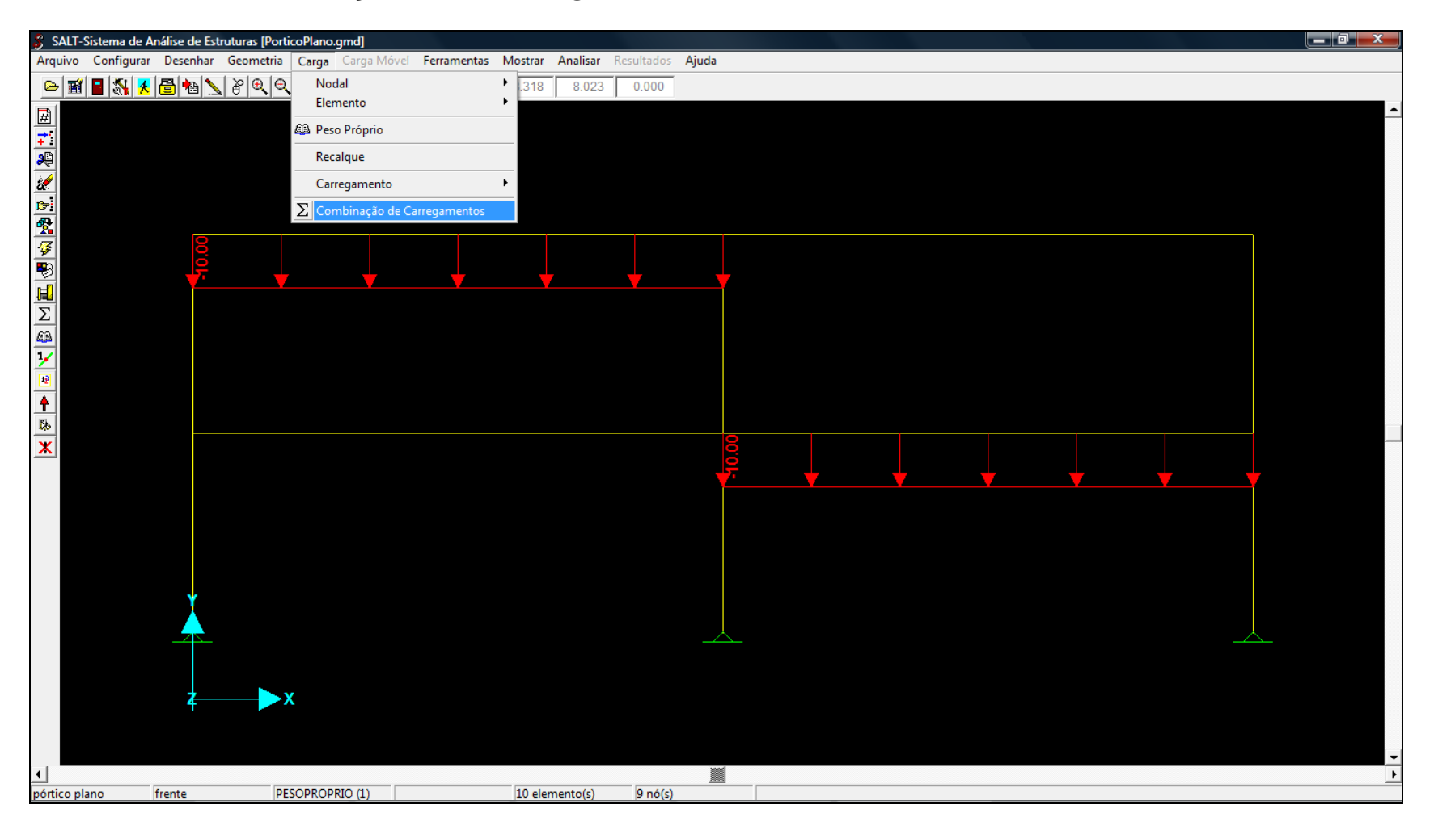

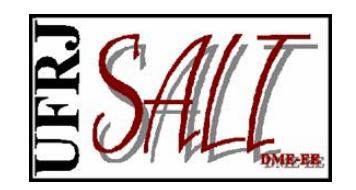

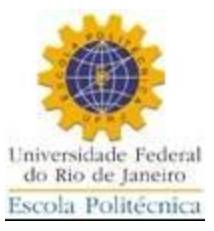

#### Fornecendo os parâmetros para combinação.

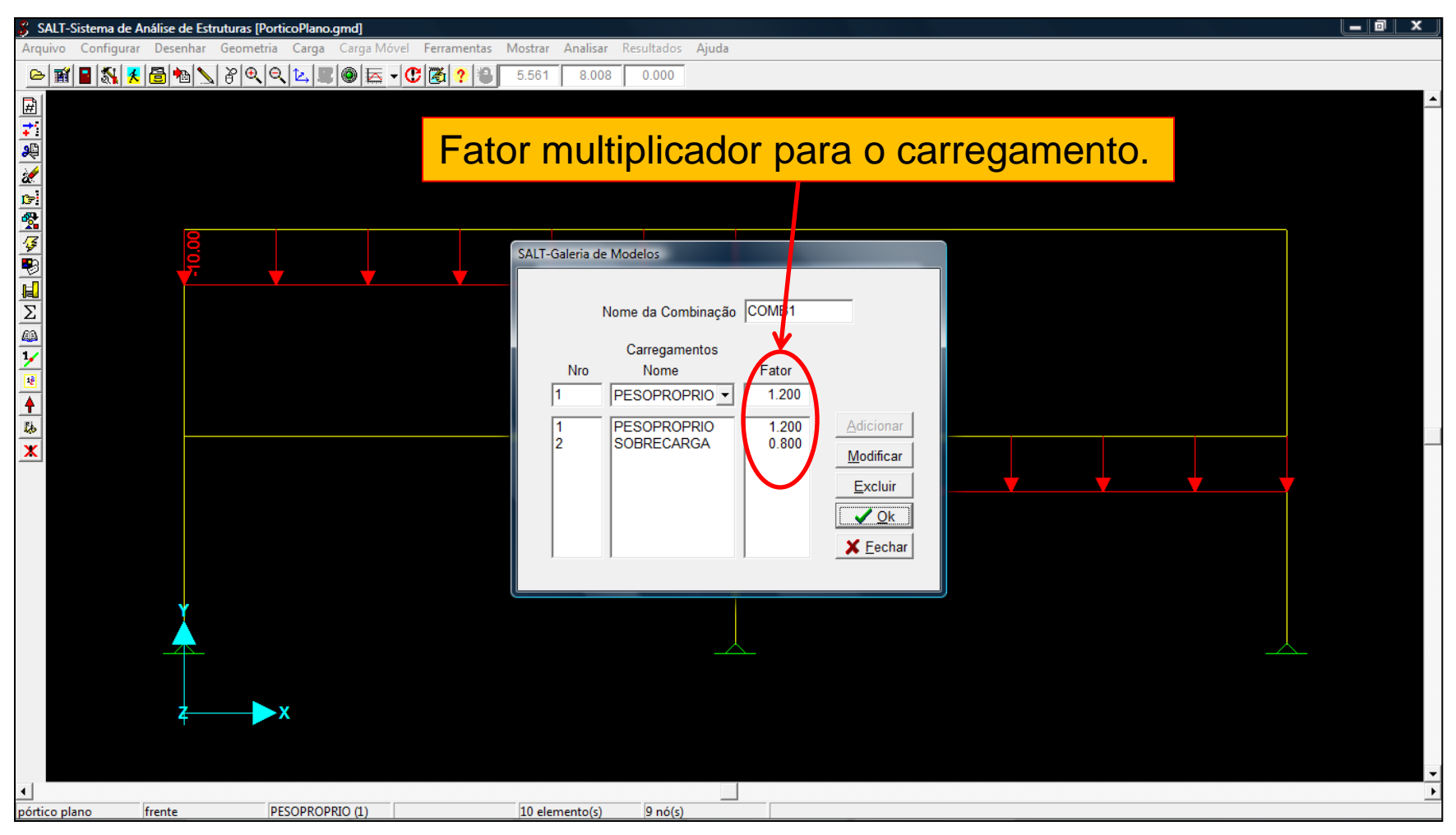

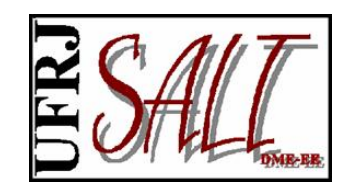

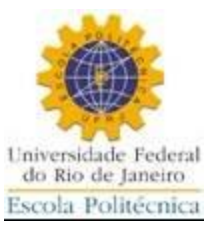

| 🖇 SALT               | ſ-Sistema d <u>e A</u> | nálise de <u>Estr</u> | ruturas               |                    |                  |            |                      |   |  |          |
|----------------------|------------------------|-----------------------|-----------------------|--------------------|------------------|------------|----------------------|---|--|----------|
| Arquivo              | o Configurar           | Desenhar              | Geometria Carga Carga | Vlóvel Ferramentas | Mostrar Analisar | Resultados | Ajuda                |   |  |          |
| <u>d</u>             | f 🖬 📉 🕺                | 8                     | 장 🔍 🗨 🛛 Nodal         |                    | 797 8 632        | 0.000      |                      | 1 |  |          |
|                      |                        |                       | Elemento              |                    | Acrescentar      | Distr      | ibuida               |   |  | <b>•</b> |
| <u>₩</u>             |                        |                       | 🚇 Peso Próprio        | <b>b</b>           | Excluir          | Conc       | centrada             |   |  |          |
| <u>.</u>             |                        |                       | Recalque              |                    |                  | Tem        | peratura Uniforme    |   |  |          |
| 1                    |                        |                       | Carregamen            | to                 | <u>→</u>         | Grad       | iente de Temperatura |   |  |          |
| <b>C</b> =1          |                        |                       | $\Sigma$ Combinação   | o de Carregamentos | —                |            |                      |   |  |          |
| -                    |                        |                       | <u> </u>              |                    |                  |            |                      |   |  |          |
| <i>\$</i>            |                        |                       |                       |                    |                  |            |                      |   |  |          |
| <b>-</b>             |                        |                       |                       |                    |                  |            |                      |   |  |          |
| Ē                    |                        |                       |                       |                    |                  |            |                      |   |  |          |
| $\underline{\Sigma}$ |                        |                       |                       |                    |                  |            |                      |   |  |          |
|                      |                        |                       |                       |                    |                  |            |                      |   |  |          |
| 2                    |                        |                       |                       |                    |                  |            |                      |   |  |          |
|                      |                        |                       |                       |                    |                  |            |                      |   |  |          |
| T BA                 |                        |                       |                       |                    |                  |            |                      |   |  |          |
| ×                    |                        |                       |                       |                    |                  |            |                      |   |  |          |
|                      |                        |                       |                       |                    |                  |            |                      |   |  |          |
|                      |                        |                       |                       |                    |                  |            |                      |   |  |          |
|                      |                        |                       |                       |                    |                  |            |                      |   |  |          |
|                      |                        |                       |                       |                    |                  |            |                      |   |  |          |
|                      |                        |                       |                       |                    |                  |            |                      |   |  |          |
|                      |                        |                       |                       |                    |                  |            |                      |   |  |          |
|                      |                        |                       |                       |                    |                  |            |                      |   |  |          |
|                      |                        | Y                     |                       |                    |                  |            |                      |   |  |          |
|                      |                        |                       |                       |                    |                  |            | <u> </u>             |   |  |          |
|                      |                        |                       |                       |                    |                  |            |                      |   |  |          |
|                      |                        |                       |                       |                    |                  |            |                      |   |  |          |
|                      |                        | 2                     | x                     |                    |                  |            |                      |   |  |          |
|                      |                        | T                     |                       |                    | arregar          | men        | to em us             | 0 |  |          |
|                      |                        |                       |                       |                    |                  |            |                      |   |  |          |
| •                    |                        |                       |                       |                    |                  |            |                      |   |  | ▼        |
| pórtico              | plano                  | frente                | PPROPRIO (1)          |                    | 10 elemento(s)   | 9 nó(s)    |                      |   |  |          |

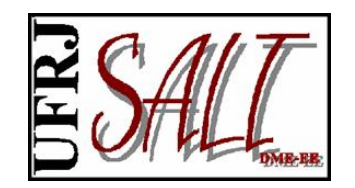

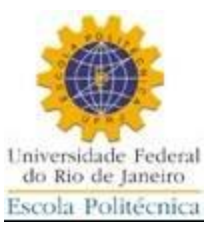

Aplicando carga concentrada em elemento selecionado.

| 🖇 SALT-Sister | ma de Análise de Estru                          | turas                          |                                                     | , o x    |
|---------------|-------------------------------------------------|--------------------------------|-----------------------------------------------------|----------|
| Arquivo Cor   | nfigurar Desenhar (                             | <b>Geometria Carga</b> Carga M | Móvel Ferramentas Mostrar Analisar Resultados Ajuda |          |
| 🖻 📓 🗠         | <table-of-contents> 者 🗟 🔁 🔪</table-of-contents> | 8999                           |                                                     |          |
| <b>₽</b>      |                                                 |                                |                                                     | <b>_</b> |
| <b>*</b> *    |                                                 |                                |                                                     |          |
| <b>P</b>      |                                                 |                                |                                                     |          |
| 2             |                                                 |                                |                                                     |          |
|               |                                                 |                                |                                                     |          |
| <u>×</u>      |                                                 |                                | SALT-Carga Concentrada                              |          |
|               |                                                 |                                |                                                     |          |
| <b>H</b>      |                                                 |                                | Direcão Y                                           |          |
| Σ             |                                                 |                                | C Força C Momento                                   |          |
| <u>43</u>     |                                                 |                                | Sistema                                             |          |
| <u>¥</u>      |                                                 |                                | Substituir a existente.                             |          |
|               |                                                 |                                |                                                     |          |
| 44            |                                                 |                                | Cargas Concentradas                                 |          |
| x             |                                                 |                                | 1 2 3 4                                             |          |
|               |                                                 |                                | Distância 0.000 0.50 0.750 1.000                    |          |
|               |                                                 |                                | Carga 0.000 -150.0 0.000 0.000                      |          |
|               |                                                 |                                |                                                     |          |
|               |                                                 |                                |                                                     |          |
|               |                                                 |                                |                                                     |          |
|               |                                                 |                                | X Cancela ✓ Ok                                      |          |
|               | Ý                                               |                                |                                                     |          |
|               |                                                 |                                |                                                     |          |
|               |                                                 |                                |                                                     |          |
|               |                                                 |                                |                                                     |          |
|               | <b>4</b>                                        | —>x                            |                                                     |          |
|               |                                                 |                                |                                                     |          |
|               |                                                 |                                |                                                     | -        |
| •             |                                                 |                                |                                                     | •        |
| portico plano | frente                                          | PPROPRIO (1)                   | 10 elemento(s) 9 nó(s)                              |          |

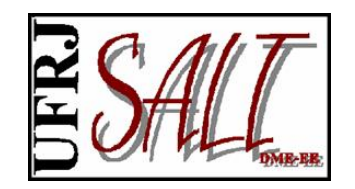

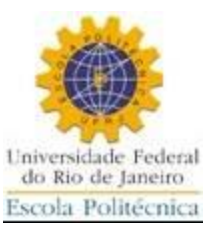

Visualizando a carga aplicada.

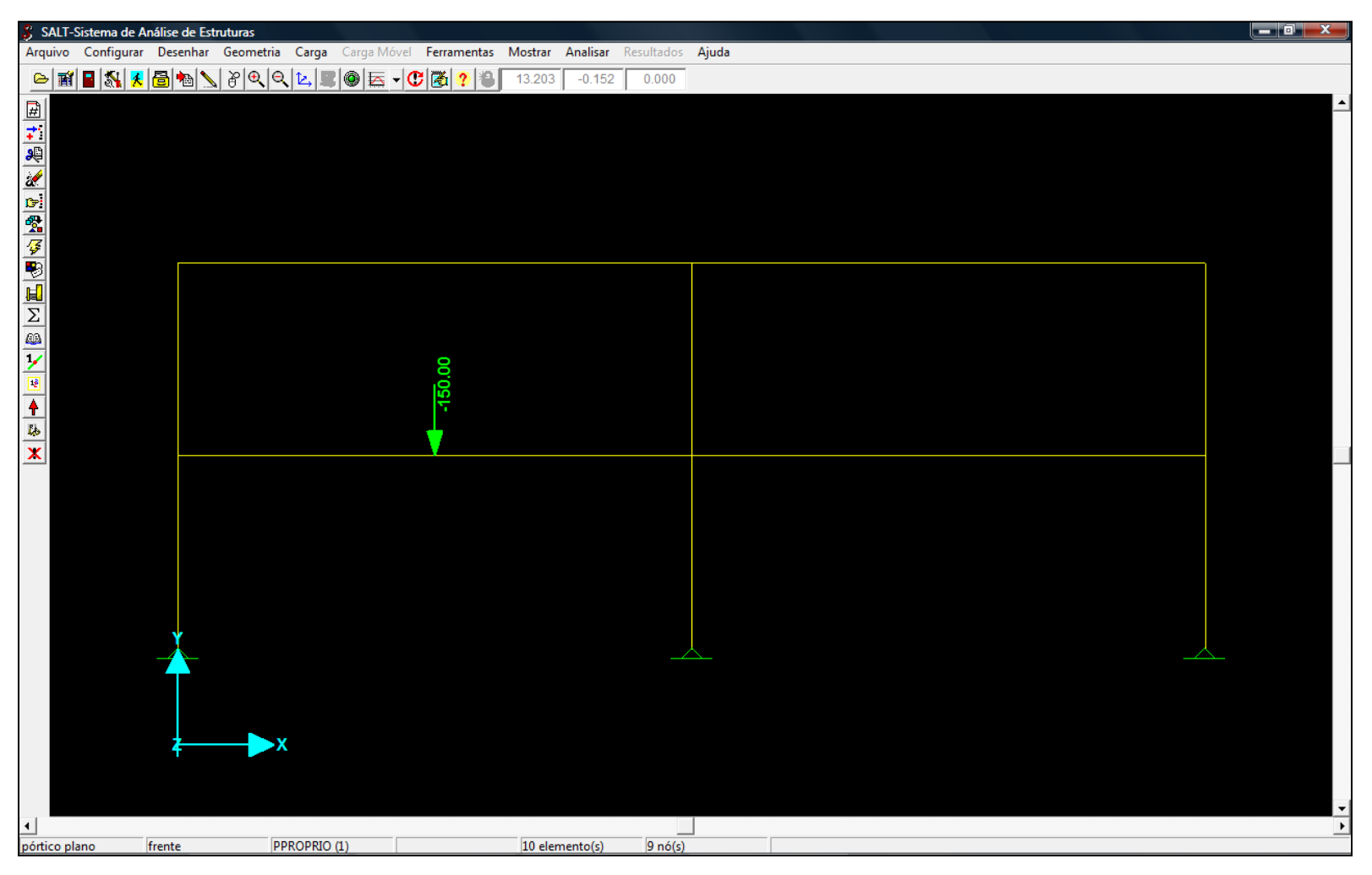

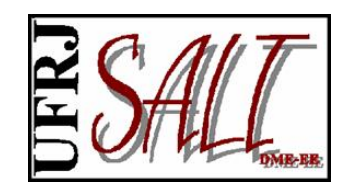

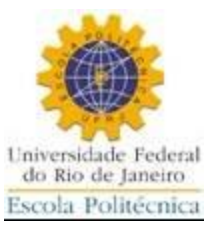

## Aplicando carga em nó selecionado.

| 🖇 SALT-Sistema | de Análise de Est | truturas      |                      |               |                  |            |                                       |
|----------------|-------------------|---------------|----------------------|---------------|------------------|------------|---------------------------------------|
| Arquivo Config | gurar Desenhar    | Geometria     | Carga Carga Móvel    | Ferramentas I | Mostrar Analisar | Resultados | Ajuda                                 |
| 🗠 🗃 冒 🖏        | l 🕺 🔂 🐿 🔪         | \$ <b>Q</b> Q | Nodal                |               | Acrescentar      |            |                                       |
| ₽.             |                   |               | Elemento             |               | Excluir          |            |                                       |
| 71             |                   |               | Peso Próprio         |               | Importar do A    | rquivo     |                                       |
| 2              |                   |               | Recalque             |               | Modificar        |            |                                       |
| 2              |                   |               | Carregamento         |               |                  |            |                                       |
| <b>13</b>      |                   |               | Σ Combinação de Cari | egamentos     |                  |            |                                       |
| 2              |                   |               |                      |               |                  |            |                                       |
| <u>∕</u>       |                   |               |                      |               |                  |            | $\sim$                                |
|                |                   |               |                      |               |                  |            |                                       |
| 2              |                   |               |                      |               |                  |            |                                       |
|                |                   |               |                      |               |                  |            |                                       |
| 1/             |                   |               |                      | Q             |                  |            |                                       |
| 12             |                   |               |                      | 50.0          |                  |            |                                       |
| <b></b>        |                   |               |                      | Ť             |                  |            |                                       |
| <u>Lb</u>      |                   |               |                      | <b>*</b>      |                  |            |                                       |
| ×              |                   |               |                      | Y             |                  |            |                                       |
|                |                   |               |                      |               |                  |            |                                       |
|                |                   |               |                      |               |                  |            |                                       |
|                |                   |               |                      |               |                  |            |                                       |
|                |                   |               |                      |               |                  |            |                                       |
|                |                   |               |                      |               |                  |            |                                       |
|                |                   |               |                      |               |                  |            |                                       |
|                | Y                 |               |                      |               |                  |            |                                       |
|                |                   |               |                      |               |                  |            |                                       |
|                |                   |               |                      |               |                  |            |                                       |
|                |                   |               |                      |               |                  |            |                                       |
|                | <u></u>           | X             |                      |               |                  |            |                                       |
|                | т                 |               |                      |               |                  |            |                                       |
|                |                   |               |                      |               |                  |            |                                       |
|                |                   |               |                      |               |                  |            | · · · · · · · · · · · · · · · · · · · |
| pórtico plano  | frente            | PP            | ROPRIO (1)           |               | 10 elemento(s)   | 9 nó(s)    |                                       |
|                |                   |               | - >-(                |               |                  |            |                                       |

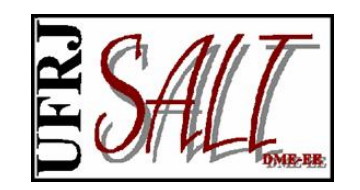

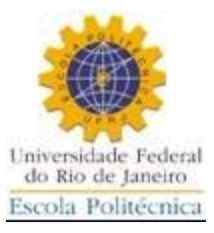

- 0 × SALT-Sistema de Análise de Estruturas Arquivo Configurar Desenhar Geometria Carga Carga Móvel Ferramentas Mostrar Analisar Resultados Ajuda 3.916 8.632 x SALT-UFRJ-Carga Nodal Mx Px 220 0.0 50.00 Ру Мy 0.0 0.0 Pz Mz 0.0 0.0 Somar à carga existente. X Cancela 🗸 <u>A</u>plica • PPROPRIO (1) 10 elemento(s) pórtico plano frente 9 nó(s)

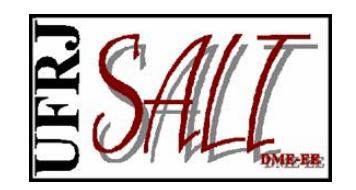

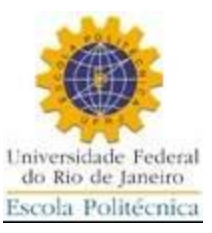

Visualizando a carga aplicada.

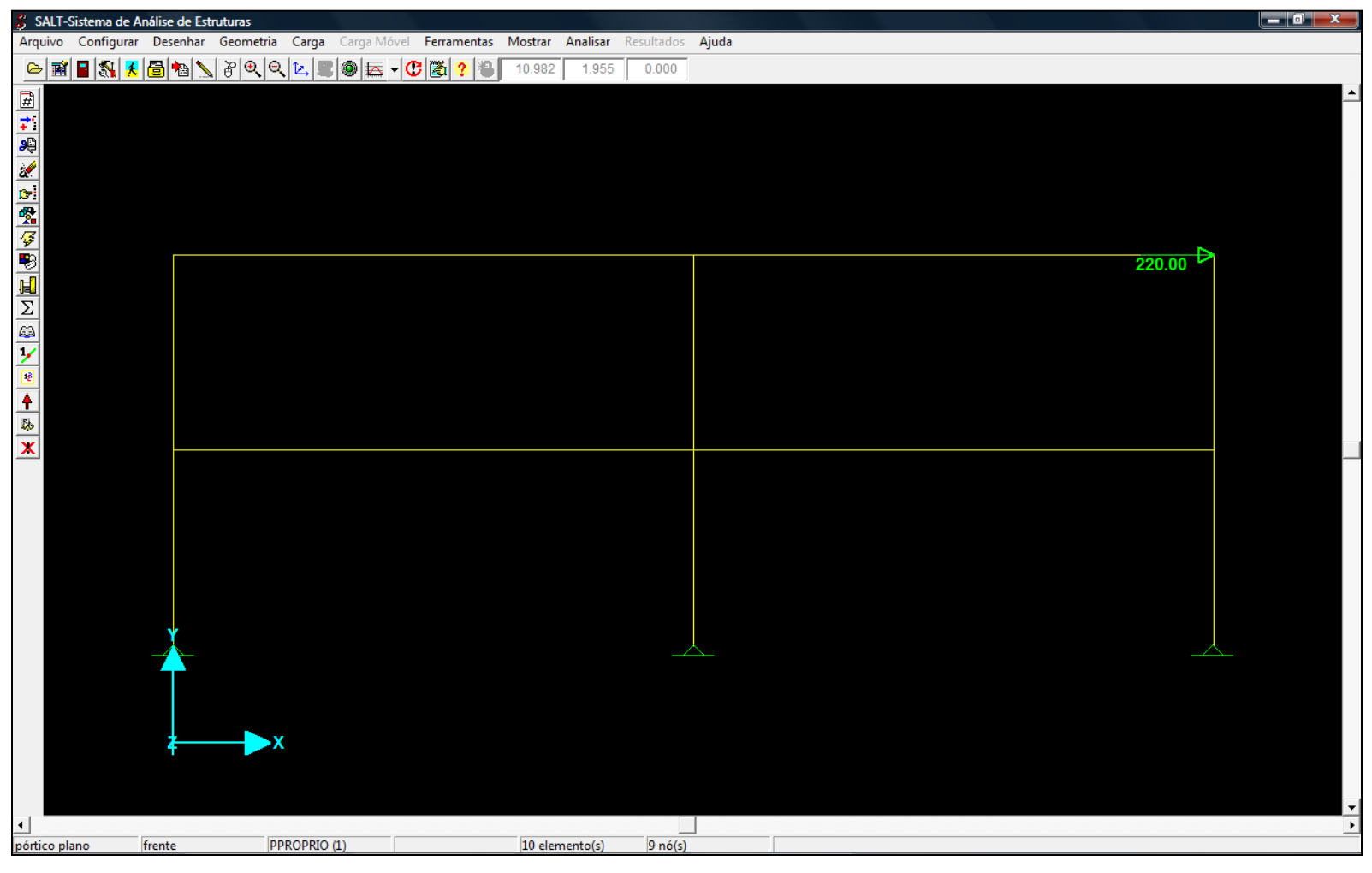

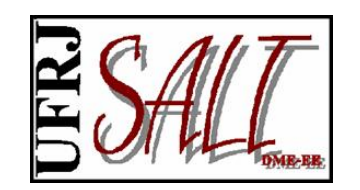

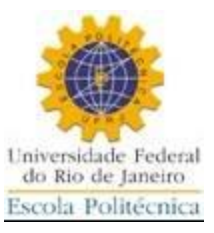

| SALT-Sistema  | de Análise de Estrut | turas                           |                                                                                                    | _ 0 ×   |
|---------------|----------------------|---------------------------------|----------------------------------------------------------------------------------------------------|---------|
| Arquivo Confi | gurar Desenhar G     | Geometria Carga Carga Móvel F   | Ferramentas Montrar Analisar Resultados Ajuda                                                                                                    |         |
| 🏾 🖻 📓 🗠       | L 🕺 🗟 🍋 📐 8          | ∦� <b> � ⊵ ≣ ® <u>⊨</u> -(C</b> | 1 2 6. 88 8.616 000                                                                                                    |         |
|               | Para in              | Pele ≥ Z                        | Re     Opções de Processamento     Pesquisa de Valores Máximos     Número de Divisões por Bara   Image: Percessamento     Image: Percessamento     Image: Percessameno |         |
|               |                      |                                 |                                                                                                    | · · · · |
| nórtico plano | frente               | PPROPRIO (1)                    | 10 elemento(s) 9 nó(s)                                                                                                    | •       |

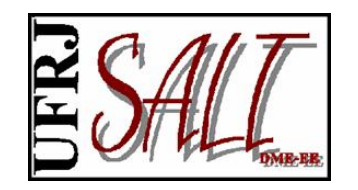

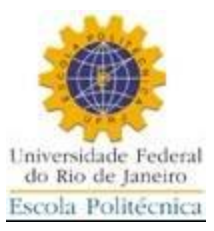

Fim da análise.

| SALT-Análise Estática (11.00.05)                                                                                                    |     |
|----------------------------------------------------------------------------------------------------|-----|
| Arquivo: C:\Users\sdesouzalima\Documents\Modelos SALT\Versao 11\Estatica\\C:\Users\sdesouzalima\Documents<br>Início: 08/04/2010 11:47:42 Fim: 08/04/2010 11:47:43 Tempo Total: 00:00:00<br>Status: Análise Completa | s∖M |
| matriz de rigidez bloco : 1 de 1 (cc:3)<br>finalizando montagem da matriz de rigidez(27)                                                                                                    | *   |
| vetor de cargas 1 de 1                                                                                                    |     |
| vetor de cargas 1 de 1<br>triangularizando: bloco 1 de 1<br>retro-substituição: blocos restantes 1<br>carregamento 1 de 1<br>gerando arquivo de deslocamentos                                                       |     |
| RESUMO DO MODELO<br>Nós: 9<br>Nós Inativos: 0<br>Elementos: 10<br>Carregamentos: 1                                                                                                    |     |
| Combinações: 0<br>Nro de Equações: 21                                                                                                    | III |
|                                                                                                    | *   |
| Fechar X Abortar                                                                                                    |     |

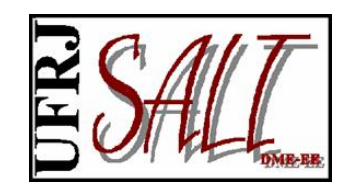

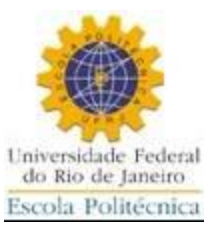

## Visualizando diagramas.

| SALT-Sistema de Análise de Estruturas [Exemplo.gmd]                                  |                       |               |                                       |
|--------------------------------------------------------------------------------------|-----------------------|---------------|---------------------------------------|
| Arquivo Configurar Desenhar Geometria Carga Carga Móvel Ferramentas Mostrar Analisar | Resultados Ajuda      |               |                                       |
| e 🗃 🛯 💸 🗶 🗃 ங 🔪 🖗 🔍 🔄 🖳 🖉 🎯 🦕 – 🕐 🛃 ? 🔀 7.465 🛛 8.632                                | Estrutura Deformada   |               |                                       |
|                                                                                      | Modos de Vibração     |               |                                       |
| *****<br>**                                                                          | Linha de Influência   |               |                                       |
|                                                                                      | Animação              |               |                                       |
|                                                                                      | Reações               |               |                                       |
|                                                                                      | Diagramas 🕨 🕨         | ▶ Barra       |                                       |
|                                                                                      | Gráficos (Históricos) | Casca, Placa, |                                       |
|                                                                                      | Relatórios            |               |                                       |
|                                                                                      |                       |               |                                       |
|                                                                                      |                       |               |                                       |
|                                                                                      |                       |               |                                       |
| <b>B</b>                                                                             |                       |               |                                       |
| <u>+</u>                                                                             |                       |               |                                       |
|                                                                                      |                       |               |                                       |
|                                                                                      |                       |               |                                       |
|                                                                                      |                       |               |                                       |
|                                                                                      |                       |               |                                       |
|                                                                                      |                       |               |                                       |
|                                                                                      |                       |               |                                       |
|                                                                                      |                       |               |                                       |
|                                                                                      |                       |               |                                       |
|                                                                                      |                       |               |                                       |
|                                                                                      |                       |               |                                       |
|                                                                                      |                       |               |                                       |
|                                                                                      |                       |               |                                       |
|                                                                                      |                       |               |                                       |
|                                                                                      |                       |               |                                       |
| 4                                                                                    |                       |               | · · · · · · · · · · · · · · · · · · · |
| pórtico plano frente PPROPRIO (1) 10 elemento(s)                                     | 9 nó(s)               |               |                                       |

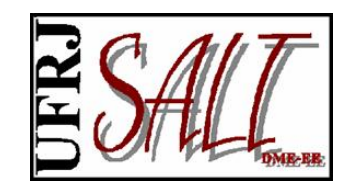

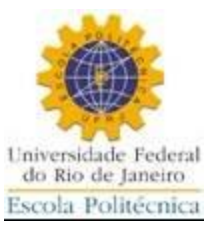

| SALT-Sistema   | de Análise de Estruturas [Exemp | olo.gmd]                      |                             |              |   | _ 0 ×    |
|----------------|---------------------------------|-------------------------------|-----------------------------|--------------|---|----------|
| Arquivo Config | jurar Desenhar Geometria        | Carga Carga Móvel Ferramentas | Mostrar Analisar Resultados | Ajuda        |   |          |
| 🕞 🖬 🖪 🖏        | 1 🛛 🔁 🐿 🔪 🖉 🔍 🔍                 | ⊾∎®≣ -C®(®(?)8)               | 6.088 8.519 0.000           |              | - |          |
| -              |                                 |                               | SALT-Diagramas em Barra     |              |   | <b>_</b> |
|                |                                 |                               | Carregamento/Combinag       | ção          |   |          |
| 90             |                                 |                               | Nome de Carres (Camb        |              |   |          |
| 2              |                                 |                               | Nome do Carreg./Comb.       |              |   |          |
| Cri            |                                 |                               | Opções (Historicos)         |              |   |          |
| <b>*</b>       |                                 |                               | C Envoltória                |              |   |          |
| - <del></del>  |                                 |                               | C Tempo                     | <u></u>      |   |          |
| <b>1</b>       |                                 |                               | Componente                  |              |   |          |
|                |                                 |                               | O Force Normal              | C Torcão     |   |          |
|                |                                 |                               | C Cortante V                | C Flotor V   |   |          |
| 1              |                                 |                               | C Cortante 7                | Eletor 7     |   |          |
| 18             |                                 |                               | C Containte 2               |              |   |          |
| *              |                                 |                               | Fator de Escala             |              |   |          |
| Eb.            |                                 |                               | Automático                  |              |   |          |
| ×              |                                 |                               | C Usuário                   |              |   |          |
|                |                                 |                               | Desprezar Valores Menor     | res Que      |   |          |
|                |                                 |                               |                             |              |   |          |
|                |                                 |                               | J                           |              |   |          |
|                |                                 |                               | Elementos                   |              |   |          |
|                |                                 |                               | Apenas os                   | Selecionados |   |          |
|                |                                 |                               |                             |              |   |          |
|                | ,                               |                               | -Numero de Divisões na E    | Jarra        |   |          |
|                | <u> </u>                        |                               | 50                          | <b>•</b>     |   |          |
|                | T                               |                               | Opção                       |              |   |          |
|                |                                 |                               | Colorir Diagrama            | Ok I         |   |          |
|                |                                 |                               | Escrever Valores            |              |   |          |
|                | 4                               |                               |                             | X Cancela    |   |          |
|                |                                 |                               |                             |              |   |          |
|                |                                 |                               |                             |              |   | ▼        |
| pórtico plano  | frente PPR                      | OPRIO (1)                     | 10 elemento(s) 9 nó(s)      |              |   | •        |
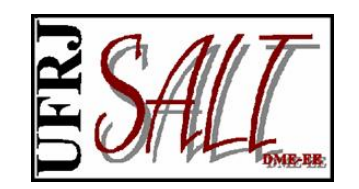

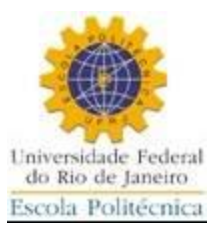

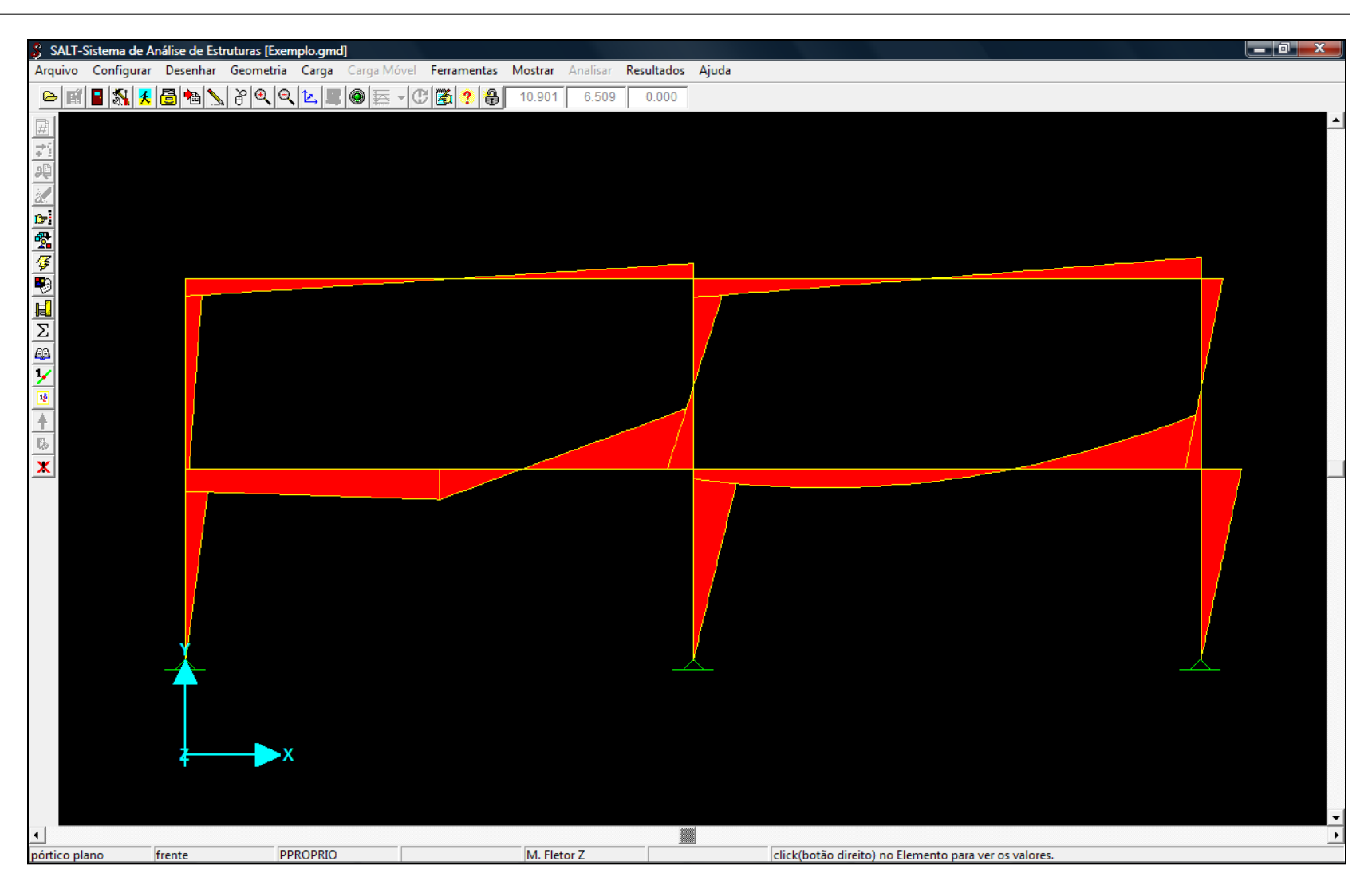

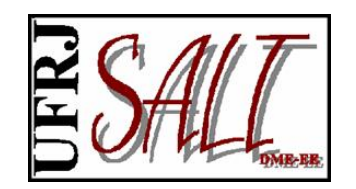

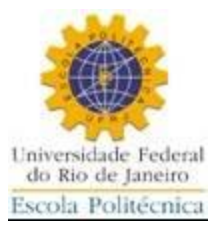

"Clicando" o botão direito do mouse sobre o elemento (próximo ao centro do elemento), os diagramas do mesmo são mostrados em janela adicional.

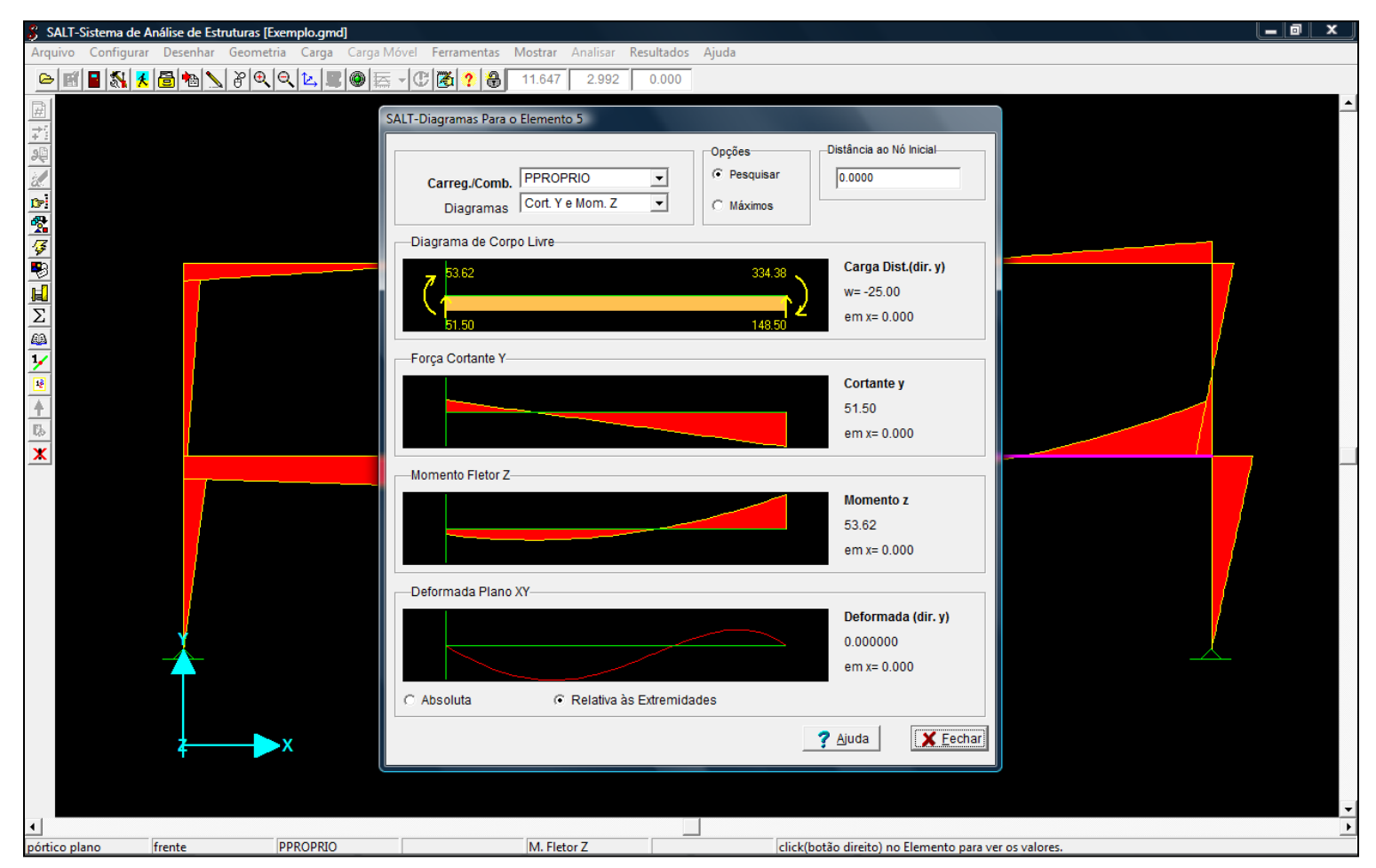

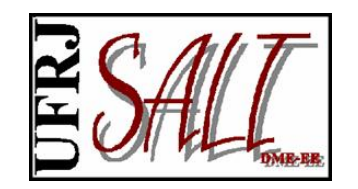

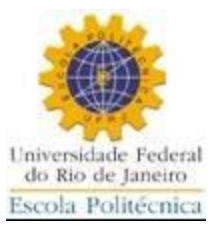

Visualizando diagramas de resultante de tensões em elemento 2D.

| 🖇 SAL  | -Sistema de Análise de Estruturas [C    | CascaSemiCilindrica.gmd]  |                                                                                                    |                                                                                                    |                                        |  |
|--------|-----------------------------------------|---------------------------|----------------------------------------------------------------------------------------------------|----------------------------------------------------------------------------------------------------|----------------------------------------|--|
| Arquiv | o Configurar Desenhar Geomet            | ria Carga Carga Móvel Fer | ramentas Mostrar Analisar Resulta                                                                                                    | dos Ajuda                                                                                                    |                                        |  |
|        | 1 2 2 2 2 2 2 2 2 2 2 2 2 2 2 2 2 2 2 2 |                           | SALT-Diagramas em<br>Carregamento/C<br>Nome do Carre<br>Opções (Histórid<br>C Envoltória<br>C Tempo<br>Componente<br>C Nay<br>C Nay<br>C Nay<br>C Nay | Casca<br>Combinação<br>eg./Comb. PPROPRIO                                                                                                    |                                        |  |
| -      | z                                       |                           | Usar Tensões M                                                                                                    | Iédias Calcular Tensões M<br>Calcular Tensões M<br>Calcular M<br>Calcular M<br>Calcula | édias<br>ionados<br>solução<br>▼<br>QK |  |
| casca  | isométrica                              | PPROPRIO (1)              | 300 elemento(s) 330                                                                                                    | 5 nó(s)                                                                                                    |                                        |  |
|        |                                         |                           |                                                                                                    |                                                                                                    |                                        |  |

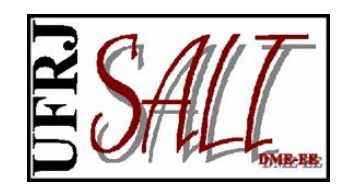

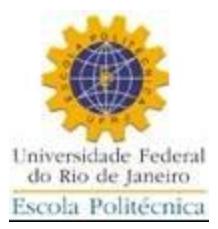

"Clicando" o botão direito do mouse sobre o elemento (próximo ao centro do elemento), o gráfico de tensões é mostrados em janela adicional.

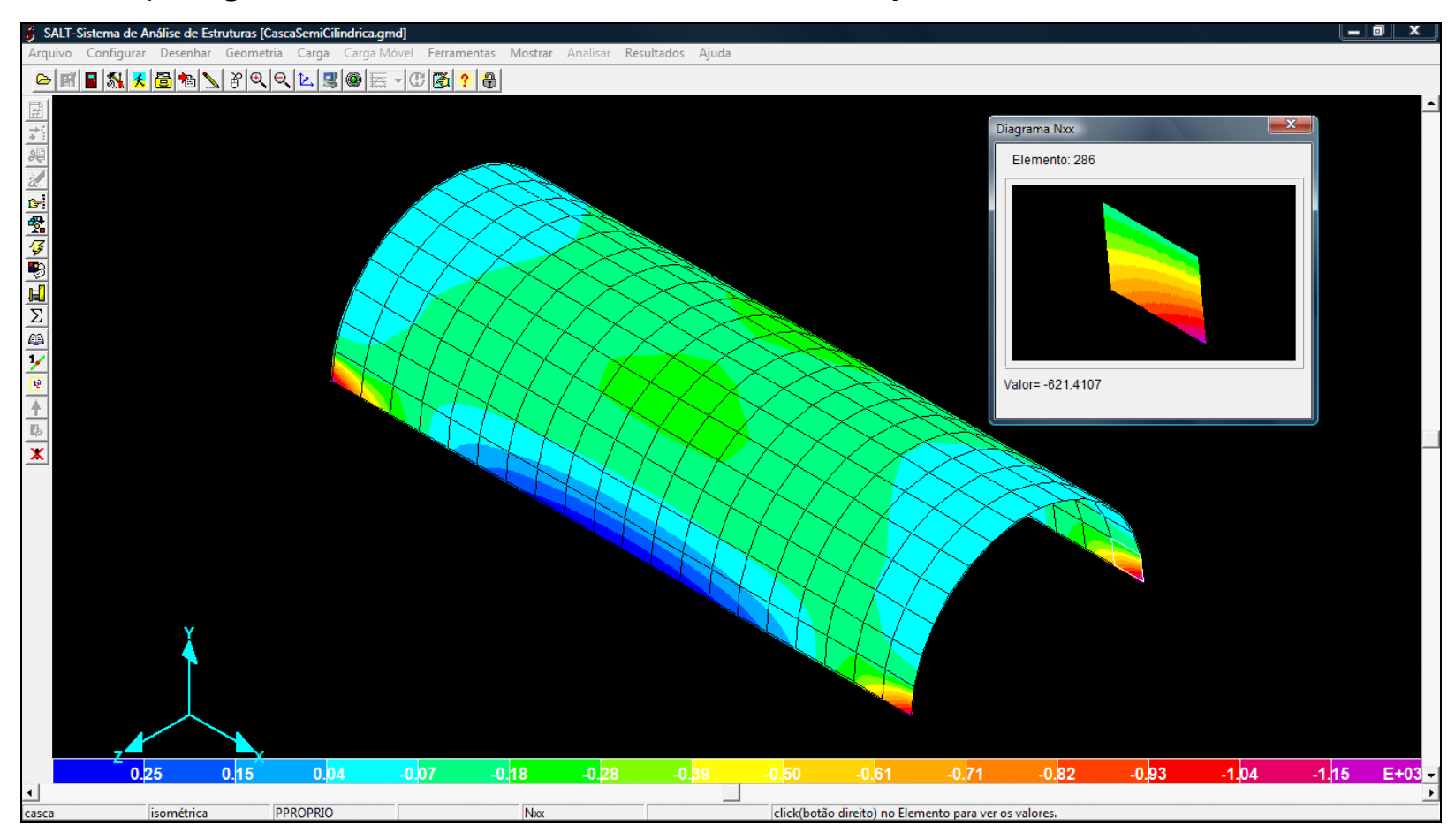

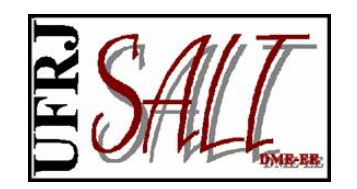

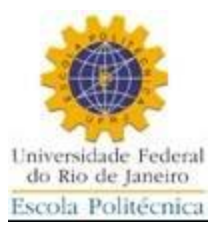

"Clicando" o botão direito do mouse sobre o apoio as componentes da reação são exibidas em janela adicional.

| SALT-Sistema de Análise de Estruturas [Exemplo.gmd]              |                                                                                                    |                                             |                       |
|------------------------------------------------------------------|----------------------------------------------------------------------------------------------------|---------------------------------------------|-----------------------|
| Arquivo Configurar Desenhar Geometria Carga Carga Móvel Ferramer | ntas Mostrar Analisar Resultado                                                                                                    | os Ajuda                                    |                       |
|                                                                  | 8.016 -0.055 0.000                                                                                                    |                                             |                       |
|                                                                  | 8.016       -0.055       0.000         SALT-Reações       Nó 2       X         Força       -91.06       Momento         Momento       -0.00 | Y Z<br>183.78 -0.00<br>-0.00 0.00<br>-91.06 | -79.99<br>₩<br>₩<br>₩ |
| frente     PPROPRIO                                              | Reacões                                                                                                    |                                             | <b>▼</b>              |
|                                                                  |                                                                                                    |                                             |                       |

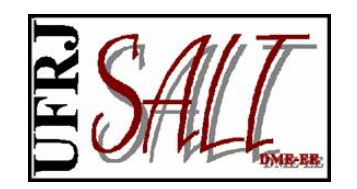

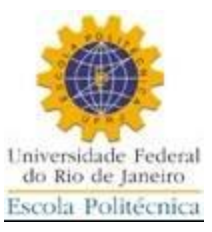

#### Solicitando relatórios.

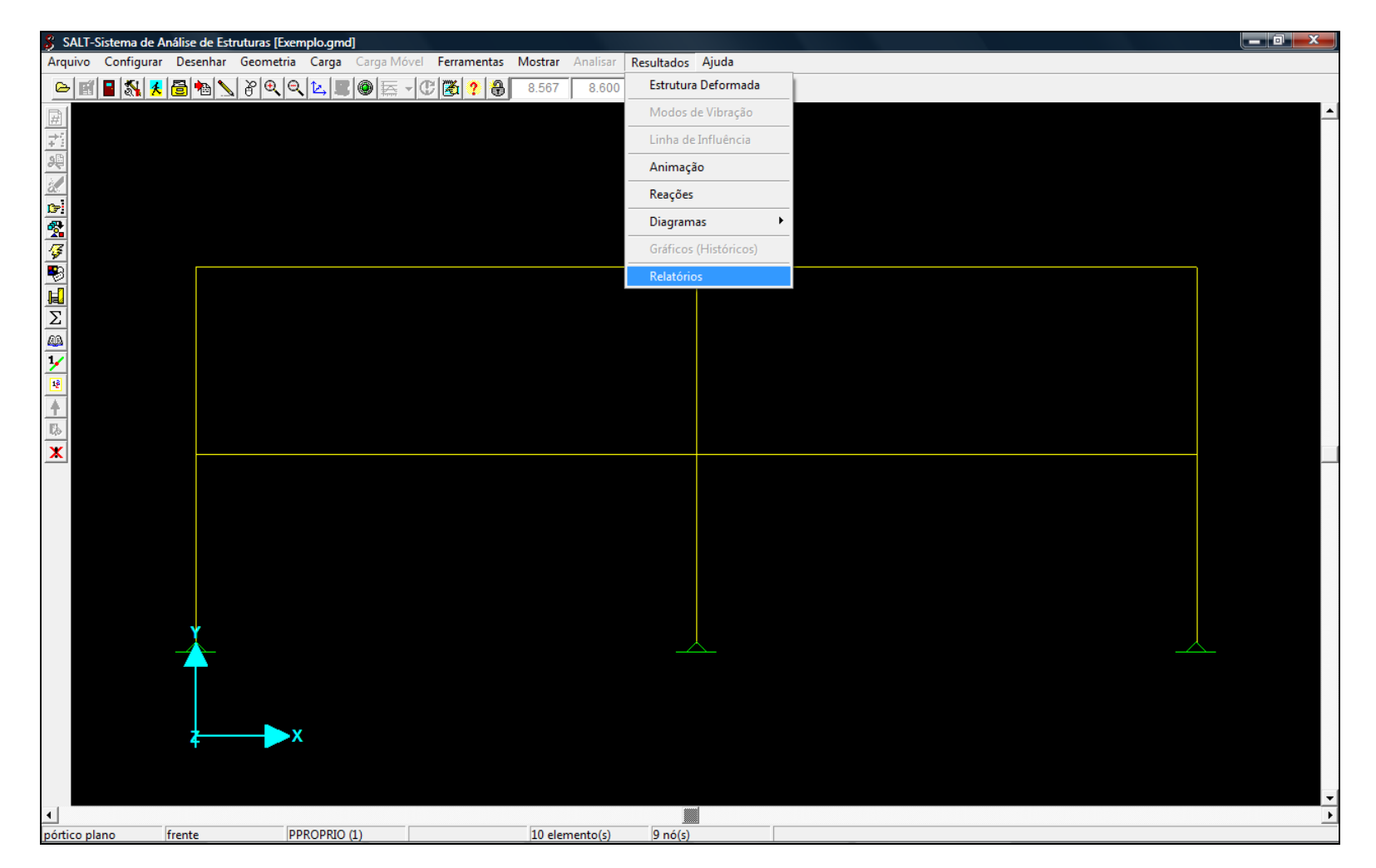

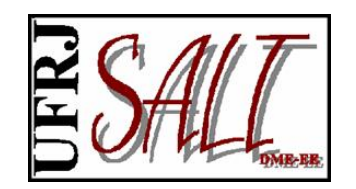

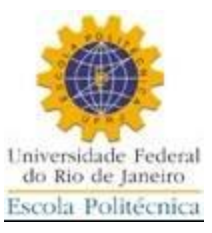

#### Relatórios disponíveis.

| 🖇 SALT-Sistema | de Análise de Estruturas [Exemplo.gmd] |                                                                                                    |                                                                                                    |          |
|----------------|----------------------------------------|----------------------------------------------------------------------------------------------------|----------------------------------------------------------------------------------------------------|----------|
| Arquivo Config | urar Desenhar Geometria Carga          | Carga Móvel <b>Ferramentas Mostrar</b> Analisar <b>Re</b>                                                                                    | sultados Ajuda                                                                                                 |          |
| 🍋 🖬 🞴 🖏        | 📕 🔁 勉 🖉 🔍 🔍 🖳 🔳                        | 🎯 🚎 🕑 🔀 📍 🔒 🛛 7.303 🛛 8.519                                                                                                    | 0.000                                                                                                    |          |
|                |                                        | SALT-Relatorios  Elementos  Forças de Extremidade Forças no Elemento Casca, Placa, Chapa Forças no Centróide Força na Base Nós Deslocamentos | Carreg./Comb.                                                                                                  |          |
|                | X                                      | Reações<br>✓ Apenas os selecionados Número de seçõ                                                                                           | jopces (Histoncos)<br>ⓒ Envoltória<br>ⓒ Tempo<br>i<br>i<br>i<br>i<br>i<br>i<br>i<br>i<br>i<br>i<br>i<br>i<br>i |          |
| nórtico plano  | frente PPROPRIO (                      | ) 10 elemento(s)                                                                                                    | 9 nó(s)                                                                                                    | <u>+</u> |
|                |                                        |                                                                                                    |                                                                                                    |          |

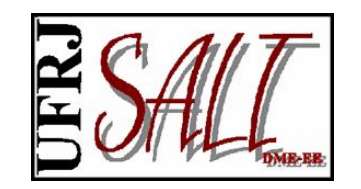

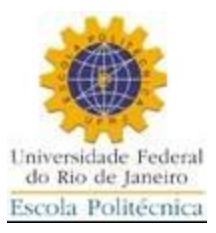

| SALT-Sistem   | na de Análise de Estru<br>Fourar - Doconhar | uturas [Exemplo.gm | d]<br>Carga Méyel – For | amontas Mostr | Applicar P | esultados Aiuda |            |            |              |         |      |
|---------------|---------------------------------------------|--------------------|-------------------------|---------------|------------|-----------------|------------|------------|--------------|---------|------|
|               |                                             |                    |                         |               |            |                 |            |            |              |         | <br> |
|               | 1 1 1 1 1 1                                 | ₫ �� �� ₽          | <u>IVE AVE</u>          | 0.10          | 4 8.551    | 0.000           |            |            |              |         |      |
| <u>#</u>      |                                             |                    |                         |               |            |                 |            |            |              |         |      |
| + :           |                                             |                    |                         |               |            |                 |            |            |              |         |      |
| 20            |                                             |                    |                         |               |            |                 |            |            |              |         |      |
| Corel         |                                             | SALT-Forças em     | Elemento de Barra       |               |            |                 |            |            |              |         |      |
| 2             |                                             | Arquivo Form       | nato                    |               | -          |                 |            |            |              |         |      |
| <i>\$</i>     |                                             | Elemento           | Seção(dist. ao nó in    | Carreg/Comb.  | Sistema    | Normal          | Cortante Y | Cortante Z | M. Torção    | Fleto 🔺 |      |
|               |                                             | 1                  | 0.00                    | PPROPRIO      | LOCAL      | 11.89           | 48.95      | 0.00       | 0.00         | 0.00    |      |
|               |                                             | 1                  | 1.50                    | PPROPRIO      | LOCAL      | 11.89           | 48.95      | 0.00       | 0.00         | 0.00    |      |
|               |                                             | 1                  | 3.00                    | PPROPRIO      | LOCAL      | 11.89           | 48.95      | 0.00       | 0.00         | 0.00    |      |
| 1/            |                                             | 2                  | 0.00                    | PPROPRIO      | LOCAL      | -183.78         | 91.06      | 0.00       | 0.00         | 0.00    |      |
| 12            |                                             | 2                  | 1.50                    | PPROPRIO      | LOCAL      | -183.78         | 91.06      | 0.00       | 0.00         | 0.00    |      |
| +             |                                             | 2                  | 3.00                    | PPROPRIO      | LOCAL      | -183.78         | 91.06      | 0.00       | 0.00         | 0.00    |      |
| 125           |                                             | 3                  | 0.00                    | PPROPRIO      | LOCAL      | -178.11         | 79.99      | 0.00       | 0.00         | 0.00    |      |
| X             |                                             | 3                  | 1.50                    | PPROPRIO      | LOCAL      | -178.11         | 79.99      | 0.00       | 0.00         | 0.00    | -    |
|               |                                             | 3                  | 3.00                    | PPROPRIO      | LOCAL      | -178.11         | 79.99      | 0.00       | 0.00         | 0.00    |      |
|               |                                             | 4                  | 0.00                    | PPROPRIO      | LOCAL      | 21.91           | 12.25      | 0.00       | 0.00         | 0.00    |      |
|               |                                             | 4                  | 4.00                    | PPROPRIO      | LOCAL      | 21.91           | 12.25      | 0.00       | 0.00         | 0.00    |      |
|               |                                             | 4                  | 8.00                    | PPROPRIO      | LOCAL      | 21.91           | -137.75    | 0.00       | 0.00         | 0.00    |      |
|               |                                             | 5                  | 0.00                    | PPROPRIO      | LOCAL      | -5.49           | 51.50      | 0.00       | 0.00         | 0.00    |      |
|               |                                             | 5                  | 4.00                    | PPROPRIO      | LOCAL      | -5.49           | -48.50     | 0.00       | 0.00         | • 00.0  |      |
|               | X                                           |                    |                         |               |            |                 |            | 2          | Aiuda 🛛 🖌 Fi | echar   |      |
|               |                                             |                    |                         |               |            |                 |            |            |              |         |      |
|               |                                             |                    |                         |               |            |                 |            |            |              |         |      |
|               |                                             |                    |                         |               |            |                 |            |            |              |         |      |
|               | ≱                                           | — <b>—</b> ×       |                         |               |            |                 |            |            |              |         |      |
|               |                                             |                    |                         |               |            |                 |            |            |              |         |      |
|               |                                             |                    |                         |               |            |                 |            |            |              |         |      |
| •             |                                             |                    |                         |               |            |                 |            |            |              |         |      |
| pórtico plano | frente                                      | PPROPRIC           | ) (1)                   | 10 e          | lemento(s) | 9 nó(s)         |            |            |              |         |      |

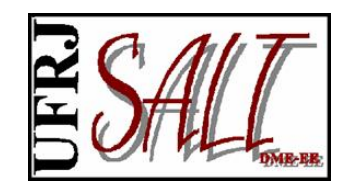

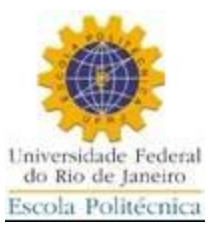

#### Exportando relatório para o MSExcel.

| 🖇 SALT      | -Sistema de | Análise de E | struturas [Exemplo.gmd] |         |              |                 |          |          |                 |            |            |           |         |      | x        |
|-------------|-------------|--------------|-------------------------|---------|--------------|-----------------|----------|----------|-----------------|------------|------------|-----------|---------|------|----------|
| Arquivo     | Configura   | r Desenhar   | Geometria Carga         | Carga I | Móvel Ferran | nentas Mos      | trar An  | alisar R | esultados Ajuda |            |            |           |         | <br> |          |
|             | 1 🖬 🚳 💈     | i 🗟 🍋 🕽      | ) 8 Q Q 14 II           |         | 5 - C 🔀      | ? 🔒 6.1         | 104      | 8.551    | 0.000           |            |            |           |         |      |          |
| #           |             |              |                         |         |              |                 |          |          |                 |            |            |           |         |      | <b>^</b> |
| <u>→</u> [] |             |              |                         |         |              |                 |          |          |                 |            |            |           |         |      |          |
| 98          |             |              |                         |         |              |                 |          |          |                 |            |            |           |         |      |          |
| 3.          |             |              | SALT-Forças em E        | emente  | o de Barra   |                 |          |          |                 |            |            |           |         |      |          |
|             |             |              | Arquivo Forma           | to      | _            |                 |          |          |                 |            |            | _         |         |      |          |
|             |             |              | Exportar                | •       | Arquivo .    | txt             |          | ma       | Normal          | Cortante Y | Cortante Z | M. Torção | Fleto 🔺 |      |          |
| -           |             |              | 1                       | 0.00    | Arquivo I    | VIsExcel (.xls) |          | AL.      | 11.89           | 48.95      | 0.00       | 0.00      | 0.00    |      |          |
|             |             |              | 1                       | 1.50    | F            | PROPRIO         | LOC      | AL       | 11.89           | 48.95      | 0.00       | 0.00      | 0.00    |      |          |
| Σ           |             |              | 1                       | 3.00    | F            | PROPRIO         | LOC      | AL       | 11.89           | 48.95      | 0.00       | 0.00      | 0.00    |      |          |
|             |             |              | 2                       | 0.00    | F            | PROPRIO         | LOC      | AL       | -183.78         | 91.06      | 0.00       | 0.00      | 0.00    |      |          |
| 2           |             |              | 2                       | 1.50    | F            | PROPRIO         | LOC      | AL       | -183.78         | 91.06      | 0.00       | 0.00      | 0.00    |      |          |
| <b></b>     |             |              | 2                       | 3.00    | F            | PROPRIO         | LOC      | AL       | -183.78         | 91.06      | 0.00       | 0.00      | 0.00    |      |          |
| Eb.         |             |              | 3                       | 0.00    | F            | PROPRIO         | LOC      | AL       | -178.11         | 79.99      | 0.00       | 0.00      | 0.00    |      |          |
| ×           |             |              | 3                       | 1.50    | F            | PROPRIO         | LOC      | AL       | -178.11         | 79.99      | 0.00       | 0.00      | 0.00    |      |          |
|             |             |              | 3                       | 3.00    | F            | PROPRIO         | LOC      | AL       | -178.11         | 79.99      | 0.00       | 0.00      | 0.00    |      |          |
|             |             |              | 4                       | 0.00    | F            | PROPRIO         | LOC      | AL       | 21.91           | 12.25      | 0.00       | 0.00      | 0.00    |      |          |
|             |             |              | 4                       | 4.00    | F            | PROPRIO         | LOC      | AL       | 21.91           | 12.25      | 0.00       | 0.00      | 0.00    |      |          |
|             |             |              | 4                       | 8.00    | F            | PROPRIO         | LOC      | AL       | 21.91           | -137.75    | 0.00       | 0.00      | 0.00    |      |          |
|             |             |              | 5                       | 0.00    | F            | PROPRIO         | LOC      | AL       | -5.49           | 51.50      | 0.00       | 0.00      | 0.00    |      |          |
|             |             |              | 5                       | 4.00    | F            | PROPRIO         | LOC      | AL       | -5.49           | -48.50     | 0.00       | 0.00      | ▼ 00.0  |      |          |
|             |             | X            |                         |         |              |                 |          |          |                 |            | 2          | Aiuda     | echar   |      |          |
|             |             |              |                         |         |              |                 |          |          |                 |            |            |           |         |      |          |
|             |             |              |                         |         |              |                 |          |          |                 |            |            |           |         |      |          |
|             |             |              | _                       |         |              |                 |          |          |                 |            |            |           |         |      |          |
|             |             | <b></b>      | ×                       |         |              |                 |          |          |                 |            |            |           |         |      |          |
|             |             |              |                         |         |              |                 |          |          |                 |            |            |           |         |      |          |
|             |             |              |                         |         |              |                 |          |          |                 |            |            |           |         |      | -        |
| •           |             |              |                         |         |              |                 |          |          |                 |            |            |           |         |      | ۱.       |
| pórtico p   | lano        | frente       | PPROPRIO (1             | .)      |              | 10              | ) elemen | to(s)    | 9 nó(s)         |            |            |           |         |      | _        |

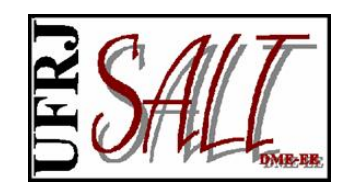

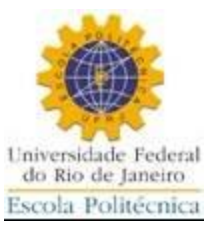

#### Relatório exportado.

| SALT-Forças em F<br>Arquivo Form:<br>Elemento<br>1<br>1<br>1 | lemento de Barra<br>to<br>Seção(dist. ao nó in<br>0.00<br>1.50 | Carreg/Comb. | Sistema |      |      | Início       | Inserir    | Layout         | da Página  | Eérmulee           | Dedee                                   | Dentie                    | Product of the State   |          | alvedor (                      | 2) 🗖       | · • • |
|--------------------------------------------------------------|----------------------------------------------------------------|--------------|---------|------|------|--------------|------------|----------------|------------|--------------------|-----------------------------------------|---------------------------|------------------------|----------|--------------------------------|------------|-------|
| Arquivo Forma<br>Elemento<br>1<br>1                          | to<br>Seção(dist. ao nó in<br>0.00<br>1.50                     | Carreg/Comb. | Sistema | -    |      | ∸ 🖌          |            |                | aa a uginu | Pormulas           | Dados                                   | Revisad                   | Exibição               | Desenvo  | onvedor (                      |            |       |
| Elemento                                                     | Seção(dist. ao nó in<br>0.00<br>1.50                           | Carreg/Comb. | Sistema | _    |      | 1 00         | Calibri    | - 11           | · = =      | • <mark>-</mark> - | Geral                                   | - A                       | ¦a•⊐ Inseri            | ir • Σ   | · A7                           |            |       |
| 1<br>1<br>1<br>1                                             | 0.00<br>1.50                                                   | PPROPRIO     | Sistema | Nor  |      | Colar        | NI         | <u>s</u> - A   | A = =      |                    | <b>ഈ</b> ~ %                            | 000 Estilo                | 🖹 Exclu                | lir 🔹 💽  | <ul> <li>Classifica</li> </ul> | r Localiza | r e   |
| 1                                                            | 1.50                                                           | PPROPRIO     | 10041   | Non  |      |              |            | » - <u>A</u> - | < >        | **                 | ,00, 00, 00, 00, 00, 00, 00, 00, 00, 00 | *                         | Form                   | atar 🐐 🖉 | * e Filtrar *                  | Seleciona  | ar 👻  |
| 1                                                            | 1.50                                                           |              | LUCAL   | 11.8 | Area | a de Tra 🦻   | J Fo       | onte           | Alinh      | amento 🦷           | Número                                  | <u> </u>                  | Célul                  | as       | Ediçi                          | ăo         |       |
| 1                                                            |                                                                | PPROPRIO     | LOCAL   | 11.8 |      | A3           | •          | (              | $f_x$ 1    |                    |                                         |                           |                        |          |                                |            | *     |
| 2                                                            | 3.00                                                           | PPROPRIO     | LOCAL   | 11.8 |      | А            | В          | С              | D          | E                  | F                                       | G                         | Н                      | 1        | J                              | К          |       |
| 2                                                            | 0.00                                                           | PPROPRIO     | LOCAL   | -183 | 1    | Relatório: I | Forças em  | Elemento       | s de Barra |                    |                                         |                           |                        |          |                                |            |       |
| 2                                                            | 1.50                                                           | PPROPRIO     | LOCAL   | -183 | 2    | Elemento     | Sistema    | Seção          | irreg./Com | Normal             | Cortante Y                              | <mark>Cortante Z</mark> N | <mark>1. Torção</mark> | Fletor Y | Fletor Z                       |            | _     |
| 2                                                            | 3.00                                                           | PPROPRIO     | LOCAL   | -183 | 3    | 1            | LOCAL      | 0,00           | PPROPRIO   | 11,89              | 48,95                                   | 0,00                      | 0,00                   | 0,00     | 0,00                           |            | -1    |
|                                                              | 0.00                                                           | PPPOPPIO     |         | 170  | 4    | 1            | LOCAL      | 1,50           | PPROPRIO   | 11,89              | 48,95                                   | 0,00                      | 0,00                   | 0,00     | 73,43                          |            |       |
| ,                                                            | 0.00                                                           | FFROFRIO     | LUCAL   | -1/0 | 5    | 1            | LOCAL      | 3,00           | PPROPRIO   | 102 79             | 48,95                                   | 0,00                      | 0,00                   | 0,00     | 146,86                         |            |       |
| 3                                                            | 1.50                                                           | PPROPRIO     | LOCAL   | -178 | 7    | 2            | LOCAL      | 1.50           | DDRODRIO   | -185,78            | 91,00                                   | 0,00                      | 0,00                   | 0,00     | 126 59                         |            | -     |
| 3                                                            | 3.00                                                           | PPROPRIO     | LOCAL   | -178 | 2    | 2            | LOCAL      | 3.00           | PPROPRIO   | -105,70            | 91,00                                   | 0,00                      | 0,00                   | 0,00     | 273 17                         |            | -     |
| ł                                                            | 0.00                                                           | PPROPRIO     | LOCAL   | 21.9 | 9    | 3            | LOCAL      | 0.00           | PPROPRIO   | -178.11            | 79,99                                   | 0.00                      | 0.00                   | 0.00     | 0.00                           |            | 1     |
| ļ                                                            | 4.00                                                           | PPROPRIO     | LOCAL   | 21.9 | 10   | 3            | LOCAL      | 1.50           | PPROPRIO   | -178.11            | 79,99                                   | 0.00                      | 0.00                   | 0.00     | 119.99                         |            | -     |
| 1                                                            | 8.00                                                           | PPROPRIO     | LOCAL   | 21.9 | 11   | 3            | LOCAL      | 3,00           | PPROPRIO   | -178,11            | 79,99                                   | 0,00                      | 0,00                   | 0,00     | 239,97                         |            | -     |
| -                                                            | 0.00                                                           | PPPOPPio     | 1000    |      | 12   | 4            | LOCAL      | 0,00           | PPROPRIO   | 21,91              | 12,25                                   | 0,00                      | 0,00                   | 0,00     | 127,78                         |            |       |
| ,<br>,                                                       | 0.00                                                           | PPROPRIO     | LUCAL   | -0.4 | 13   | 4            | LOCAL      | 4,00           | PPROPRIO   | 21,91              | 12,25                                   | 0,00                      | 0,00                   | 0,00     | 176,80                         |            |       |
| 5 →                                                          | 4.00                                                           | PPROPRIO     | LOCAL   | -5.4 | 14   | 4            | LOCAL      | 8,00           | PPROPRIO   | 21,91              | -137,75                                 | 0,00                      | 0,00                   | 0,00     | -374,19                        |            |       |
|                                                              |                                                                |              |         |      | 15   | 5            | LOCAL      | 0,00           | PPROPRIO   | -5,49              | 51,50                                   | 0,00                      | 0,00                   | 0,00     | 53,62                          |            |       |
|                                                              |                                                                |              |         | _    | 16   | 5            | LOCAL      | 4,00           | PPROPRIO   | -5,49              | -48,50                                  | 0,00                      | 0,00                   | 0,00     | 59,62                          |            |       |
|                                                              |                                                                |              |         | _    | 17   | 5            | LOCAL      | 8,00           | PPROPRIO   | -5,49              | -148,50                                 | 0,00                      | 0,00                   | 0,00     | -334,38                        |            | _     |
|                                                              | ¥                                                              |              |         |      | 18   | 6            | LOCAL      | 0,00           | PPROPRIO   | 24,14              | 27,04                                   | 0,00                      | 0,00                   | 0,00     | 19,08                          |            | _     |
|                                                              | <u>k</u>                                                       |              |         |      | 19   | 6            | LOCAL      | 1,50           | PPROPRIO   | 24,14              | 27,04                                   | 0,00                      | 0,00                   | 0,00     | 59,64                          |            | -     |
|                                                              |                                                                |              |         |      | 20   | 6            | LOCAL      | 3,00           | PPROPRIO   | 24,14              | 27,04                                   | 0,00                      | 0,00                   | 0,00     | 100,21                         |            | -     |
|                                                              |                                                                |              |         |      | 21   | /            | LOCAL      | 0,00           | PPROPRIO   | 5,46               | 118,46                                  | 0,00                      | 0,00                   | 0,00     | -154,64                        |            | -     |
|                                                              |                                                                |              |         |      | 22   | 7            | LOCAL      | 3,00           | DDRODRIO   | 5,40               | 118,40                                  | 0,00                      | 0,00                   | 0,00     | 23,04                          |            | -     |
|                                                              | 2>                                                             | X            |         |      | 23   | /<br>2       | LOCAL      | 5,00           | DDRODRIO   | -29.61             | 74.50                                   | 0,00                      | 0,00                   | 0,00     | -9/ /1                         |            | -     |
|                                                              |                                                                |              |         |      | 14 4 | ► ► For      | ças em Ele | mentos de      | Barra      | eral 🖉 Plan1       | / Plan2 /                               | Plan I 🖣 📃                |                        |          |                                |            |       |
|                                                              |                                                                |              |         |      | Pror | nto 🛅        |            |                |            |                    |                                         |                           |                        | 100% 😑   | )                              | (+         | ) .;  |

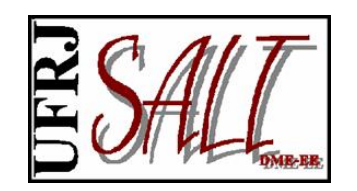

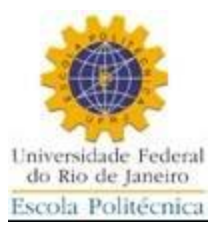

Feita a análise o modelo fica protegido contra modificações. Para desproteger o modelo basta "clicar" no cadeado na barra de ferramentas.

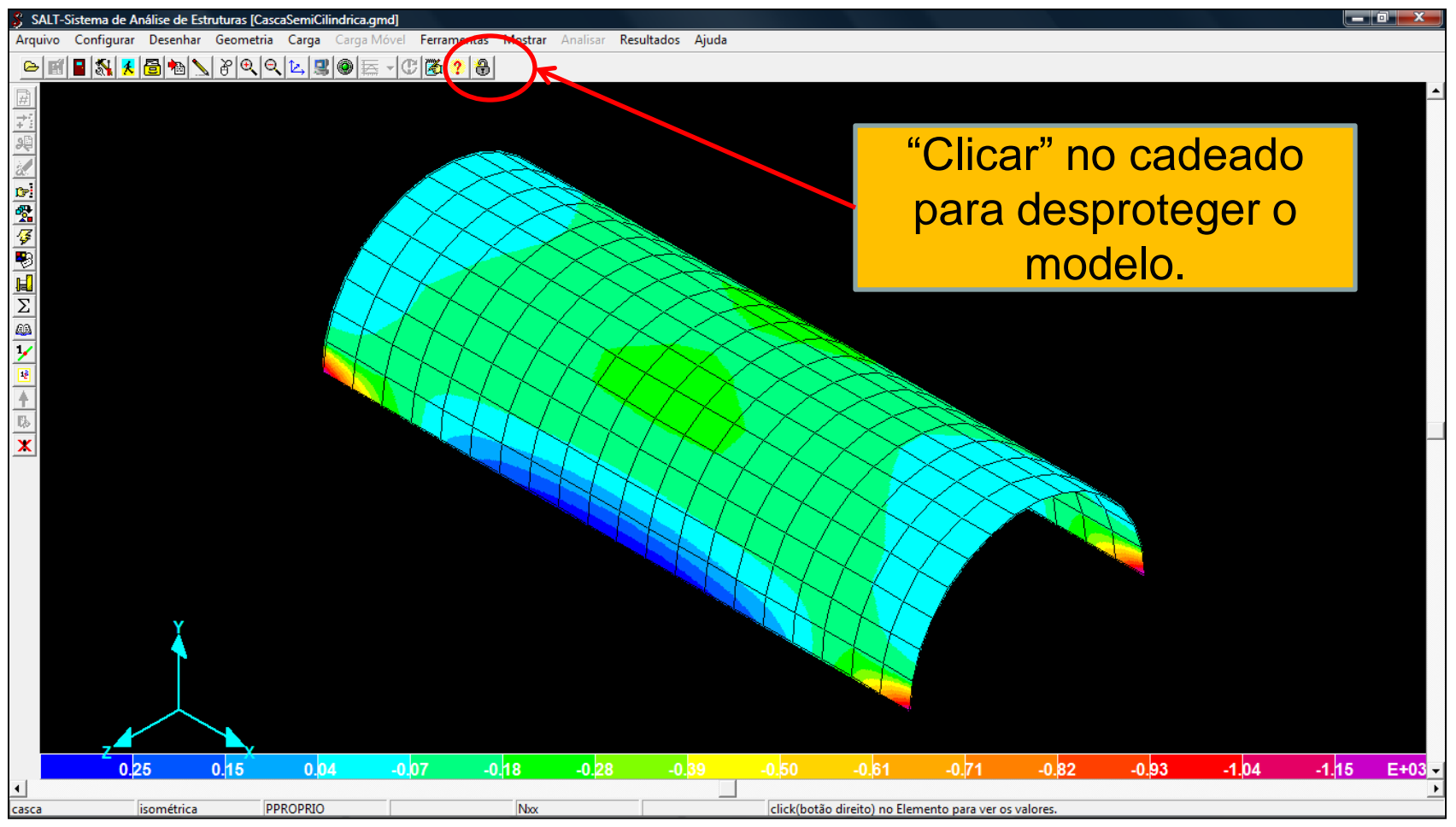

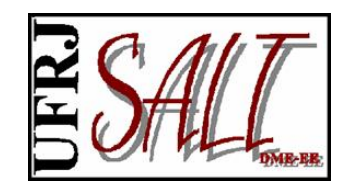

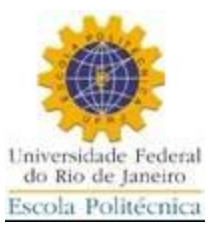

# Fazendo Análise Modal

#### (cálculo de frequências e modos de vibração)

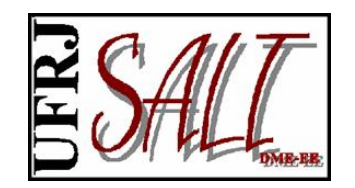

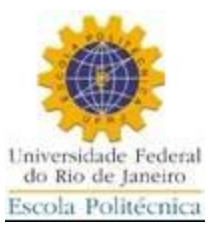

#### Adicionando massa nodal.

| 🖇 SALT-Sistema de Análise de Estruturas [PorticoPlano.gmd]                 |                                       |   |
|----------------------------------------------------------------------------|---------------------------------------|---|
| Arquivo Configurar Desenhar Geometria Ferramentas Mostrar Analisar Resulta | sultados Ajuda                        |   |
| 🕞 📷 📳 🕵 🔀 🍖 🔪 🗛 Apoios                                                     | ► 6 0.000                             |   |
| Molas                                                                      | •                                     |   |
| Nó                                                                         | Editar Coordenada                     |   |
| Dependência entre Deslocamentos (Nó Mestre-Nó E                            | Nó Escravo) 🕨 Mover                   |   |
| Diafragmas                                                                 | Massa Nodal 🗼 Acrescentar             |   |
| Articulações                                                               | Evening                               |   |
| Ligações Semi-Rígidas                                                      | Exclusion                             |   |
| Elementos                                                                  |                                       |   |
| Construir                                                                  | •                                     |   |
| Propriedades de Secão                                                      | · · · · · · · · · · · · · · · · · · · |   |
| Espessura de Elemento                                                      |                                       |   |
|                                                                            |                                       |   |
| Propriedades de Material                                                   |                                       |   |
|                                                                            |                                       |   |
| 1                                                                          |                                       |   |
|                                                                            |                                       |   |
|                                                                            |                                       |   |
|                                                                            |                                       |   |
|                                                                            |                                       |   |
|                                                                            |                                       |   |
|                                                                            |                                       |   |
|                                                                            |                                       |   |
|                                                                            |                                       |   |
|                                                                            |                                       |   |
|                                                                            |                                       |   |
|                                                                            |                                       |   |
|                                                                            |                                       |   |
|                                                                            |                                       |   |
| Y .                                                                        |                                       |   |
|                                                                            |                                       |   |
|                                                                            |                                       |   |
|                                                                            |                                       |   |
|                                                                            |                                       |   |
| <b>∠</b> X                                                                 |                                       |   |
|                                                                            |                                       |   |
|                                                                            |                                       |   |
|                                                                            |                                       | · |
| •                                                                          |                                       | Þ |
| pórtico plano frente Análise Modal 1                                       | 10 elemento(s) 9 nó(s)                |   |

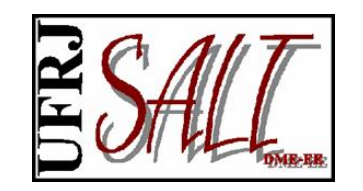

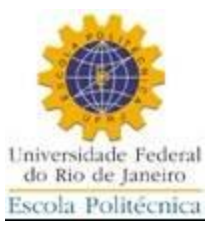

| SALT-Sistema de Análise de Estruturas [PorticoPlano.gmd]                            | Oncões de Processamento                                     |
|-------------------------------------------------------------------------------------|-------------------------------------------------------------|
| Arquivo Configurar Desenhar Geometria Ferramentas Mostrar Analisar Resultados Ajuda |                                                             |
| <u>▶ ﷺ                                   </u>                                       | Pesquisa de Valores Máximos<br>Número de Divisões por Barra |
|                                                                                     | Padrão Valor                                                |
| Iniciar a análise                                                                   | ☐ Usuário<br>? Ajuda                                        |
| Número de modos desejados                                                           | Análise Modal<br>Modos Vetores de Iteração<br>10            |
| Número de vetores de iteração                                                       | Tolerância Acel. Gravidade<br>1.000E-0007 9.810             |
| Aceleração da gravidade                                                             | Memória                                                     |
|                                                                                     | ✓ Otimizar (Kb)                                             |
|                                                                                     | ✓ Usar Renumerador                                          |
| Fornecendo dados para a análise.                                                    | X Cancela                                                   |

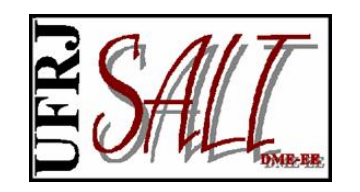

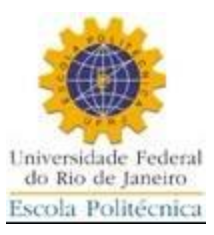

#### Fim da análise.

Havendo perda de frequências o número de vetores de iteração deve ser aumentado e a análise refeita.

| SALT-AI                                         | nălise Modal (                                                                                                   | 11.00.00)                                                                                                    |                                                                              |                             |                                           |                |   |
|-------------------------------------------------|----------------------------------------------------------------------------------------------------|----------------------------------------------------------------------------------------------------|------------------------------------------------------------------------------|-----------------------------|-------------------------------------------|----------------|---|
| Arqui<br>Início<br>Statu                        | vo: C:\Users\sd<br>b: 01/05/2010 1)<br>s: Análise Compl                                                          | esouzalima\Docu<br>6:37:08<br>leta                                                                            | ments\Modelos SAL<br>Fim: 01/05/201                                          | T\Versao 11\N<br>0 16:37:09 | lodal∖PorticoPlano.s<br>Tempo Total: 00:0 | ltSLT<br>)0:01 |   |
| frequê                                          | ncias naturais                                                                                                   |                                                                                                    |                                                                              |                             |                                           |                | * |
| modo<br>- (1<br>2<br>3<br>4<br>5<br>6<br>7<br>8 | freq. freq<br>rad/s) (c/s)<br>0.9807<br>7.0889<br>15.1937<br>18.8988<br>51.9470<br>63.1920<br>67.0962<br>76.9568 | ). período<br>(s)<br>6.1622<br>44.5412<br>95.4651<br>118.7448<br>326.3924<br>397.0468<br>421.5779<br>483.5336 | 1.0196<br>0.1411<br>0.0658<br>0.0529<br>0.0193<br>0.0158<br>0.0149<br>0.0130 |                             |                                           |                |   |
| 9<br>10<br>gerand                               | 93.1240<br>131.5684<br>do arquivos de                                                                            | 585.1156<br>826.6688<br>resultados                                                                            | 0.0107<br>0.0076                                                             |                             |                                           |                |   |
| fatores<br>sequê                                | de participaç<br>ncia de Sturm                                                                                   | ão                                                                                                    |                                                                              |                             |                                           |                |   |
| fim da                                          | itrada(a) a(s) 1<br>sequência de<br>ANÁLISE                                                                      | 10 menor(es) fr<br>Sturm                                                                                      | equência(s)                                                                  |                             |                                           |                | Ш |
|                                                 | Fechar                                                                                                    | 🔀 Abortar                                                                                                    |                                                                              |                             |                                           |                | Ť |

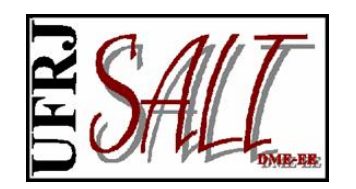

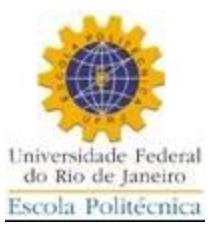

Vendo os resultados.

| 🖇 SALT-S      | istema de A                                 | nálise de Esti | ruturas [Por | ticoPlano. | gmd]            |         |          |            |              |  |
|---------------|---------------------------------------------|----------------|--------------|------------|-----------------|---------|----------|------------|--------------|--|
| Arquivo       | Configurar                                  | Desenhar       | Geometria    | Modal      | Ferramentas     | Mostrar | Analisar | Resultados | Ajuda        |  |
| ۲             | 📱 <table-of-contents> 🖊</table-of-contents> | 8 🔊            | 800          | L 🗠 🔳      | <b>◎</b>  ≣ - C | 🔀 ?     | 8 6.2    | Estrutura  | Deformada    |  |
| #             |                                             |                |              |            |                 |         |          | Modos d    | le Vibração  |  |
| $\Rightarrow$ |                                             |                |              |            |                 |         |          | Linha de   | Influência   |  |
| 96            |                                             |                |              |            |                 |         |          | Animaçã    | io           |  |
| 2             |                                             |                |              |            |                 |         |          | Reações    |              |  |
| <br>₽₽        |                                             |                |              |            |                 |         |          | Diagram    | as 🕨         |  |
| <b>4</b>      |                                             |                |              |            |                 |         |          | Gráficos   | (Históricos) |  |
|               |                                             |                |              |            |                 |         |          | Relatório  | )S           |  |

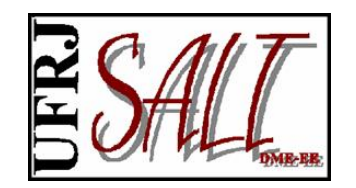

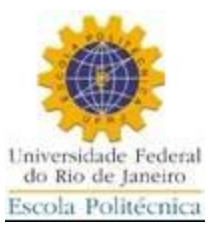

Exibindo modo de vibração.

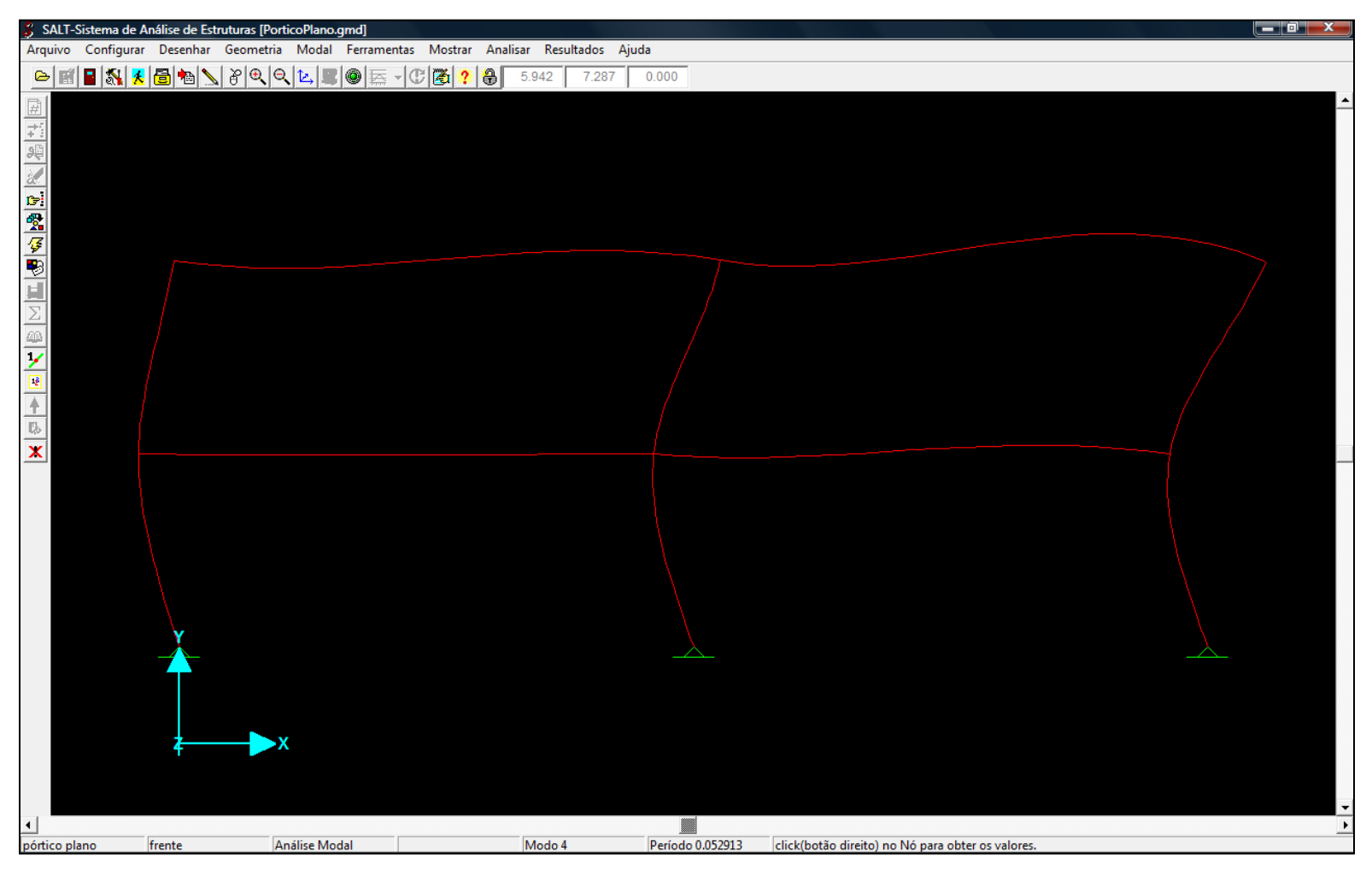

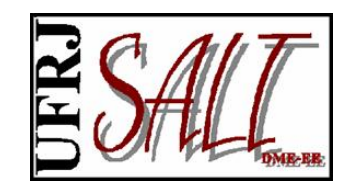

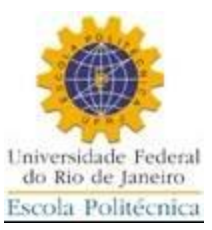

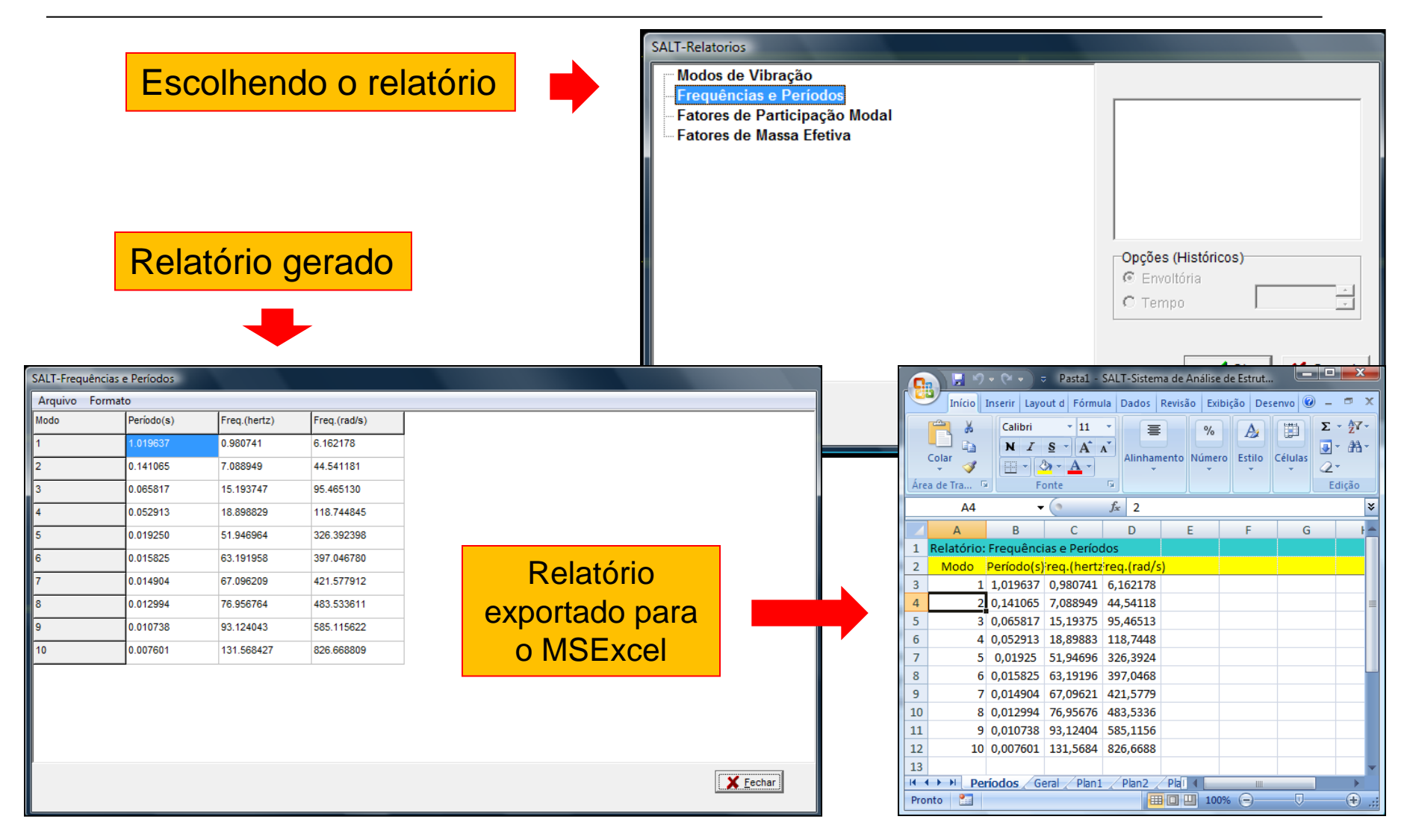

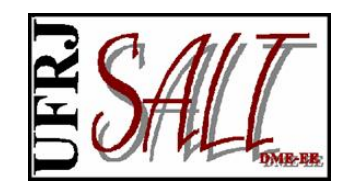

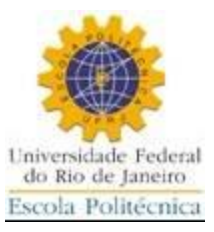

## Fazendo Análise - Espectro de Resposta

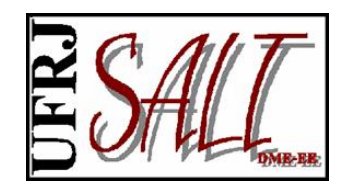

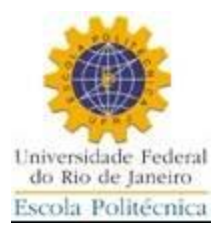

Para fazer a análise por espectro de resposta é pré-condição que estejam calculadas as frequências e modos de vibração. Finalizado o cálculo das frequências aparece a opção <Modal> na barra de ferramentas da IG.

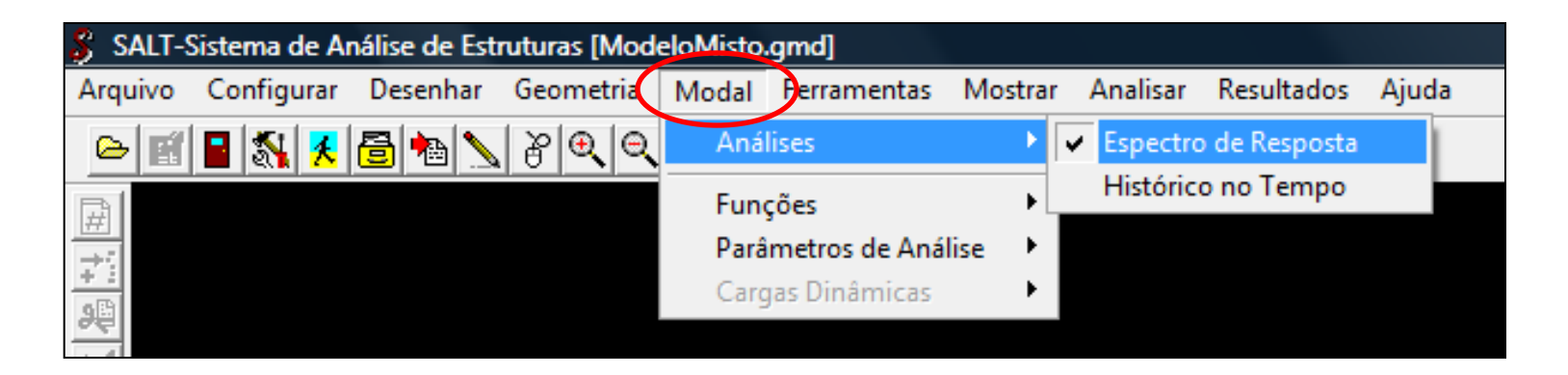

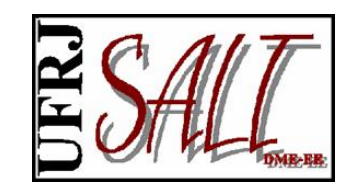

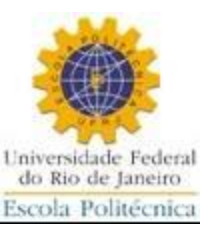

Fator de Amortecimento

.

=

X Cancela

🗸 <u>O</u>k

0.05

Aceleração

▲ 0.1200

0.3000

0.3000

0.2000

0.1500

0 1200

0 1000

0.0857

0.0750

(9.9843,0.0120)

=

Valores

0.0000

0.0800

0.4000

0.6000

0.8000

1 0000

1 2000

1.4000

1.6000

Período

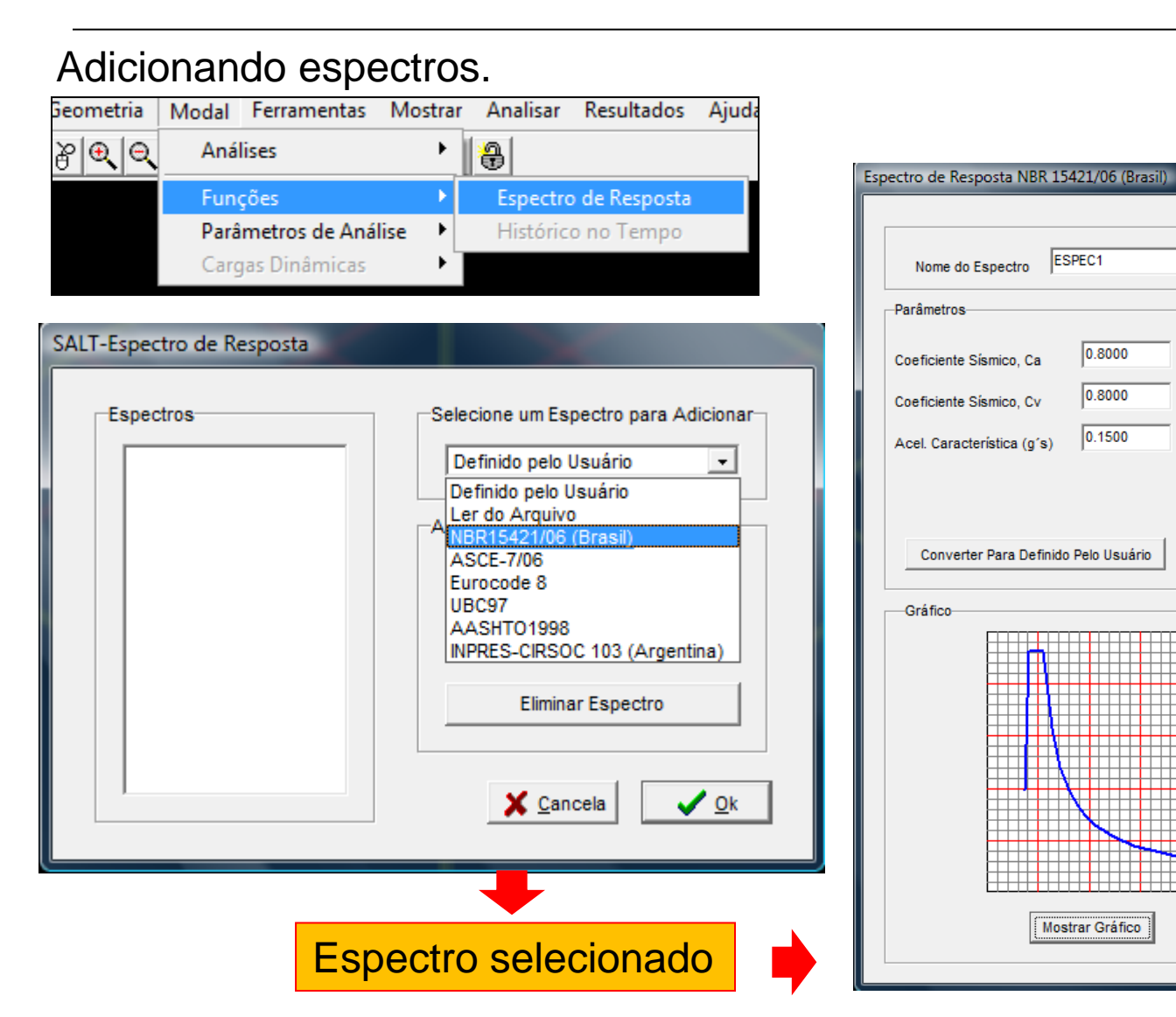

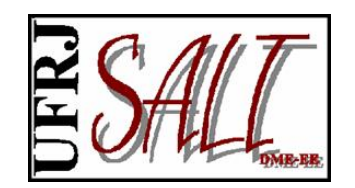

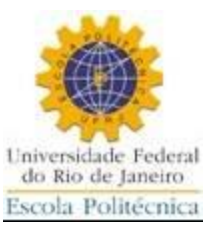

#### Parâmetros para análise.

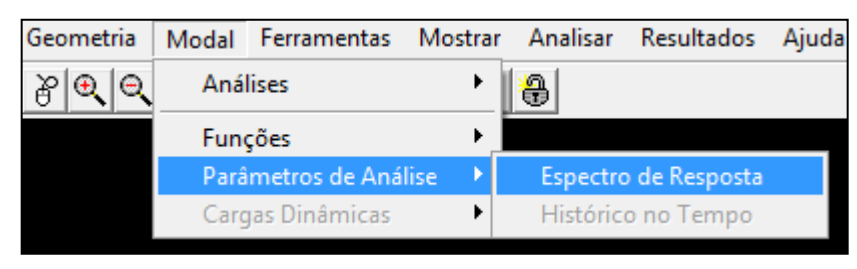

Define a direção de aplicação do espectro. Cada direção poderá ter no máximo um espectro definido aplicado.

| Direção                  | Espectro                              | Fator de Escala |
|--------------------------|---------------------------------------|-----------------|
| Direção X                | <ul> <li>ESPEC1</li> </ul>            | ▼ 9.81          |
| Direção X                | ESPEC1                                | 9.8100          |
| Acre                     | scentar Modificar                     | Excluir         |
| Método Para Com<br>© CQC | oinação das Contribuições I<br>O SRSS | C ABS           |
| Fator                    | de Amortecimento 0.0500               | D               |
| Método Para Com          | pinação Das Direções                  |                 |
|                          |                                       |                 |

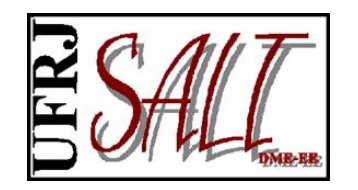

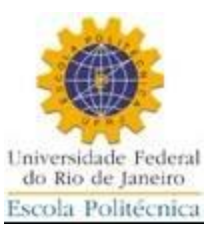

Fim da análise.

| Status: Análise Completa<br>espaço para a matriz de massa alocado com sucesso<br>leitura dos espectros<br>espectros lidos com sucesso<br>lendo informações geométricas do modelo<br>informações geométricas dos modelo lidas<br>fatores de participação modal calculados<br>calculando contribuições modais<br>contribuições modais calculadas<br>imprimindo contribuições modais<br>fim da impressão das contribuições modais<br>calculando deslocamentos finais<br>deslocamentos finais calculados<br>calculando reações de apoio<br>reações de apoio calculadas<br>calculando forças na base<br>forças na base calculadas<br>calculando esforços nos elementos |  |
|----------------------------------------------------------------------------------------------------|--|
| espaço para a matriz de massa alocado com sucesso<br>leitura dos espectros<br>espectros lidos com sucesso<br>lendo informações geométricas do modelo<br>informações geométricas dos modelo lidas<br>fatores de participação modal calculados<br>calculando contribuições modais<br>contribuições modais calculadas<br>imprimindo contribuições modais<br>fim da impressão das contribuições modais<br>calculando deslocamentos finais<br>deslocamentos finais calculados<br>calculando reações de apoio<br>reações de apoio calculadas<br>calculando forças na base<br>forças na base calculadas<br>calculando esforços nos elementos                             |  |
| espaço para a matriz de massa alocado com sucesso<br>leitura dos espectros<br>espectros lidos com sucesso<br>lendo informações geométricas do modelo<br>informações geométricas dos modelo lidas<br>fatores de participação modal calculados<br>calculando contribuições modais<br>contribuições modais calculadas<br>imprimindo contribuições modais<br>fim da impressão das contribuições modais<br>calculando deslocamentos finais<br>deslocamentos finais calculados<br>calculando reações de apoio<br>reações de apoio calculadas<br>calculando forças na base<br>forças na base calculadas<br>calculando esforços nos elementos                             |  |
| espectros lidos com sucesso<br>lendo informações geométricas do modelo<br>informações geométricas dos modelo lidas<br>fatores de participação modal calculados<br>calculando contribuições modais<br>contribuições modais calculadas<br>imprimindo contribuições modais<br>fim da impressão das contribuições modais<br>calculando deslocamentos finais<br>deslocamentos finais calculados<br>calculando reações de apoio<br>reações de apoio calculadas<br>calculando forças na base<br>forças na base calculadas<br>calculando esforços nos elementos                                                                                                    |  |
| lendo informações geométricas do modelo<br>informações geométricas dos modelo lidas<br>fatores de participação modal calculados<br>calculando contribuições modais<br>contribuições modais calculadas<br>imprimindo contribuições modais<br>fim da impressão das contribuições modais<br>calculando deslocamentos finais<br>deslocamentos finais calculados<br>calculando reações de apoio<br>reações de apoio calculadas<br>calculando forças na base<br>forças na base calculadas<br>calculando esforços nos elementos                                                                                                    |  |
| Informações geométricas dos modelo lidas<br>fatores de participação modal calculados<br>calculando contribuições modais<br>contribuições modais calculadas<br>imprimindo contribuições modais<br>fim da impressão das contribuições modais<br>calculando deslocamentos finais<br>deslocamentos finais calculados<br>calculando reações de apoio<br>reações de apoio calculadas<br>calculando forças na base<br>forças na base calculadas<br>calculando esforços nos elementos                                                                                                    |  |
| calculando contribuições modais<br>contribuições modais calculadas<br>imprimindo contribuições modais<br>fim da impressão das contribuições modais<br>calculando deslocamentos finais<br>deslocamentos finais calculados<br>calculando reações de apoio<br>reações de apoio calculadas<br>calculando forças na base<br>forças na base calculadas<br>calculando esforços nos elementos                                                                                                    |  |
| contribuições modais calculadas<br>imprimindo contribuições modais<br>fim da impressão das contribuições modais<br>calculando deslocamentos finais<br>deslocamentos finais calculados<br>calculando reações de apoio<br>reações de apoio calculadas<br>calculando forças na base<br>forças na base calculadas<br>calculando esforços nos elementos                                                                                                    |  |
| imprimindo contribuições modais<br>fim da impressão das contribuições modais<br>calculando deslocamentos finais<br>deslocamentos finais calculados<br>calculando reações de apoio<br>reações de apoio calculadas<br>calculando forças na base<br>forças na base calculadas<br>calculando esforços nos elementos                                                                                                    |  |
| fim da impressao das contribuições modais<br>calculando deslocamentos finais<br>deslocamentos finais calculados<br>calculando reações de apoio<br>reações de apoio calculadas<br>calculando forças na base<br>forças na base calculadas<br>calculando esforços nos elementos                                                                                                    |  |
| deslocamentos finais calculados<br>calculando reações de apoio<br>reações de apoio calculadas<br>calculando forças na base<br>forças na base calculadas<br>calculando esforços nos elementos                                                                                                    |  |
| calculando reações de apoio<br>reações de apoio calculadas<br>calculando forças na base<br>forças na base calculadas<br>calculando esforços nos elementos                                                                                                    |  |
| reações de apoio calculadas<br>calculando forças na base<br>forças na base calculadas<br>calculando esforços nos elementos                                                                                                    |  |
| calculando forças na base<br>forças na base calculadas<br>calculando esforços nos elementos                                                                                                    |  |
| calculando esforços nos elementos                                                                                                    |  |
|                                                                                                    |  |
| esforços nos elementos calculados                                                                                                    |  |
| calculando tensões nodais médias                                                                                                    |  |
| criando arquivos de resultados                                                                                                    |  |
| arquivo de resultados criado                                                                                                    |  |
|                                                                                                    |  |
| FIM DA ANALISE                                                                                                    |  |

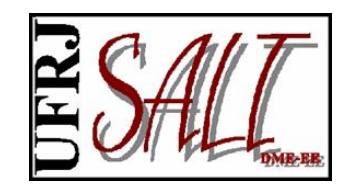

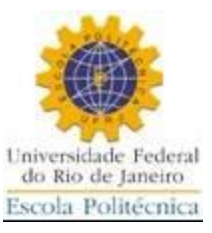

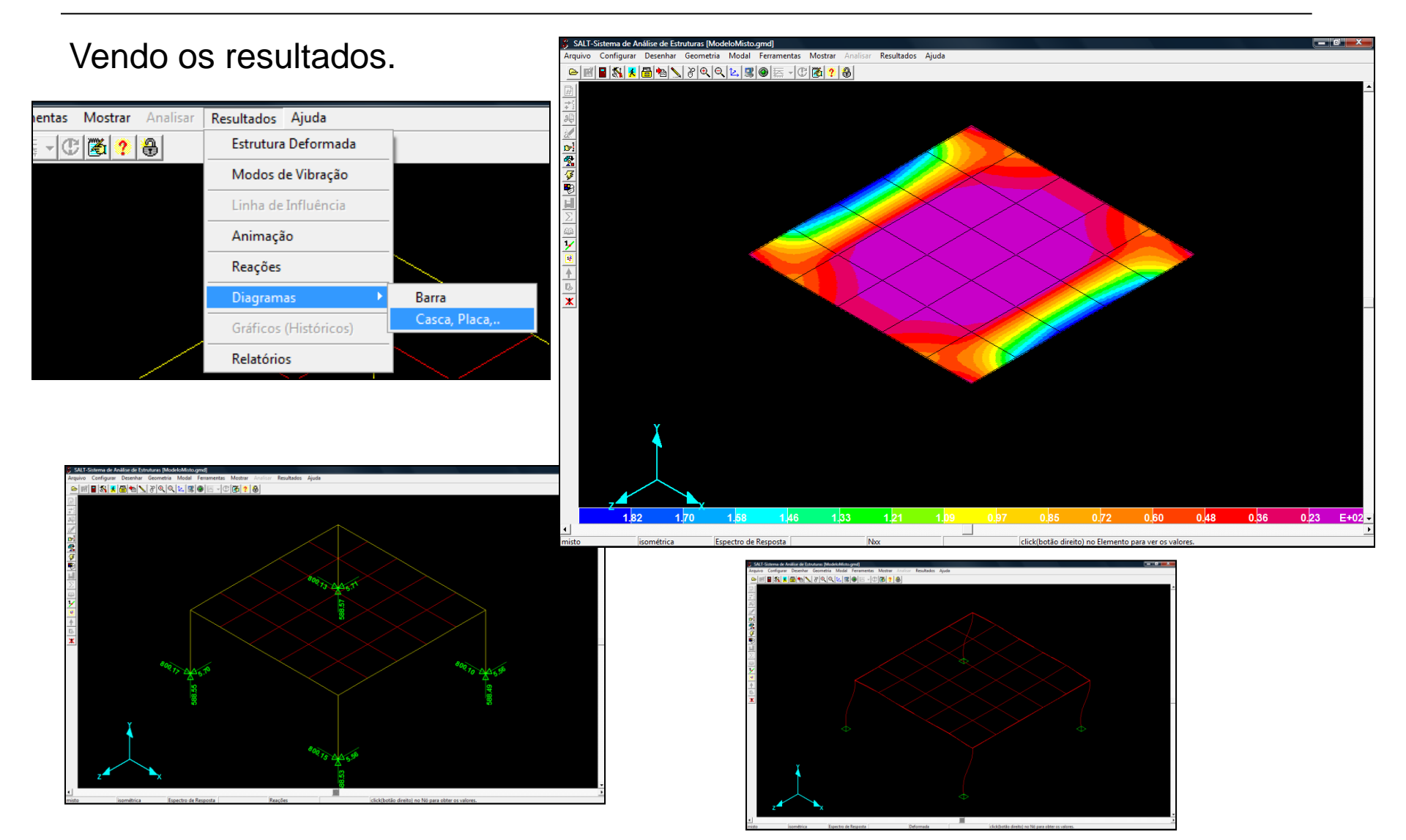

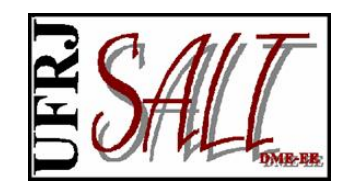

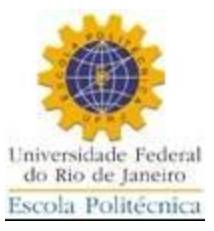

# Fazendo Análise – Histórico no Tempo

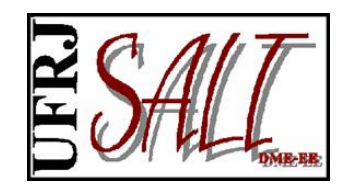

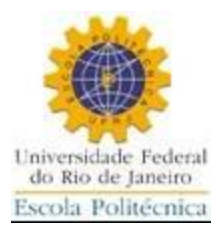

Para fazer a análise por histórico no tempo é précondição que estejam calculadas as frequências e modos de vibração. Finalizado o cálculo das frequências aparece a opção <Modal> na barra de ferramentas da IG.

| SALT-Sistema de Análise de Estruturas [CascaCilindrica.gmd] |            |                    |                               |             |       |  |  |  |  |
|-------------------------------------------------------------|------------|--------------------|-------------------------------|-------------|-------|--|--|--|--|
| Arquivo Configurar Desenhar Geometria                       | Modal Ferr | ramentas Mostrar   | Analisar                      | Resultados  | Ajuda |  |  |  |  |
| 🕒 🖬 📲 🕵 🧏 🛅 🐿 🔪 ४ ९. ९                                      | Análises   | •                  | Espectro                      | de Resposta |       |  |  |  |  |
|                                                             | Funções    | •                  | <ul> <li>Histórico</li> </ul> | o no Tempo  |       |  |  |  |  |
|                                                             | Parâmetr   | ros de Análise 🕨 🕨 |                               |             |       |  |  |  |  |
| +<br>9                                                      | Cargas Di  | inâmicas 🕨 🕨       |                               |             |       |  |  |  |  |

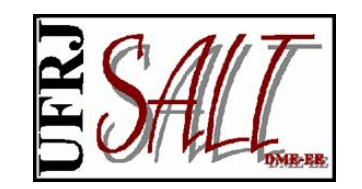

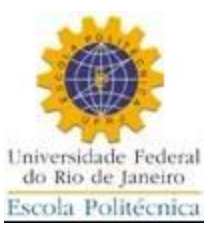

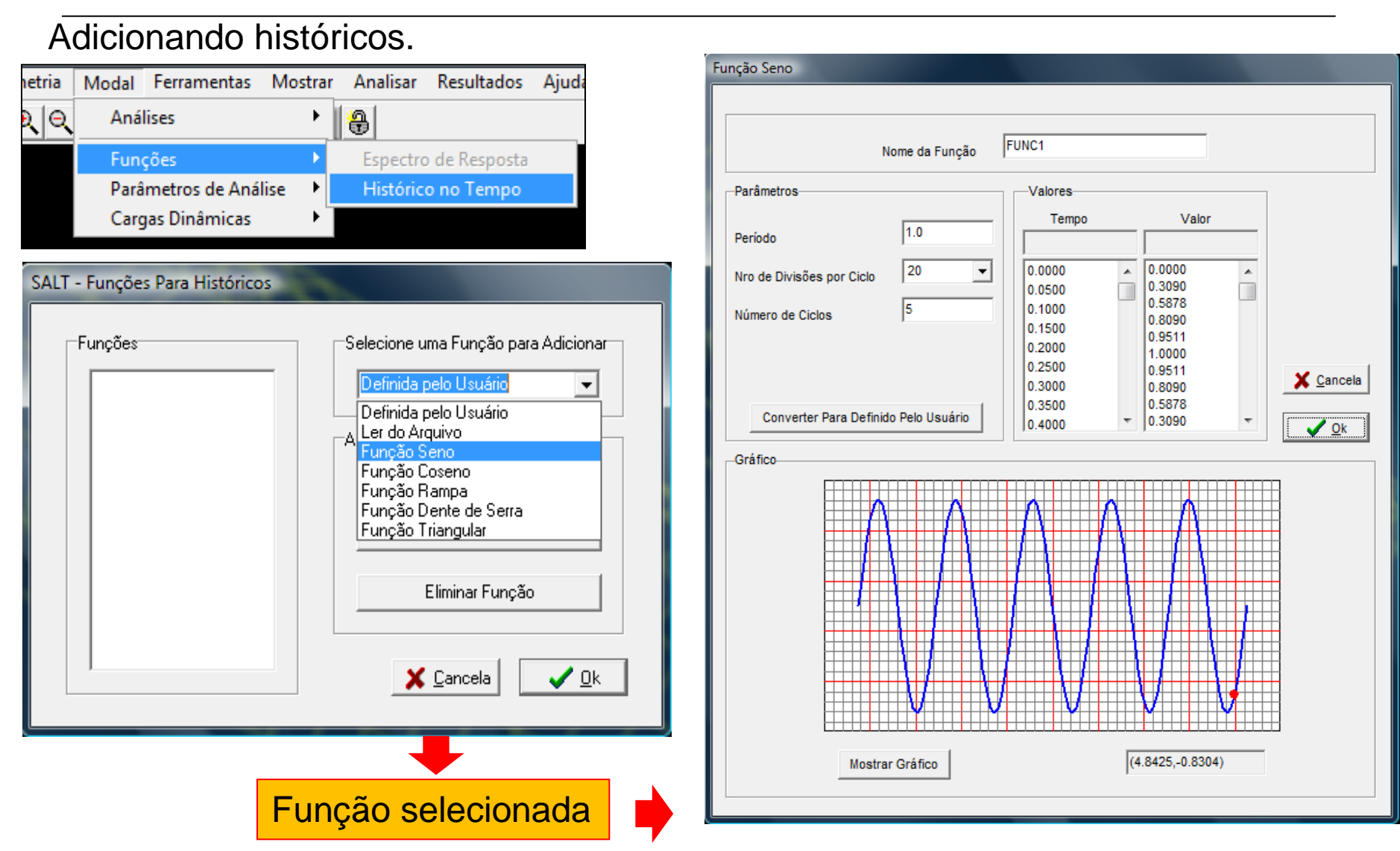

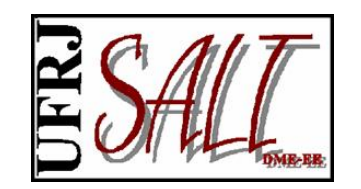

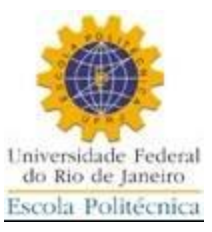

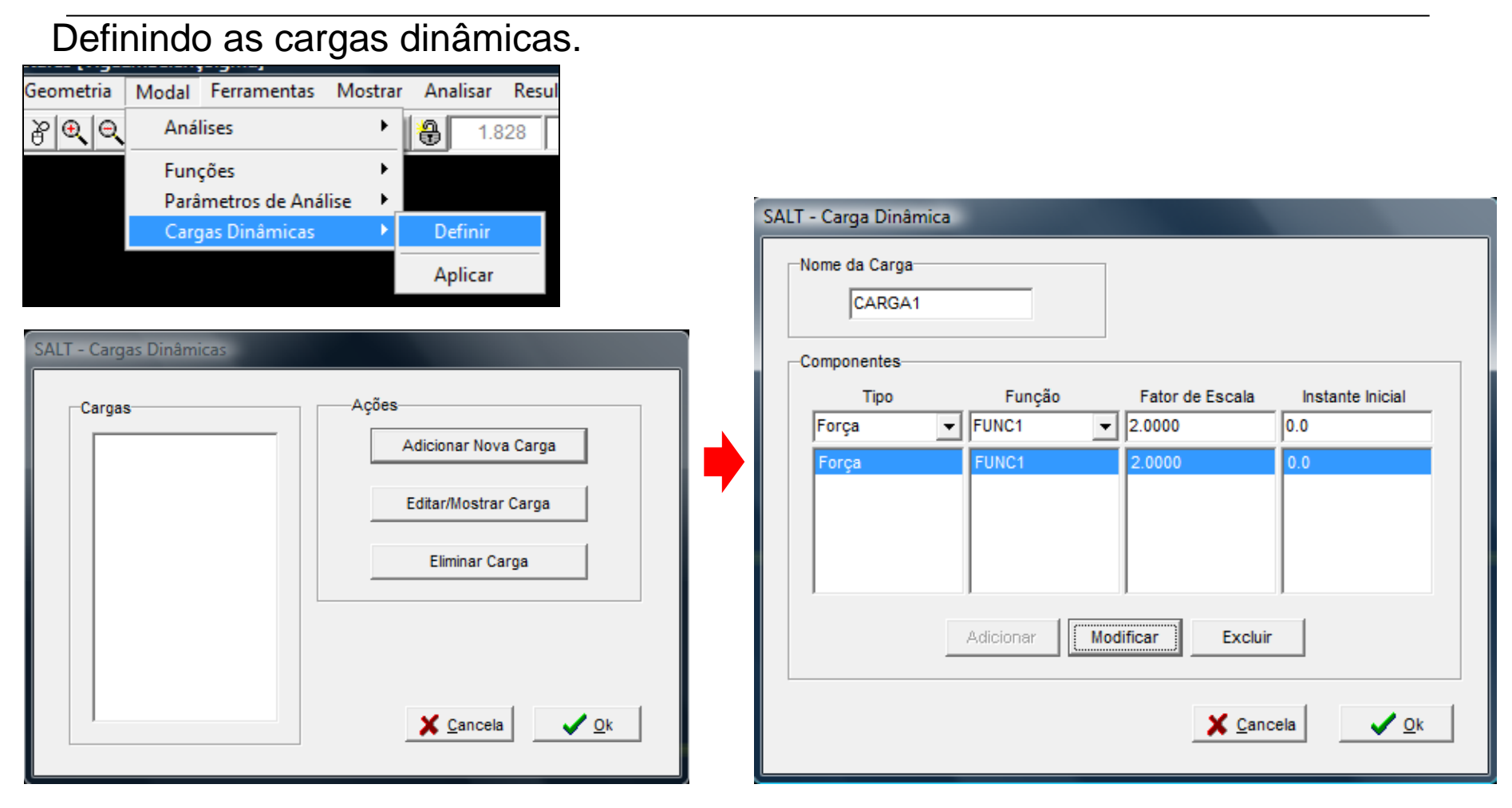

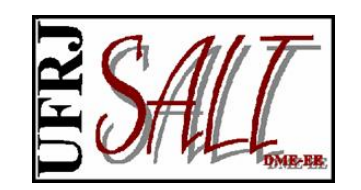

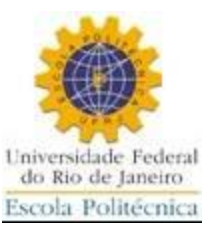

Aplicando a carga aos nós selecionados.

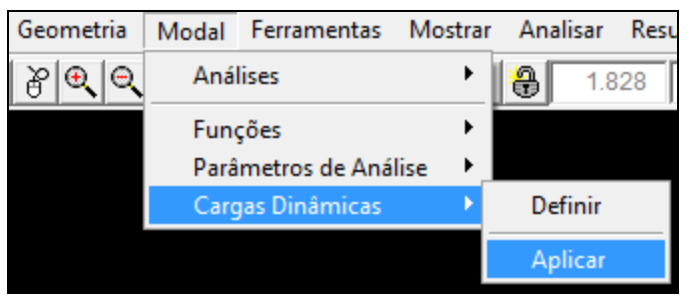

| SALT-Carga Nodal Dinâmica |        |                                |  |  |  |  |  |
|---------------------------|--------|--------------------------------|--|--|--|--|--|
| -Nome da Carga            | CARGA1 | •                              |  |  |  |  |  |
| Carga                     |        | Opções                         |  |  |  |  |  |
| Força Direção X           | 0.0    | Substituir                     |  |  |  |  |  |
| Força Direção Y           | 25.0   | C Exluir                       |  |  |  |  |  |
| Força Direção Z           | 0.0    | C Excluir Todas                |  |  |  |  |  |
| Momento Direção X         | 0.0    |                                |  |  |  |  |  |
| Momento Direção Y         | 0.0    |                                |  |  |  |  |  |
| Momento Direção Z         | 0.0    | 🗶 <u>C</u> ancela 🗸 <u>O</u> k |  |  |  |  |  |
|                           |        |                                |  |  |  |  |  |

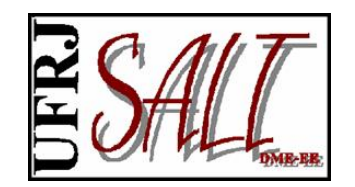

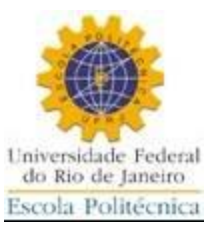

#### Parâmetros para análise.

| ometria Modal Ferramentas Mostrar Analisar Resultado                       | os Ajudi                                    |
|----------------------------------------------------------------------------|---------------------------------------------|
| ⊕         ⊖         Análises         ▶         ₽         2.415         3.1 | 130                                         |
| Funções 🕨                                                                  |                                             |
| Parâmetros de Análise 🔸 Espectro de Respos                                 | ta                                          |
| Cargas Dinâmicas   Histórico no Temp                                       | o                                           |
| SALT-Parâmetros de Análise                                                 |                                             |
|                                                                            |                                             |
| Amortecimento                                                              | Tempos                                      |
| Tipo de Amortecimento                                                      | Intervalo de Tempo em segundos 0.0100       |
| Amortecimento Constante                                                    | Número de Intervalos de tempo               |
| C Amortecimento Proporcional                                               |                                             |
| -Amortecimento Constante                                                   |                                             |
|                                                                            | Usar Correção Estática dos Modos Superiores |
| Fator de Amortecimento 0.0500                                              | -Nétodo de Solução - Equeçães Madeis        |
|                                                                            | C Aceleração Média                          |
| Amortecimento Proporcional                                                 | C Aceleração Linear                         |
| F. Amortecimento                                                           | © Duhamel                                   |
|                                                                            | C Diferença Central                         |
| Adicionar                                                                  | O Runge-Kutta                               |
| Modificar                                                                  |                                             |
|                                                                            |                                             |
| Excluir                                                                    |                                             |
|                                                                            | X Cancela                                   |
|                                                                            |                                             |

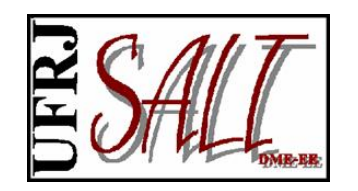

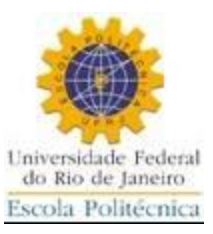

Fim da análise.

| Históricos no Tempo (11.00.05)                                                                                                    |                                                            |                                     |  |
|----------------------------------------------------------------------------------------------------|------------------------------------------------------------|-------------------------------------|--|
| Arquivo: C:\Users\silvio\Documents\Mo<br>Início: 03/05/2010 08:00:35<br>Status: Análise Completa                                                                                                    | odelos SALT\Historicos\VigaEmB<br>Fim: 03/05/2010 08:01:06 | alanço.slt<br>Tempo Total: 00:00:30 |  |
| resultados da análise modal lidos com sud<br>lendo arquivo de cargas<br>número de razões de amortecimento:<br>lendo cargas<br>número de cargas : 1<br>lendo nós com cargas não harmônicas<br>nós carregados lidos<br>cargas lidas com sucesso<br>arquivo de cargas lido com sucesso<br>calculando resposta modal<br>Método de Solução das equações Moda<br>fim da resposta modal<br>calculando resultados finais<br>resultados finais calculados<br>retornando à numeração original | icesso<br>1<br>s<br>sis: Duhanel                           |                                     |  |
| lendo informações geométricas do modelo<br>informações geométricas dos modelo lida<br>calculando esforços e reações de apoio<br>esforços e reações de apoio calculados<br>gerando arquivos de resultados<br>arquivos de resultados gerados com suc<br>FIM DA ANÁLISE                                                                                                    | lo<br>15<br>Cesso                                          |                                     |  |
| Eechar S Abortar                                                                                                    |                                                            |                                     |  |

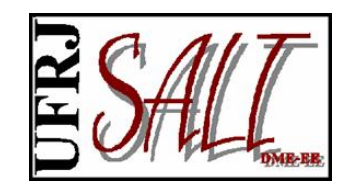

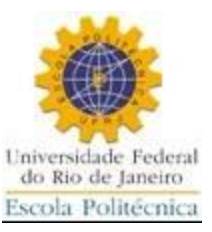

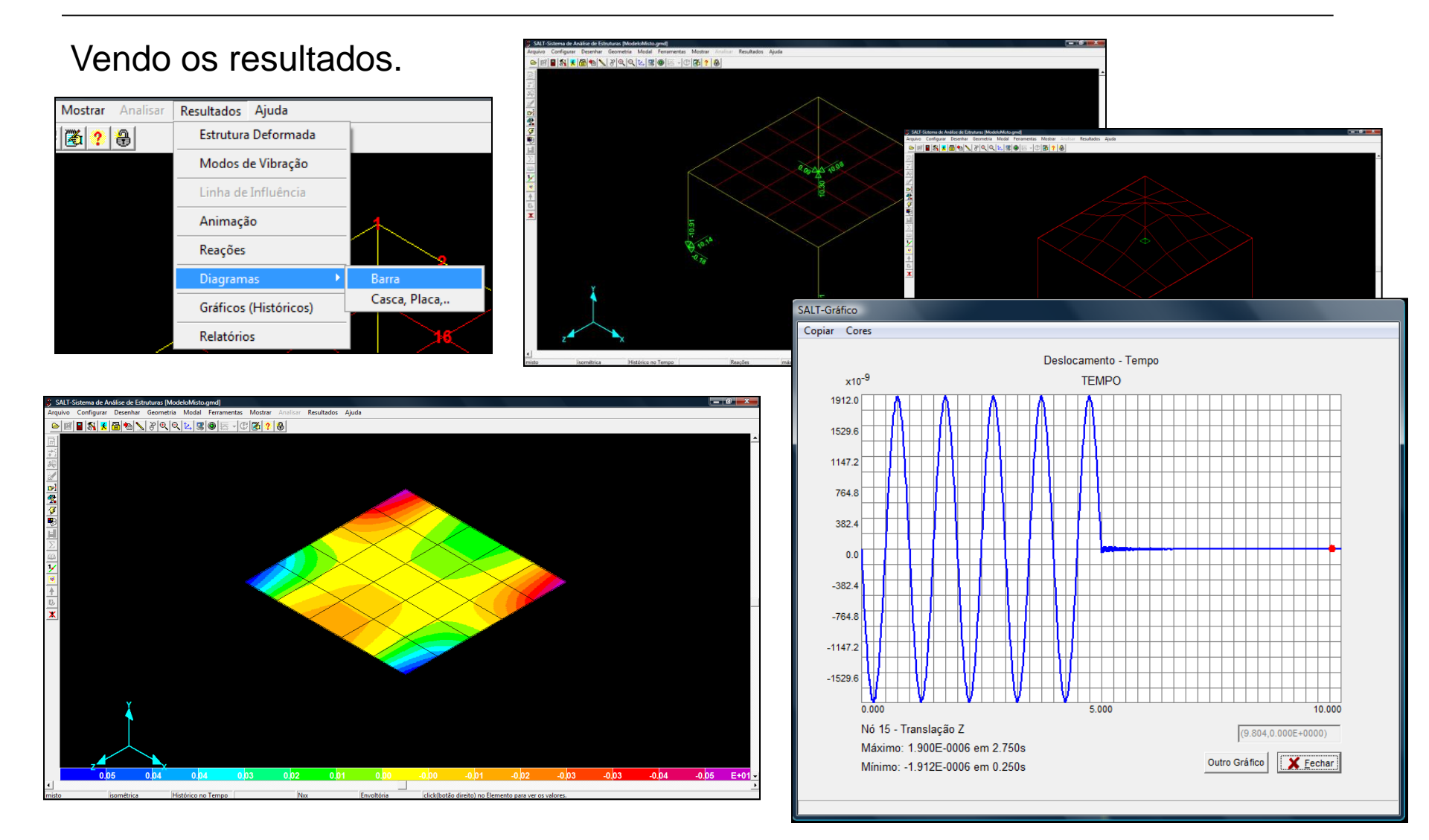

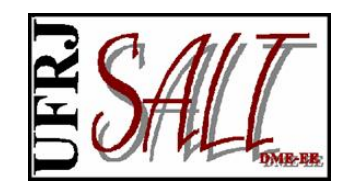

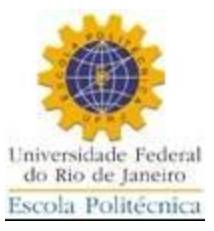

## Fazendo Análise – Carga Móvel

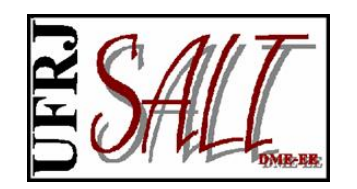

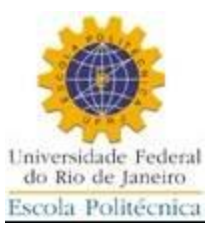

Definindo o tipo de pesquisa.

| SALT-Sistema de Análise de Estruturas [PorticoPlano.gmd] |      |                                             |          |                        |       |                    |                      |         |             |              |              |
|----------------------------------------------------------|------|---------------------------------------------|----------|------------------------|-------|--------------------|----------------------|---------|-------------|--------------|--------------|
| Arq                                                      | ovit | Configurar                                  | Desenhar | Geometria              | Carga | Carga Móvel        | Ferramentas          | Mostrar | Analisar    | Resultados   | Ajuda        |
| ۵                                                        | Ħ    | 📱 <table-of-contents> 🧏</table-of-contents> | 8 🔁      | 89.0                   | L.    | Definir/Mo         | ostrar Carga Mó      | vel     | 21.335      | 0.000        |              |
| Ŧ                                                        |      |                                             |          | Coeficiente de Impacto |       |                    |                      |         |             |              |              |
| ₹1                                                       |      |                                             |          |                        |       | Seqüência          | Seqüência de Tráfego |         |             |              |              |
| æ                                                        |      |                                             |          |                        |       | Tipo de Pe         | squisa               | •       | ✓ Valores I | Máximos de E | sforço       |
| 2                                                        |      |                                             |          |                        |       | Seções de Pesquisa |                      |         | Valores I   | Máximos de [ | Deslocamento |
| ( <del>)</del>                                           |      |                                             |          |                        |       | Opções de          | Processament         | 0       | Valores I   | Máximos de F | Reação       |

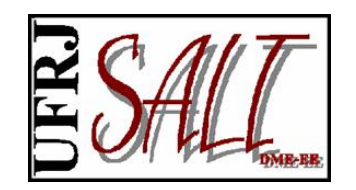

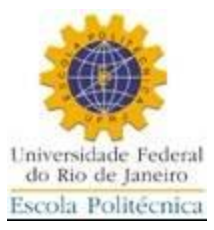

#### Definindo as seções para pesquisa de máximos.

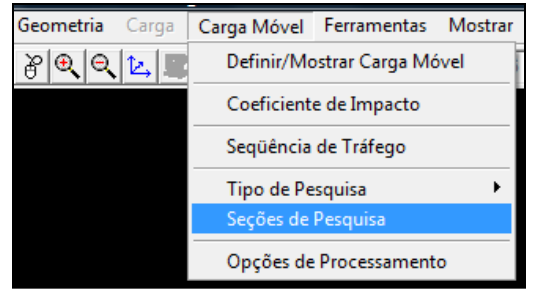

| Elementos disponíveis                                                                                                    | L                                                                                                    | ista de seções para                                                                                                    | pesquisa                                                                |
|----------------------------------------------------------------------------------------------------|----------------------------------------------------------------------------------------------------|----------------------------------------------------------------------------------------------------|-------------------------------------------------------------------------|
| elemento 1<br>elemento 2<br>elemento 3<br>elemento 4<br>elemento 5<br>elemento 6<br>elemento 7<br>elemento 8<br>elemento 8<br>elemento 9<br>elemento 10<br>elemento 11<br>elemento 12<br>elemento 13<br>elemento 14 | elemento 5 o<br>elemento 6 o<br>elemento 7 o<br>elemento 8 o<br>elemento 10<br>elemento 11<br>elemento 12<br>elemento 13<br>elemento 14<br>elemento 15<br>elemento 16<br>elemento 17<br>elemento 17 | nó inicial momento z<br>nó inicial momento z<br>nó inicial momento z<br>nó inicial momento z<br>nó inicial momento z<br>nó inicial momento<br>nó inicial momento<br>nó inicial momento<br>nó inicial momento<br>nó inicial momento<br>nó inicial momento<br>nó inicial momento<br>nó inicial momento | 2<br>2<br>2<br>2<br>2<br>2<br>2<br>2<br>2<br>2<br>2<br>2<br>2<br>2<br>2 |
| Extremidade                                                                                                    | <br>Esforço                                                                                                    |                                                                                                    |                                                                         |
| inicial                                                                                                    | 🔲 Força normal                                                                                                    | 🔲 Cortante Y                                                                                                    | 🔲 Cortante Z                                                            |
| C final                                                                                                    | 🗖 M. Torção                                                                                                    | 🔲 M. Fletor Y                                                                                                    | M. Fletor Z                                                             |

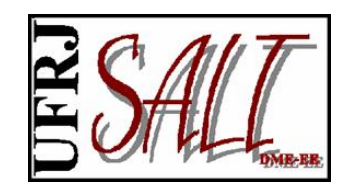

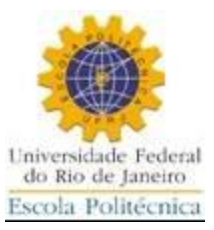

#### Definindo a carga móvel.

| SALT-Sistema de Análise de Estruturas [PorticoPlano.gmd]                 |          |                             |                              |                                   |           |
|--------------------------------------------------------------------------|----------|-----------------------------|------------------------------|-----------------------------------|-----------|
| Arquivo Configurar Desenhar Geometria Carga Carga Móvel Ferramentas Most | ar       |                             |                              |                                   |           |
| 🕒 📓 📱 🔣 🕺 🛅 🚵 🔪 資 🔍 🔍 🔛 📰 Definir/Mostrar Carga Móvel                    |          |                             |                              |                                   |           |
| Coeficiente de Impacto                                                   | _        |                             |                              |                                   |           |
| * Seqüência de Tráfego                                                   |          |                             |                              |                                   |           |
| Tipo de Pesquisa<br>Seções de Pesquisa                                   |          |                             |                              |                                   |           |
| P] Opções de Processamento                                               | SALT-UFR | U-Carga Móvel               |                              |                                   |           |
|                                                                          |          | trem tipo br                | asileiro rodoviário classe 4 | 5 (NBR-7188) 💌                    |           |
|                                                                          |          | Direção da carga (eixo glob | al): Sentido da carga (eix   | o global) Comprimento do veículo: |           |
|                                                                          |          | Y                           | <ul> <li>negativo</li> </ul> | ▼ 6.00                            |           |
|                                                                          |          | J                           |                              |                                   | X Cancela |
|                                                                          |          | Cargas distribuídas         |                              |                                   |           |
|                                                                          |          | Mínima                      | Máxima                       | No trecho do veículo              |           |
| Cargas distribuídas                                                      |          | 0.000                       | 5.850                        | 2.100                             |           |
| Calgae alembardae                                                        |          |                             |                              |                                   |           |
|                                                                          |          |                             |                              |                                   |           |
|                                                                          |          | N                           | úmero de cargas concentr     | adas:                             |           |
|                                                                          |          |                             | 3 💌                          | ]                                 |           |
|                                                                          |          | Carga concentrada           | Valor                        | Distância ao início do veículo    |           |
|                                                                          |          | 1                           | 150.000                      | 1.500                             |           |
| Cargas concentradas                                                      |          | 2                           | 150.000                      | 3.000                             |           |
| Cargae conconnatate                                                      |          | 3                           | 150.000                      | 4.500                             |           |
|                                                                          |          |                             |                              | ,<br>,                            |           |
|                                                                          |          | 1                           |                              |                                   |           |
|                                                                          |          |                             |                              |                                   |           |
|                                                                          |          |                             |                              |                                   |           |
Neste bloco são fornecidos os elementos que a carga unitária deve percorrer e em que ordem, que representam os elementos a seren

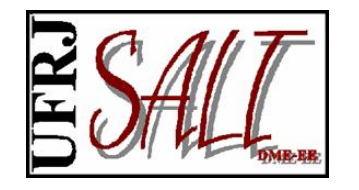

## SALT-Sistema de Análise de Estruturas Interface Gráfica

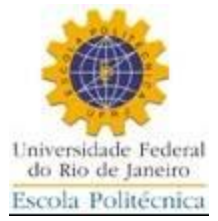

#### Definindo a sequência de tráfego.

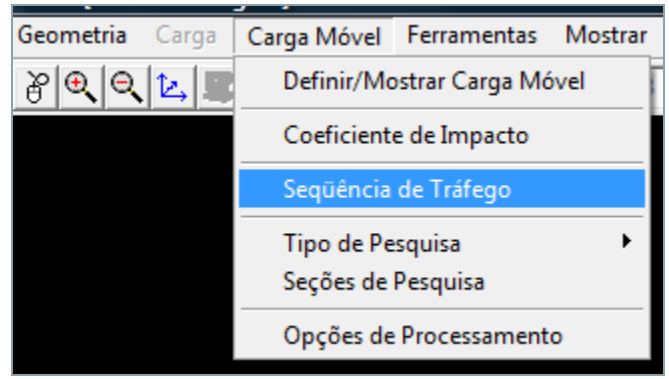

Define quais elementos e a ordem que a carga móvel os percorre.

| IFRJ-Seqüência de Tráfego                                                     |                                                                                                    |
|-------------------------------------------------------------------------------|----------------------------------------------------------------------------------------------------|
| Elementos disponíveis<br>elemento 1<br>elemento 2<br>elemento 3<br>elemento 4 | <ul> <li>Elementos da seqüência de tráfego</li> <li>elemento 5 nó inicial<br/>elemento 8 nó inicial<br/>elemento 9 nó inicial<br/>elemento 10 nó inicial<br/>elemento 12 nó inicial<br/>elemento 12 nó inicial<br/>elemento 14 nó inicial<br/>elemento 15 nó inicial<br/>elemento 16 nó inicial<br/>elemento 16 nó inicial<br/>elemento 17 nó inicial<br/>elemento 18 nó inicial</li> </ul> |
| −Nó de entrada da carga<br>ເ inicial                                          | C Mostrar eixos locais                                                                                                    |
| C final                                                                       | X Cancela                                                                                                    |

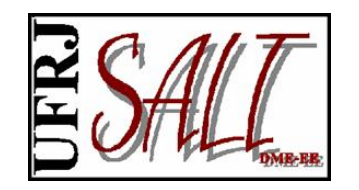

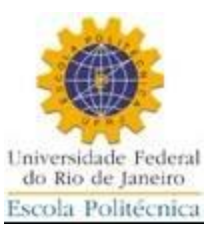

Fim da análise.

| SALT-CARGA MÓVEL ( 11.00.05)                                                                                                    |   |
|----------------------------------------------------------------------------------------------------|---|
| Arquivo: C:\Users\silvio\Documents\Modelos SALT\Movel\PorticoPlano.SLT<br>Início: 03/05/2010 09:38:38 Fim: 03/05/2010 09:39:03 Tempo Total: 00:00:24<br>Status: Análise Completa                                                        | 4 |
| pesquisando a numeração ótima<br>fim da renumeração<br>contando nós inativos (35)<br>montando relatório<br>lendo dados das LIs (30)<br>montagem do vetor apontador (34)<br>finalizando montagem do vetor apontador<br>divisão em blocos |   |
| matriz de rigidez bloco : 1 de 1 (cc:4)<br>triangularizando: bloco 1 de 1<br>retro-substituição: blocos restantes 1<br>calculo de esforços concomitantes (1)                                                                            |   |
| RESUMO DO MODELO<br>Nós: 35<br>Nós Inativos: 0<br>Elementos: 34<br>Linhas: 90<br>Nro de Equações: 105                                                                                                    | Е |
| FIM DA ANÁLISE                                                                                                    | * |
| Eechar Abortar                                                                                                    |   |

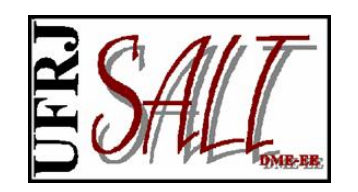

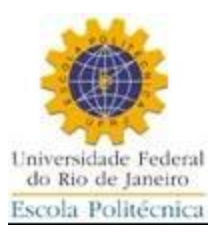

## 2. Importando um arquivo DXF

Elementos de barra são representados pela entidade gráfica "LINE" e elementos de casca pela entidade gráfica "3FACE". Os comandos de geração de superfícies, disponíveis no AutoCAD e outros, podem ser usados, mas ao final deva ser utilizado o comando "EXPLODE" para que as superfícies geradas sejam decompostas em entidades "3DFACE", consulte o manual do programa de CAD para mais detalhes sobre esta operação.

Depois de gerado o arquivo DXF, a importação para o Sistema SALT (apenas a geometria é importada) é feita conforme mostrado a seguir.

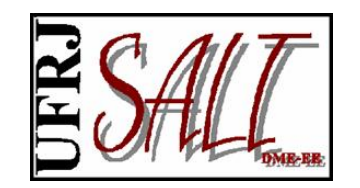

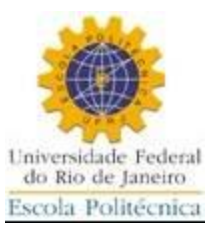

| SALT-Sistema de Análise  | de Estruturas  |                  |                  |                     |          |       |                                  |   |
|--------------------------|----------------|------------------|------------------|---------------------|----------|-------|----------------------------------|---|
| Arquivo Configurar Des   | enhar Geometri | ia Carga Carga M | óvel Ferramentas | Mostrar Analisar Re | sultados | Ajuda |                                  |   |
| 🗟 Galeria de Modelos     | 1              |                  |                  | 0.000 0.000         | 0.000    |       |                                  |   |
| Novo                     | Į.,            |                  |                  | 1                   |          |       |                                  | - |
| Importar                 | > 🛱            | Arquivo DXF      |                  |                     |          |       |                                  | Γ |
| 🗁 Abrir                  |                | Arquivo SLT      |                  |                     |          |       |                                  |   |
| Ler Arquivo de Versões A | Anteriores 🔸   |                  |                  |                     |          |       |                                  |   |
| Gerar Arquivo de Dados   |                |                  |                  |                     |          |       |                                  |   |
| Salvar                   |                |                  |                  |                     |          |       |                                  |   |
| Copiar                   |                |                  |                  |                     |          |       |                                  |   |
| Fim                      |                |                  |                  |                     |          |       |                                  |   |
| $\Sigma$                 |                |                  |                  |                     |          |       |                                  |   |
|                          |                |                  |                  |                     |          |       |                                  |   |
| 1/                       |                |                  |                  |                     |          |       |                                  |   |
| 12                       |                |                  |                  |                     |          |       |                                  |   |
| <b>+</b>                 |                |                  |                  |                     |          |       |                                  |   |
| 15.                      |                |                  |                  |                     |          |       |                                  |   |
| ×                        |                |                  |                  |                     |          |       |                                  |   |
|                          |                |                  |                  |                     |          |       |                                  |   |
|                          |                |                  |                  |                     |          |       |                                  |   |
|                          |                |                  |                  |                     |          |       |                                  |   |
|                          |                |                  |                  |                     |          |       |                                  |   |
|                          |                |                  |                  |                     |          |       |                                  |   |
|                          |                |                  |                  |                     |          |       |                                  |   |
|                          |                |                  |                  |                     |          |       |                                  |   |
|                          |                |                  |                  |                     |          |       |                                  |   |
|                          |                |                  |                  |                     |          |       |                                  |   |
|                          |                |                  |                  |                     |          |       |                                  |   |
|                          |                |                  |                  |                     |          |       | Cistomo do Análico do Fotmituros |   |
|                          |                |                  |                  |                     |          |       | Sistema de Analise de Estruturas |   |
|                          |                |                  |                  |                     |          |       |                                  |   |
|                          |                |                  |                  |                     |          |       |                                  |   |
|                          |                |                  |                  |                     |          |       |                                  |   |
|                          |                |                  |                  |                     |          |       |                                  |   |
|                          |                |                  |                  |                     |          |       |                                  |   |
|                          |                |                  |                  |                     |          |       |                                  | - |
| 4                        |                |                  |                  |                     |          |       |                                  | + |
|                          |                |                  |                  |                     |          |       |                                  |   |

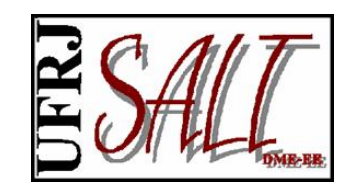

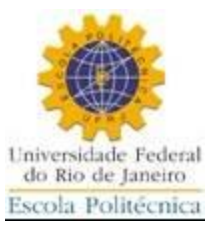

| 🖇 SALT-Sistema de Análise de Estruturas                             |                |                       |      |          |         |                            | o x |
|---------------------------------------------------------------------|----------------|-----------------------|------|----------|---------|----------------------------|-----|
| Arquivo Configurar Desenhar Geometria Carga Carga Móvel Ferramentas | Mostrar A      | nalisar Resultados Aj | uda  |          |         |                            |     |
| - <b></b>                                                           | 0.000          | 0.000 0.000           |      |          |         |                            |     |
|                                                                     | y ,            | ,                     |      |          |         |                            |     |
|                                                                     |                |                       |      |          |         |                            |     |
|                                                                     |                |                       |      |          |         |                            |     |
| S Open                                                              |                |                       |      |          | <b></b> |                            |     |
|                                                                     |                | _                     |      |          |         |                            |     |
| Look in:                                                            | 🛯 🔒 Estatica   |                       | •    | 🗢 🗈 💣 🖽  | •       |                            |     |
|                                                                     | Name           | Date modif Type       | Size | Tags     |         |                            |     |
| 17                                                                  | Historico      | s                     |      | ,        |         |                            |     |
| Recent Places                                                       | RioPardo       | -                     |      |          |         |                            |     |
|                                                                     | Dixe Cupula.d  | xf                    |      |          |         |                            |     |
|                                                                     | DOMO 2         | .dxf                  |      |          |         |                            |     |
|                                                                     | Drawing        | 2.dxf                 |      |          |         |                            |     |
|                                                                     |                | D.dxf                 |      |          |         |                            |     |
| sdesouzalima                                                        |                |                       |      |          |         |                            |     |
|                                                                     |                |                       |      |          |         |                            |     |
|                                                                     |                |                       |      |          |         |                            |     |
|                                                                     |                |                       |      |          |         |                            |     |
| <u>×</u>                                                            |                |                       |      |          |         |                            |     |
| Network                                                             |                |                       |      |          |         |                            |     |
|                                                                     |                |                       |      |          |         |                            |     |
|                                                                     |                |                       |      |          |         |                            |     |
|                                                                     | File name:     | Cupula.dxf            |      | <b>_</b> | Open    |                            |     |
|                                                                     | Files of type: | arquivos dxf (*.dxf)  |      | -        | Cancel  |                            |     |
|                                                                     |                |                       |      |          |         |                            |     |
|                                                                     |                |                       |      |          |         |                            |     |
|                                                                     |                |                       |      |          |         |                            |     |
|                                                                     |                |                       |      |          |         |                            |     |
|                                                                     |                |                       |      |          | Sistema | a de Análise de Estruturas |     |
|                                                                     |                |                       |      |          |         |                            |     |
|                                                                     |                |                       |      |          |         |                            |     |
|                                                                     |                |                       |      |          |         |                            |     |
|                                                                     |                |                       |      |          |         |                            |     |
|                                                                     |                |                       |      |          |         |                            |     |
|                                                                     |                |                       |      |          |         |                            |     |
|                                                                     |                |                       |      |          |         |                            | · · |

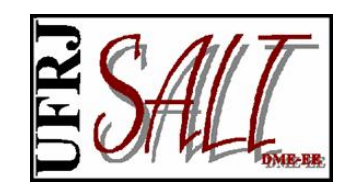

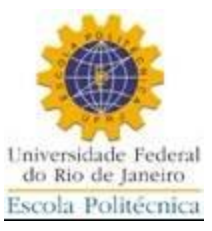

| SALT-Sistema de Análise de Estruturas<br>Arquivo Configurar Desenhar Geometria Carga Carga Móvel<br>● 副 副 読 圖 圖 論 函 資 風 風 企 團 @ 証 ■ @ 証 ▼ ①<br>□<br>□<br>□<br>□<br>□<br>□<br>□<br>□<br>□ | Ferramentas       Mostrar       Analisar       Resultados       Ajuda         Image: Salt-UFRJ-Importar Arquivo DXF       Image: Salt-UFRJ-Importar Arquivo DXF       Image: Salt-UFRJ-Importar Arquivo DXF         Image: Salt-UFRJ-Importar Arquivo DXF       Image: Salt-UFRJ-Importar Arquivo DXF       Image: Salt-UFRJ-Importar Arquivo DXF         Image: Salt-UFRJ-Importar Arquivo DXF       Image: Salt-UFRJ-Importar Arquivo DXF       Image: Salt-UFRJ-Importar Arquivo DXF         Image: Salt-UFRJ-Importar Arquivo DXF       Image: Salt-UFRJ-Importar Arquivo DXF       Image: Salt-UFRJ-Importar Arquivo DXF         Image: Salt-UFRJ-Importar Arquivo DXF       Image: Salt-UFRJ-Importar Arquivo DXF       Image: Salt-UFRJ-Importar Arquivo DXF         Image: Salt-UFRJ-Importar Arquivo DXF       Image: Salt-UFRJ-Importar Arquivo DXF       Image: Salt-UFRJ-Importar Arquivo DXF         Image: Salt-UFRJ-Importar Arquivo DXF       Image: Salt-UFRJ-Importar Arquivo DXF       Image: Salt-UFRJ-Importar Arquivo DXF         Image: Salt-UFRJ-Importar Arquivo DXF       Image: Salt-UFRJ-Importar Arquivo DXF       Image: Salt-UFRJ-Importar Arquivo DXF         Image: Salt-UFRJ-Importar Arquivo DXF       Image: Salt-UFRJ-Importar Arquivo DXF       Image: Salt-UFRJ-Importar Arquivo DXF         Image: Salt-UFRJ-Importar Arquivo DXF       Image: Salt-UFRJ-Importar Arquivo DXF       Image: Salt-UFRJ-Importar Arquivo DXF         Image: Salt-UFRJ-Importar Arquivo DXF       Image: Salt-UFRJ-Importar Arquivo DXF |
|----------------------------------------------------------------------------------------------------|----------------------------------------------------------------------------------------------------|
| Selecione o modelo                                                                                                    | Placa<br>sto<br>misto<br>Barra Nenhum<br>Casca<br>Nenhum<br>Dependência Nenhum                                                                                                    |
|                                                                                                    | Eliminar Linhas Repetidas     Ajuda X Cancela V Ik     Sistema de Análise de Estruturas                                                                                                    |
|                                                                                                    |                                                                                                    |

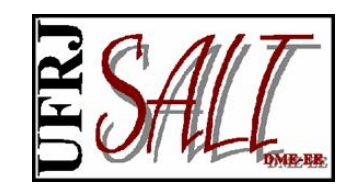

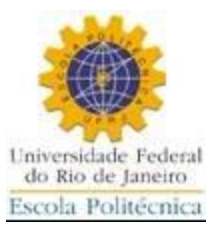

| S Arqu | ALT-Sistema d<br>ivo Configu | : Análise de Estruturas<br>ar Desenhar Geometria Carga Carga Móvel Ferramenta<br>표 🛅 ங 🔊 같 🍳 🔍 🔄 💭 🖾 🚽 🕐 🚳 😢 | s Mostrar Analisar Resultados Ajuda                                                                                                    |
|--------|------------------------------|----------------------------------------------------------------------------------------------------|----------------------------------------------------------------------------------------------------|
|        |                              |                                                                                                    | SALT-UFRJ-Importar Arquivo DXF         Modelo Estrutural:       Versão do CAD:         indefinido       Importancia Gráfica:         Tolerância Gráfica:       Número de Dígitos:         1.0E-0001       20         Layers       C         G: Escolher       C |
|        |                              |                                                                                                    | Barra Nenhum<br>Casca Nenhum<br>Nependência<br>Eliminar Linhas Repetidas                                                                                                    |
|        |                              | selecione o(s) "LAY                                                                                          | ? Ajuda ¥ Cancela ✓ □k<br>CR"S<br>Sistema de Análise de Estruturas                                                                                                    |
| 4      |                              |                                                                                                    |                                                                                                    |

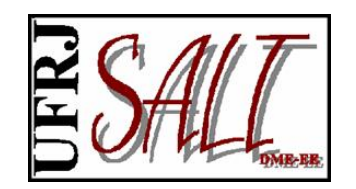

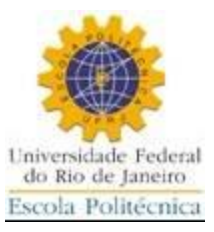

#### Modelo importado.

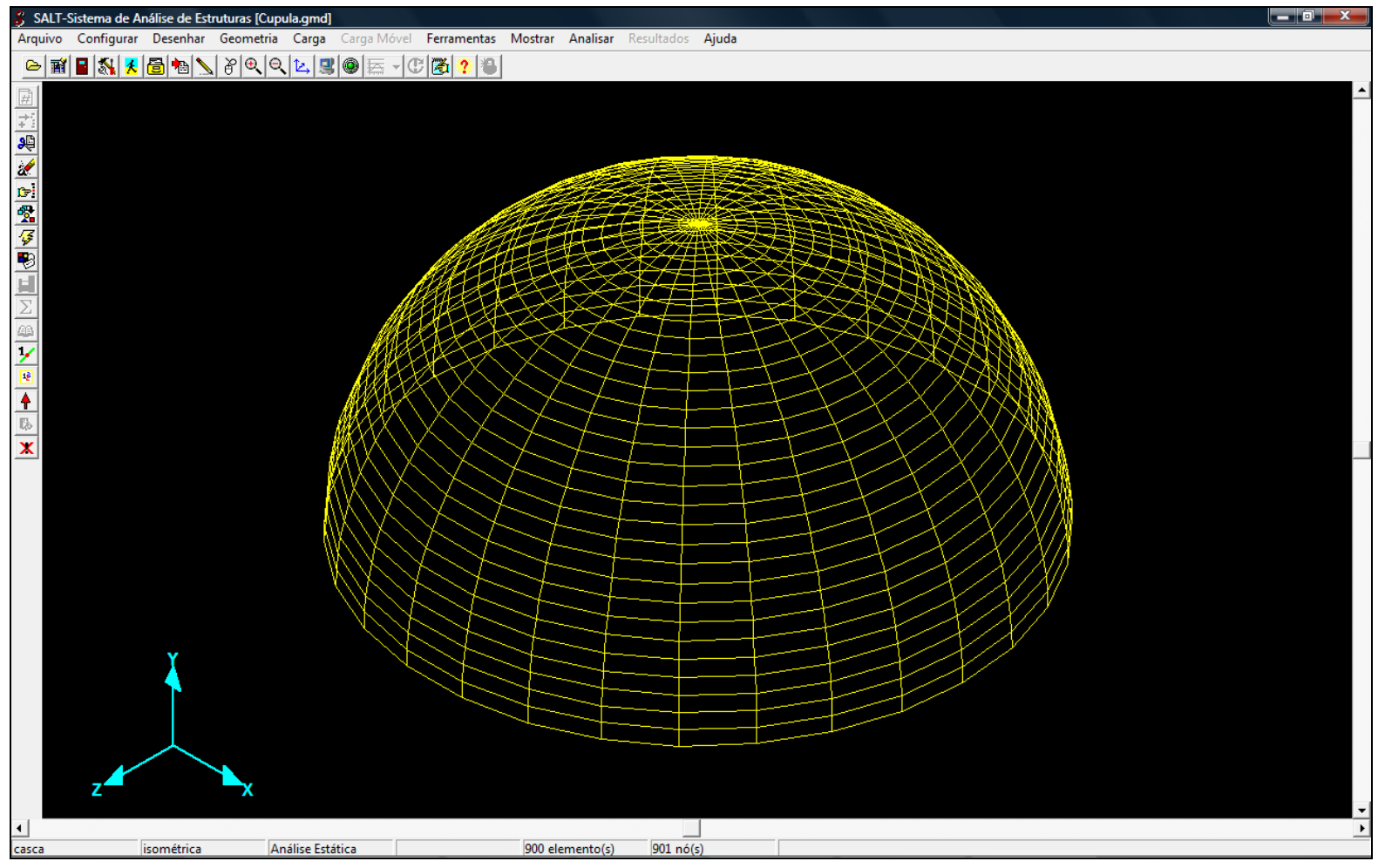

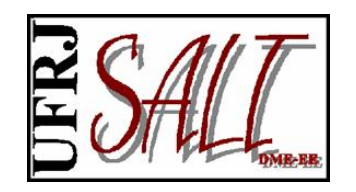

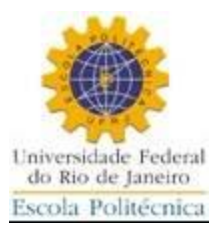

Feita a importação o modelo pode ser editado normalmente, colocando-se apoios, definindo seções, material, carregamentos e cargas. Todos os recursos de edição podem ser utilizados.

Exemplificando para a estrutura importada, verifica-se que os eixos locais (direção z) dos elementos estão em direções opostas em relação a superfície (veja próxima figura). Selecionado os elementos à esquerda os eixos podem ser alterados conforme mostrado nas figuras em sequência.

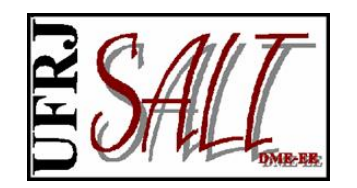

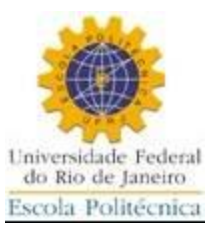

#### Eixos locais.

| 🖇 S/        | ALT-Sistema | de Análise de Estrutura | as [Cupula.gm                                 | ıd]              |                                          |                   |                       |            |                |             |         |         |                                                                                                    |                                             |                                       |
|-------------|-------------|-------------------------|-----------------------------------------------|------------------|------------------------------------------|-------------------|-----------------------|------------|----------------|-------------|---------|---------|----------------------------------------------------------------------------------------------------|---------------------------------------------|---------------------------------------|
| Arqu        | ivo Config  | urar Desenhar Geo       | metria Carg                                   | <b>a</b> Carga M | lóvel Ferramenta                         | s Mostrar         | Analisar              | Resultados | Ajuda          |             |         |         |                                                                                                    |                                             |                                       |
| 0           | 🖬 📱 🖏       | 🕺 🗟 🍖 📐 8               | € € ≿                                         | 30 5             | - C 🔀 ? 🕷                                | 0.000             | 26.80                 | 1 36.574   |                |             |         |         |                                                                                                    |                                             |                                       |
| -<br>Eal    |             |                         |                                               |                  |                                          | _                 |                       |            |                |             |         |         |                                                                                                    |                                             | <b>_</b>                              |
| -           |             |                         |                                               |                  |                                          |                   |                       |            |                |             |         |         |                                                                                                    |                                             |                                       |
| 3           |             |                         |                                               |                  |                                          |                   |                       |            |                |             |         |         |                                                                                                    |                                             |                                       |
| 1           |             |                         |                                               |                  |                                          |                   |                       |            | WINAMA ANA ANA |             |         |         |                                                                                                    |                                             |                                       |
| <b>C</b> 7- |             |                         |                                               |                  |                                          |                   | -                     |            |                | N. Alexan   |         |         |                                                                                                    |                                             |                                       |
| -           |             |                         |                                               |                  |                                          | - Maria           |                       |            |                | Sector 1    |         |         |                                                                                                    |                                             |                                       |
| 4           |             |                         |                                               |                  |                                          |                   |                       |            |                |             |         |         |                                                                                                    |                                             |                                       |
|             |             |                         |                                               |                  |                                          |                   | A.C.                  |            |                |             |         | 7.      |                                                                                                    |                                             |                                       |
| H           |             |                         |                                               | _                |                                          | $\mathbf{A}$      | <b>*</b> <del>*</del> |            |                |             |         |         |                                                                                                    |                                             |                                       |
| $\Sigma$    |             |                         |                                               | - Alle           | tente te                                 |                   |                       |            |                |             |         |         | 4                                                                                                    |                                             |                                       |
| <u>66</u>   |             |                         |                                               | <b>A A</b>       | i ka ka ka ka ka ka ka ka ka ka ka ka ka | ▰◢ੑੑੑੑੑੑੑੑੑੑੑ੶ੑੑ  |                       | ∕⋖╼⋡⋺⋗     | <b>-</b>       | ¥, • \ • ¥, | A Kinga |         | **                                                                                                    |                                             |                                       |
| 1/          |             |                         | A                                             |                  | <u> </u>                                 | <b>★</b> ≯/◄      |                       | /←✦→       | <b>┥</b> ┥┥    | ╇┲┺∖╼╼╅     | 춛∖ᡧᠱ᠉   |         | × 🔊                                                                                                    |                                             |                                       |
| 12          |             |                         |                                               | A                |                                          | <b>* / *</b>      |                       |            |                |             |         |         | A Contraction of the second second se |                                             |                                       |
| +           |             |                         | 1 Alexandre                                   | % <i>}</i>       |                                          |                   |                       |            |                |             |         |         |                                                                                                    |                                             |                                       |
| Eb.         |             |                         | HA A                                          |                  | $\Delta$                                 |                   |                       |            |                |             |         |         |                                                                                                    | ▼                                           |                                       |
| ×           |             |                         | H H                                           |                  |                                          |                   |                       |            |                |             |         |         |                                                                                                    |                                             |                                       |
|             |             | - A                     |                                               |                  |                                          | The second second |                       |            |                |             |         |         |                                                                                                    | A AV                                        |                                       |
|             |             | <u>H</u>                | <del>I</del> IIII                             |                  |                                          |                   |                       |            |                |             |         |         |                                                                                                    |                                             |                                       |
|             |             | H.                      | f f                                           |                  |                                          |                   |                       |            |                |             |         |         |                                                                                                    |                                             |                                       |
|             |             |                         |                                               |                  |                                          |                   |                       |            |                |             |         |         |                                                                                                    |                                             |                                       |
|             |             |                         | <u>+ + + + + + + + + + + + + + + + + + + </u> |                  |                                          |                   |                       |            |                |             |         |         |                                                                                                    |                                             |                                       |
|             |             | <b>****</b> *           | <u> </u>                                      |                  | / <b>* </b>                              | <u> </u>          |                       | <u>←,→</u> |                |             |         |         |                                                                                                    |                                             |                                       |
|             |             | <b>*</b>                | <u>↓</u><br>↓<br>↓<br>↓                       | <u> </u>         |                                          |                   |                       |            |                | ┥┥          |         | ▲ ↓ ↓ ↓ |                                                                                                    |                                             |                                       |
|             |             | <b>****</b> **          | <b>↓ ← ₄ → </b>                               | <b>←</b> ♠->     | 🔸 🔶                                      |                   |                       | ←♠         |                |             |         | ·   +++ | ·                                                                                                    | + + + + + + + <b>&gt;</b> >                 |                                       |
|             |             | <b>***</b> **           |                                               | <b>+</b> +>      | <b>→ ↓ → ↓</b>                           |                   |                       |            |                | ↓ →         |         | • • • • |                                                                                                    | 4+++ <b>+</b> +++                           |                                       |
|             |             | <b>↓</b> ↓ <b>▶</b> → 1 | • • • •                                       |                  |                                          | -4-               |                       |            |                | ↓ ↓ ▶       |         |         |                                                                                                    | <b>←└<b>╞</b>╞<mark>╎</mark>╞┝<b>╞</b>┝</b> |                                       |
|             |             |                         |                                               |                  |                                          |                   |                       |            |                |             |         |         |                                                                                                    |                                             |                                       |
|             |             | *                       | Z                                             |                  |                                          |                   |                       |            |                |             |         |         |                                                                                                    |                                             |                                       |
|             |             |                         |                                               |                  |                                          |                   |                       |            |                |             |         |         |                                                                                                    |                                             |                                       |
|             |             |                         |                                               |                  |                                          |                   |                       |            |                |             |         |         |                                                                                                    |                                             |                                       |
| 4           |             |                         |                                               |                  |                                          |                   |                       |            |                |             |         |         |                                                                                                    |                                             | · · · · · · · · · · · · · · · · · · · |
| casca       |             | direita                 | Análise E                                     | stática          |                                          | 900 ele           | emento(s)             | 901 nó(s   | s)             |             |         |         |                                                                                                    |                                             |                                       |
|             |             |                         |                                               |                  |                                          |                   |                       |            |                |             |         |         |                                                                                                    |                                             |                                       |

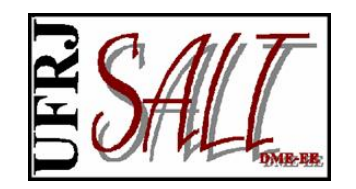

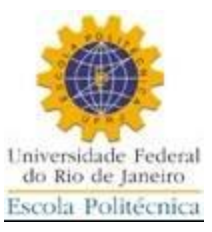

#### Selecionando elementos.

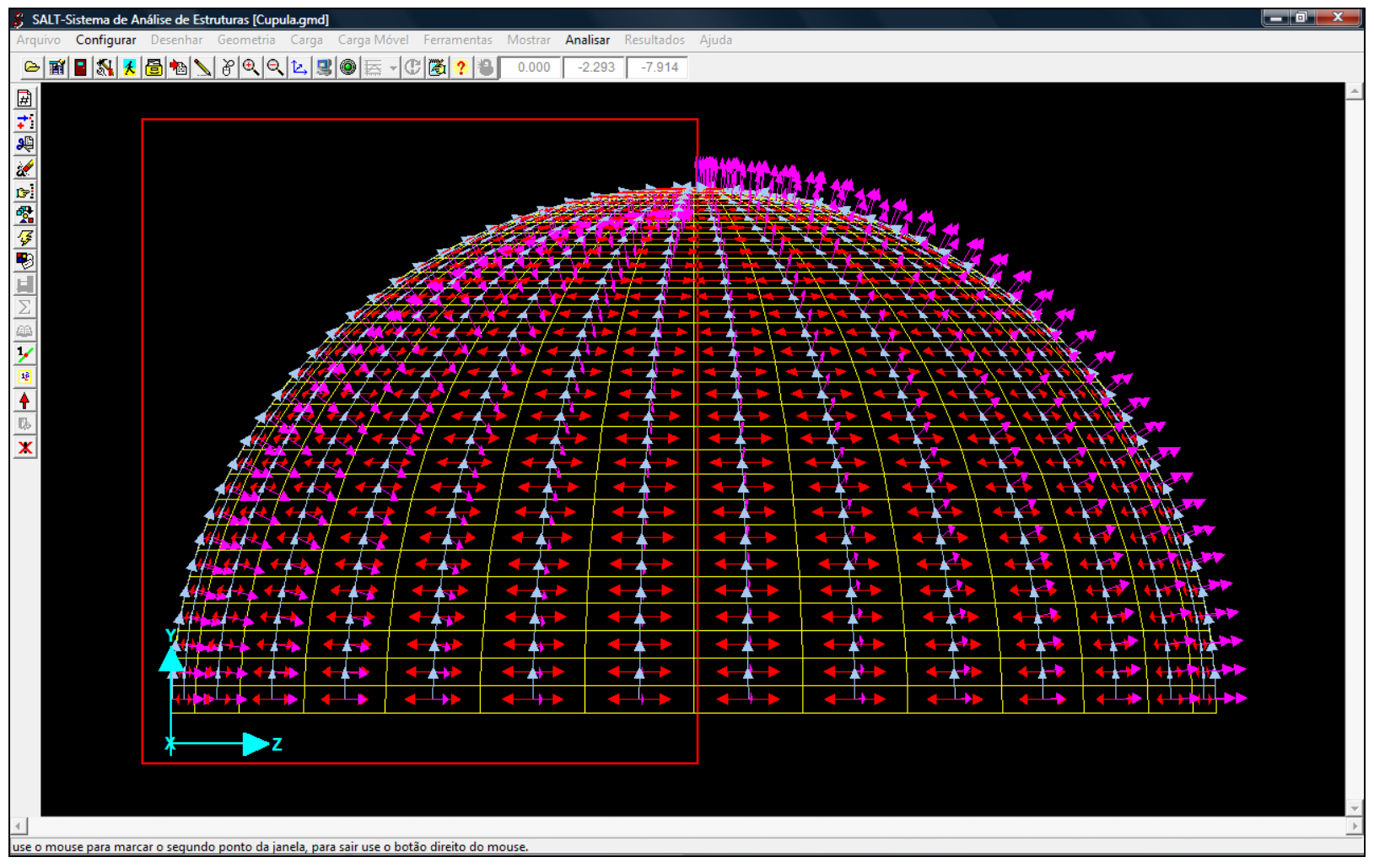

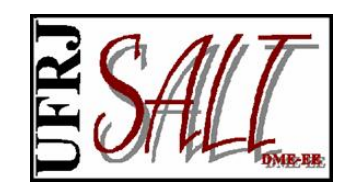

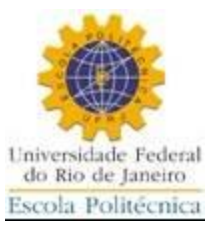

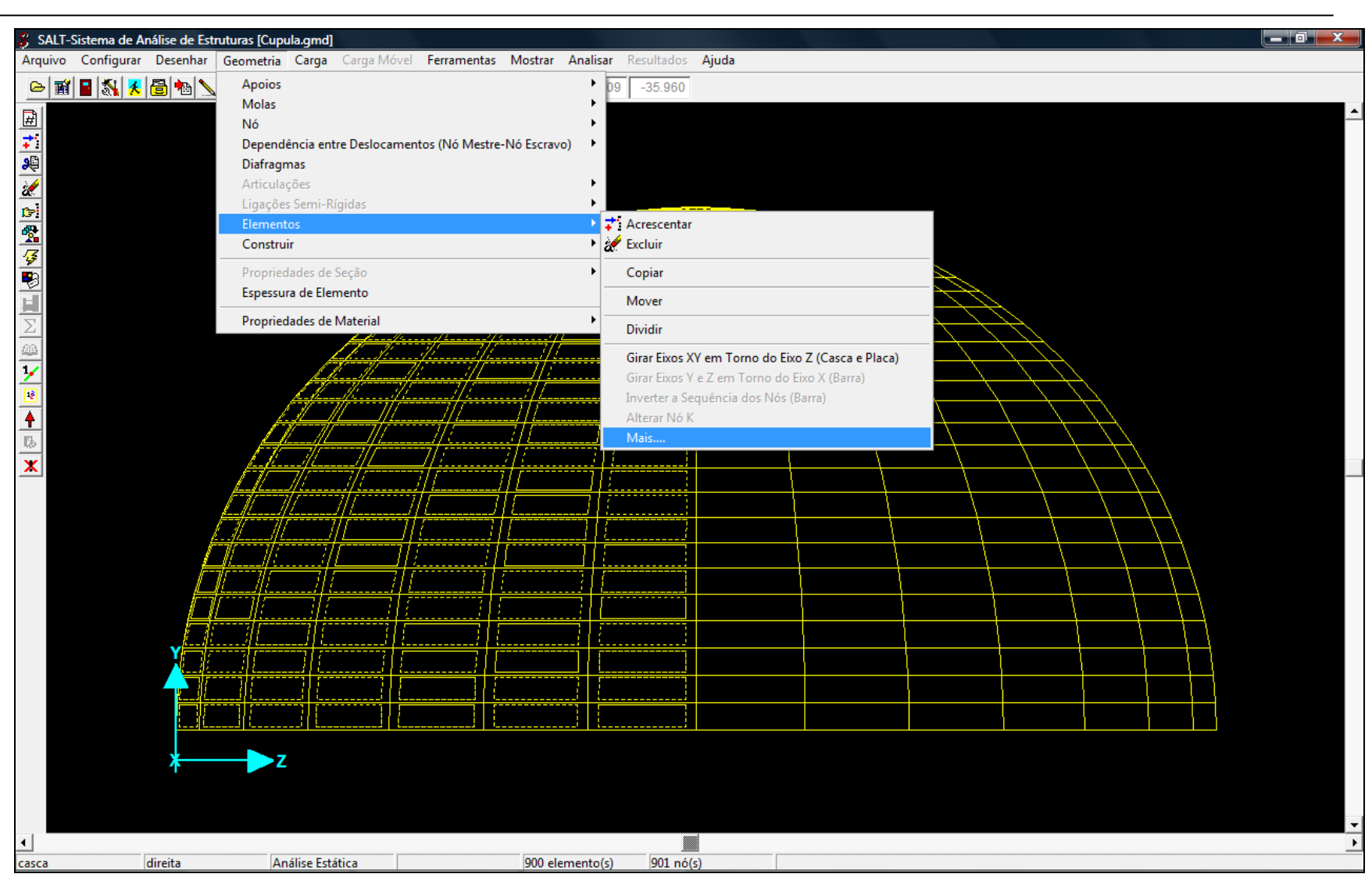

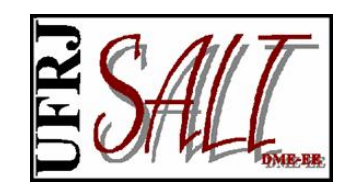

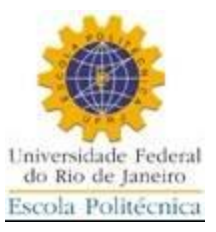

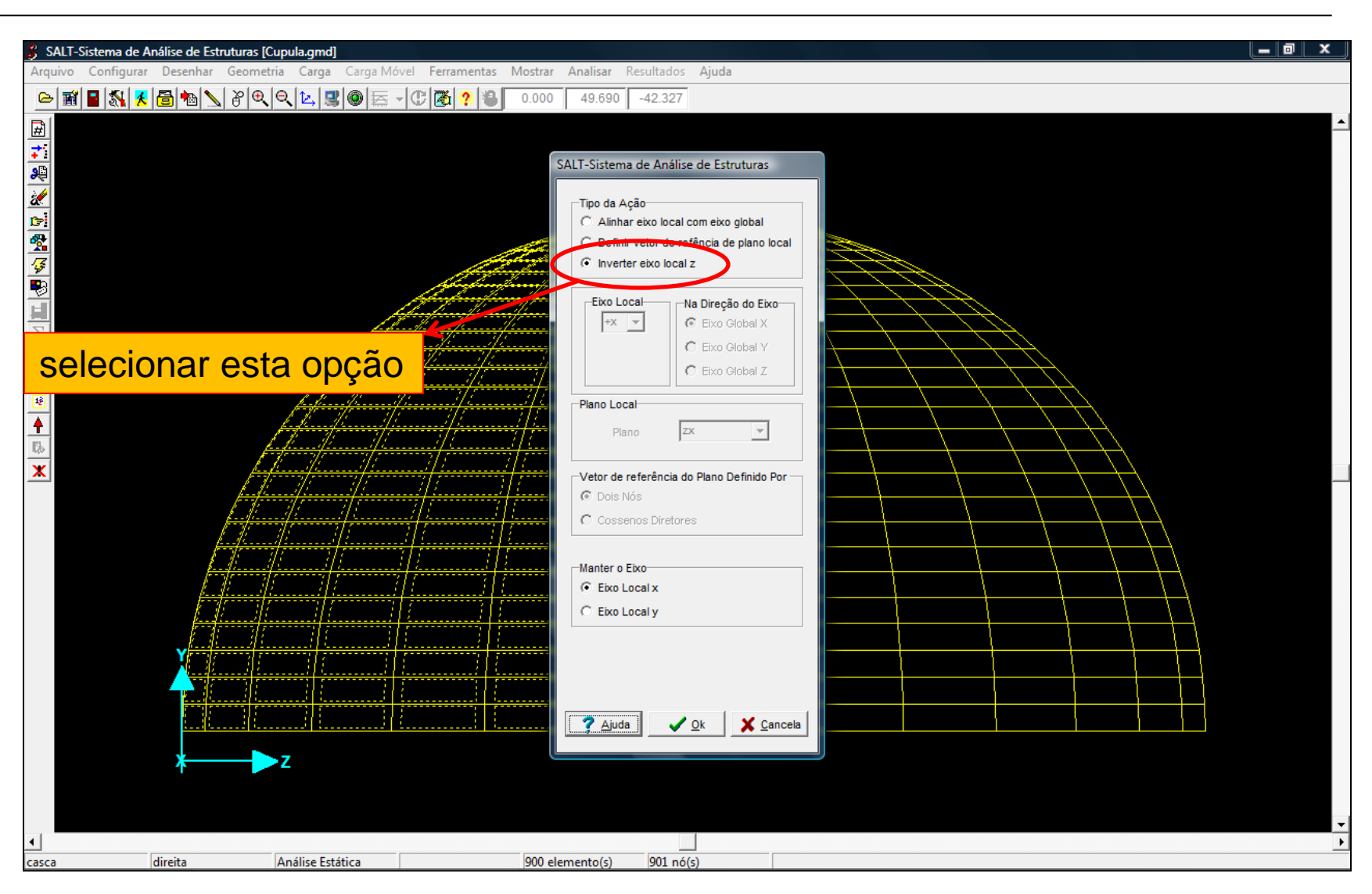

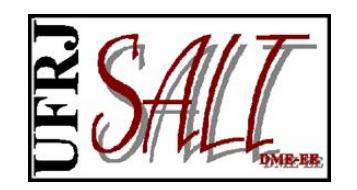

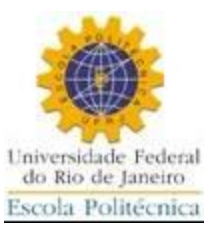

#### Efeito obtido.

| 🖇 SALT-Siste | ema de A  | Análise de | Estrutur     | as [Cupu    | ıla.gm       | d]                |          |              |                |                  |              |                      |                     |          |        |          |              |                |              |                                              |              |                                |                                              |            |                |            |                                               |              |       |    | 0 | × |
|--------------|-----------|------------|--------------|-------------|--------------|-------------------|----------|--------------|----------------|------------------|--------------|----------------------|---------------------|----------|--------|----------|--------------|----------------|--------------|----------------------------------------------|--------------|--------------------------------|----------------------------------------------|------------|----------------|------------|-----------------------------------------------|--------------|-------|----|---|---|
| Arquivo Co   | onfigurar | Desenh     | ar Geo       | metria      | Carg         | <b>a</b> Car      | ga Mó    | vel F        | errament       | as Mos           | strar        | Anal                 | <mark>isar</mark> R | esulta   | dos    | Ajuda    |              |                |              |                                              |              |                                |                                              |            |                |            |                                               |              |       |    |   |   |
| 🖻 📓 🖴        | 📉 🕺       | 8          | 8 1          | €∣€         | <b>L</b>     | 3 0               | - A      | - C          | 🏹 ?            | 8 0.             | 000          | 39                   | .454                | 19.0     | 85     |          |              |                |              |                                              |              |                                |                                              |            |                |            |                                               |              |       |    |   |   |
| <b>F</b>     |           |            |              |             |              |                   |          |              |                |                  |              |                      |                     |          |        |          |              |                |              |                                              |              |                                |                                              |            |                |            |                                               |              |       |    |   | - |
| 7            |           |            |              |             |              |                   |          |              |                |                  |              |                      |                     |          |        |          |              |                |              |                                              |              |                                |                                              |            |                |            |                                               |              |       |    |   |   |
|              |           |            |              |             |              |                   |          |              |                |                  |              |                      |                     |          |        |          |              |                |              |                                              |              |                                |                                              |            |                |            |                                               |              |       |    |   |   |
| 2            |           |            |              |             |              |                   |          |              |                |                  |              |                      | 66.A.A              | A PA     | a lu   |          | 4444         | AA             |              |                                              |              |                                |                                              |            |                |            |                                               |              |       |    |   |   |
| CP-          |           |            |              |             |              |                   |          |              |                |                  |              |                      |                     |          |        |          | 12.4         |                | 5 R.S        |                                              |              |                                |                                              |            |                |            |                                               |              |       |    |   |   |
| 2            |           |            |              |             |              |                   |          |              |                | Sec.             | Ż            | 32                   | 27                  | Ð        | ŧ.     |          |              |                |              |                                              | 5            |                                |                                              |            |                |            |                                               |              |       |    |   |   |
| <b>\$</b>    |           |            |              |             |              |                   |          |              | Se tot         | <u> </u>         | X            | ¥                    | A P                 |          |        | 걸문       | $\mathbb{R}$ |                |              | 25                                           | 2            | TP: -                          | <b>.</b>                                     |            |                |            |                                               |              |       |    |   |   |
| <u></u>      |           |            |              |             |              |                   |          |              |                | ×,               | Č2           | 4                    | ¥.                  |          |        |          |              |                | X.           | <del>, C</del>                               |              | 2                              | 12                                           |            |                |            |                                               |              |       |    |   |   |
|              |           |            |              |             |              |                   | ¥        |              | FA)            | £ <del>K</del>   | ¥,           | $\overline{\Lambda}$ | ¥ 1                 | -        |        |          | 1            | 21             | 1-1          |                                              | $\mathbf{V}$ | X                              |                                              | 4 7        | <b>N</b>       |            |                                               |              |       |    |   |   |
| <u>Σ</u>     |           |            |              |             |              | $\langle \rangle$ |          | Ż            | XŽ             | /NŽ              | -/           | <u>ey</u>            |                     | <u>t</u> | -      | -        | -            | - <del>V</del> | -            | ×,                                           |              | X                              |                                              |            | J.             |            |                                               |              |       |    |   |   |
| 1            |           |            |              |             | 1            | H                 | ÷,       | Æ            | Ŧ.             | ¥                | +            | ¥                    |                     | ÷        | -      |          |              |                |              | -7                                           |              | $\mathbf{\nabla}^{\mathbf{A}}$ |                                              | £          | X              | 2          | _                                             |              |       |    |   |   |
| 2            |           |            |              | _           | ¥#           | H.                | 4        | 7 <b>4</b> 7 | -/-            | ¥-               | /-           | ¥                    |                     | ÷        | -      |          | -1           |                | -            |                                              | 4            | $\overline{\mathbf{x}}$        | -                                            | <b>X</b> 1 | X              | ×          |                                               |              |       |    |   |   |
|              |           |            |              |             | <b>(/</b> -1 |                   | ¢->/,    | <u>,</u>     | ▶ / ◄          | ¥->/             | 4,           | ¥ •                  | -   -               | +        | •      |          |              | -              | ¥            | 1-                                           | X-           |                                | 4                                            | 4          | 1              | <u> </u>   | < <u> </u>                                    | _            |       |    |   |   |
| Els I        |           |            |              | M           | ÷ 🕂          | $( \rightarrow )$ | ⋗∕₹      | 7 -          | / 🛟            | <b>└-&gt;</b> /_ | <u> </u>     | Ý 🔸                  | · / ┥               | 7        | •      |          | -            | \ 🔶            | ¥,           | - \ •                                        | ¥;           | • \ •                          | ¥.                                           |            | <u> </u>       |            |                                               |              |       |    |   |   |
| x            |           |            |              | <u>M</u>    |              | <b>**</b>         | 4        | *->          | / 🕂            | <u> / •</u>      | <b>-</b> 7   |                      |                     | -        | •      |          |              |                | - <b>K</b> - | <u> </u>                                     | <b>⊢¥</b> :  | <u>}</u>                       | <b>←</b> ¥                                   | <u>}</u>   | ×.             |            |                                               | Ę.,          | ,     |    |   |   |
|              |           |            |              | 17          | <b>/</b> ←   | <b>*-</b> /       | 4        | ≁_           | <u>-</u> **    | <u> </u>         | <b>- 7</b>   | -                    | -                   | 1        | •      | -        |              |                | <u> </u>     | ► ↓                                          | <u> </u>     | + \                            | <u>+</u>                                     | <u>+</u> _ | <u>+¥</u>      | <u>* \</u> | 141                                           |              | À .   |    |   |   |
|              |           |            | - 14         | 1 <b>77</b> | <b>-</b> 7   | ≛/_;              | <u>É</u> | ▶            | <u>+</u>       |                  | 1            |                      | -                   | 1        |        | -        |              | 4              | <u>د ا</u>   | <u>+                                    </u> | <u> </u>     | -                              | <u>\                                    </u> |            | <u>\</u>       | <b>*</b> ) | <u>+</u>                                      | <u> a</u> t  |       |    |   |   |
|              |           |            | Щ.           | ₩.          | <u>7</u>     |                   | 1        |              |                |                  | Ż            | •                    | -                   | 1        |        | <b>_</b> |              |                | <b>- </b>    | <u>+  </u>                                   | <u> </u>     |                                | $\downarrow \bullet$                         |            | $\downarrow 4$ | Υ.         |                                               |              |       |    |   |   |
|              |           |            | <u>#</u>     | ₽₽          | 7            | / 🗲               | <u> </u> |              |                | / -              | 1            | ▶                    | -                   |          |        | -        |              | $\downarrow$   | <u> </u>     | <u> </u>                                     |              |                                | $\downarrow$                                 |            | $\rightarrow$  |            | <u></u>                                       | 1            |       |    |   |   |
|              |           |            | 1            | * *         | ┣            |                   |          |              |                |                  |              |                      | -                   | 1        |        | -        |              |                | <u>-</u>     | <u></u>                                      |              |                                | <u> </u>                                     | <u> </u>   | -              | 4          | <u>* \                                   </u> |              |       |    |   |   |
|              |           | Ţ          | ₩ <b>₩</b>   |             | <u> </u>     |                   |          |              |                |                  |              |                      | -                   | 1        |        | -        | ♠—           |                |              |                                              |              | -                              |                                              | <u> </u>   | 1              | <b>•</b>   | *                                             | 47           | THE . |    |   |   |
|              |           |            | <b>*+</b> +  | 14          |              |                   |          |              | *              |                  | 7            |                      | -                   | *        |        | -        | ▲ ►          |                | <u> </u>     |                                              |              |                                |                                              | -          | -              | -          |                                               | 4            |       | ** |   |   |
|              |           |            | <b>**</b> ++ |             |              | 4                 |          |              | <u>₹ ►</u>     |                  | 7            |                      | -                   | *        |        | -        | ▲ ▶          |                | -            |                                              |              |                                |                                              |            | -              | •          |                                               |              |       | *  |   |   |
|              |           | <b>~</b>   | +++          | -           |              | 4                 |          |              | <b>* -&gt;</b> | -                | Ť.           |                      | -                   | *        |        | -        | ≱ ►          |                |              | ≁►                                           | -            | ┝╾┢╌┝                          |                                              | -          | ->             | 4          | • •                                           | 1            | ***   | ** |   |   |
|              |           |            | H + + + +    | -           |              | <b>+ *</b>        |          |              | <b>7</b> ->    | +                | <b>†</b> - • |                      | -                   | ¥ 🕨      |        | -        | ┶─►          |                | -            | 4                                            | -            | ⊢L,                            |                                              |            | ->             | •          | L                                             | <b> </b> ↓ Ì | ***   |    |   |   |
|              |           | <b>1</b>   | ŧ            | <u></u> †   |              | •                 |          |              | ¥              | ,                | ¥            |                      |                     | ¥        |        |          |              |                |              |                                              |              |                                |                                              |            |                |            |                                               |              |       |    |   |   |
|              |           | ¥-         |              | Z           |              |                   |          |              |                |                  |              |                      |                     |          |        |          |              |                |              |                                              |              |                                |                                              |            |                |            |                                               |              |       |    |   |   |
|              |           |            |              |             |              |                   |          |              |                |                  |              |                      |                     |          |        |          |              |                |              |                                              |              |                                |                                              |            |                |            |                                               |              |       |    |   |   |
|              |           |            |              |             |              |                   |          |              |                |                  |              |                      |                     |          |        |          |              |                |              |                                              |              |                                |                                              |            |                |            |                                               |              |       |    |   | - |
| 4            |           |            |              |             |              |                   |          |              |                |                  |              |                      |                     |          |        |          |              |                |              |                                              |              |                                |                                              |            |                |            |                                               |              |       |    |   | Þ |
| casca        |           | direita    |              | An          | álise E      | stática           |          |              |                | 9                | 00 ele       | ement                | o(s)                | 901      | l nó(s | )        |              |                |              |                                              |              |                                |                                              |            |                |            |                                               |              |       |    |   |   |

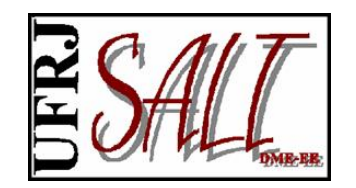

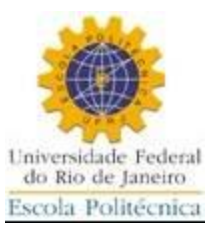

#### Representação sólida do modelo.

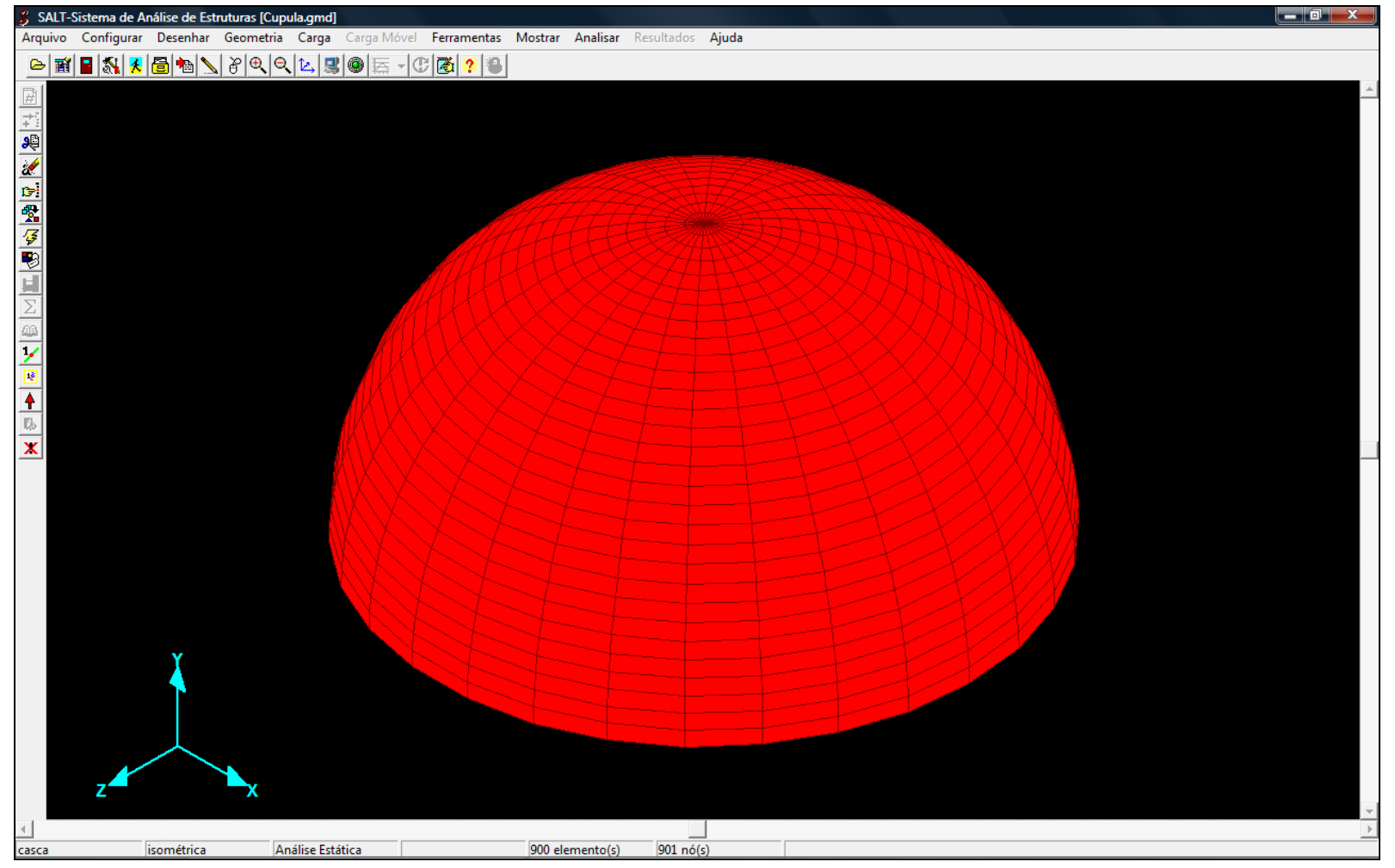

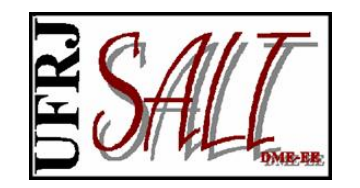

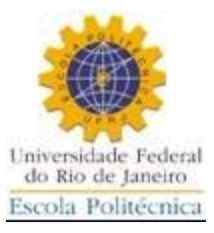

# FIM